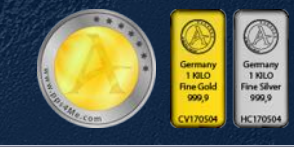

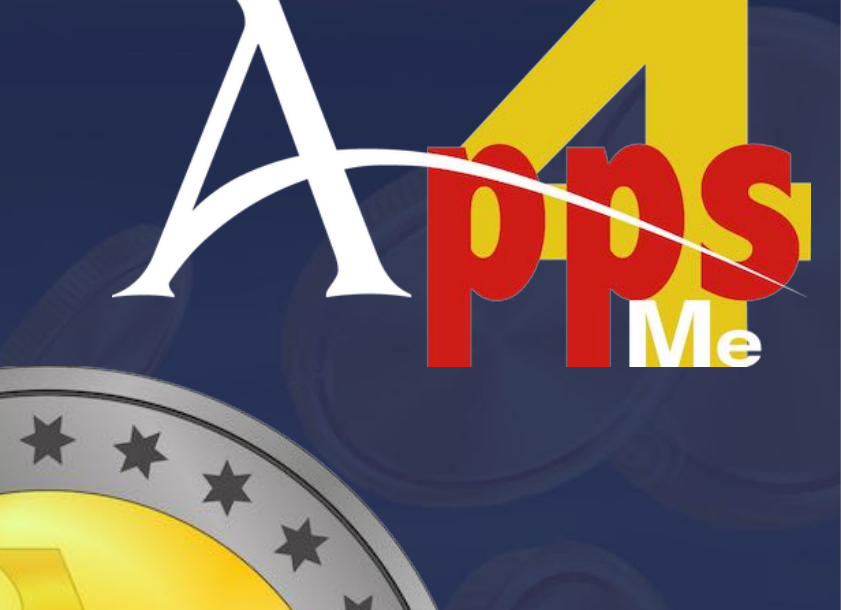

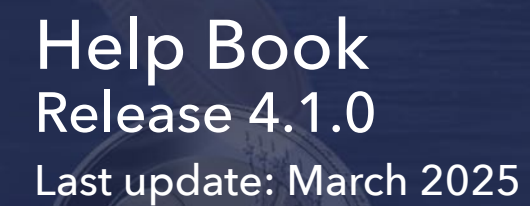

www.opsame.com

© 2013-2025 CIMSoft, @pps4Me

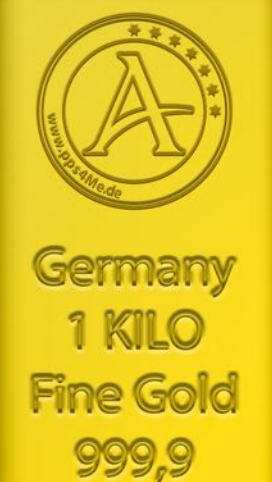

CV170504

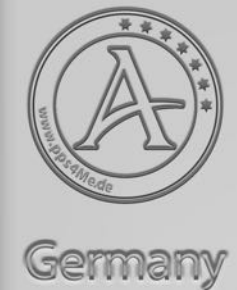

1 KILO Fine Silver 999,9

HC170504

# TABLE OF CONTENTS

| Table Of Contents                                     | 2  |
|-------------------------------------------------------|----|
| What Is «Açana My Coins» ?                            | 4  |
| Start Application                                     | 9  |
| Operation Of «Açana My Coins»                         | 10 |
| ToolBar Menu                                          | 11 |
| Selection Menu                                        | 12 |
| Customize Lists                                       | 13 |
| Totals                                                | 16 |
| Assign Properties Via Drag And Drop                   | 17 |
| Add Entry                                             | 20 |
| Duplicate Entry                                       | 21 |
| Move Entry To Trash                                   |    |
| Restore Entry From Trash                              | 23 |
| Empty Trash                                           | 24 |
| Mark Entry With Colors                                | 25 |
| Delete Entry                                          | 27 |
| Share Entry                                           |    |
| Search Entries                                        | 29 |
| Show / Edit Details                                   |    |
| Save Details As PDF, DOCX, XLSX or TXT File           |    |
| Add, Copy, Save Or Remove A Picture                   |    |
| Save Or Copy Picture Via "Drag And Drop"              |    |
| Add Additional Pictures                               |    |
| Rename Additional Pictures                            | 40 |
| Edit Additional Pictures                              | 41 |
| Setup Additional Pictures For Print In Details        | 42 |
| Print details with more than one picture              | 43 |
| Add Pictures, Sketches And Attachments Via iOS Device | 44 |
| Manage Attachments                                    | 45 |
| Print List                                            | 47 |

| Print All Entries With details              |    |
|---------------------------------------------|----|
| Print Current Entry With details            | 51 |
| Print Options                               | 52 |
| List Of All Entries With All Details        | 53 |
| Data Exchange Via Clipboard                 | 54 |
| Export All Or Selected Entries As XLSX file | 55 |
| Export All Or Selected Entries As CSV file  |    |
| Charts                                      |    |
| Save Charts To A file                       |    |
| Save Charts As XLSX file                    |    |
| Statistics                                  | 60 |
| Export Statistics                           | 61 |
| Manage Shops                                |    |
| Manage Mints                                | 64 |
| Download More Mints                         |    |
| Export Shops Or Mints As CSV file           | 67 |
| Export Shops Or Mints As XLSX file          |    |
| Import Shops Or Mints From CSV file         |    |
| Import Shops Or Mints From XLSX file        | 71 |
| Export All Entries As CSV file              | 73 |
| Export All Entries As Excel XLSX file       | 74 |
| Import Data From CSV file                   | 75 |
| Import Data from XLSX file                  | 77 |
| Backup All Data                             | 80 |
| Restore All data                            | 81 |
| Settings                                    | 82 |
| Direct Help                                 |    |
| Help Menu                                   | 91 |
| More Apps From @pps4Me                      | 91 |
| Contact Us                                  | 91 |
| Copyright & General Terms And Conditions    |    |

# WHAT IS «AÇANA MY COINS» ?

"Açana My Coins" manages your coins, precious ingots, medals and collections.

- A cover picture can be assigned to each entry
- Any number of additional pictures can be added to each entry
- Any number of attachments can be added to each entry
- Import pictures, sketches or PDF documents from your iOS device (iPhone or iPad) in the following formats:
  - PDF
  - PNG
- Any number of additional pictures can be added to each entry Any number of attachments can be added to each entry Import pictures, sketches or PDF documents from the iOS device (iPhone or iPad) in the following formats:
  - PDF
  - PNG
  - JPEG
- The import via the iOS device can be used for the following areas:
  - As a cover picture
  - As an additional picture
  - As an attachment
- Easy data exchange of all tables via the clipboard to all Office applications (Excel®, LibreOffice®, Numbers® etc.)
- List of all entries with all details
- Graphical evaluation
- Price per coin, ingot, medal, mixed lot
  - Turnover per supplier
  - Turnover per mint
  - Export of the evaluation in the following formats
    - BMP, GIF, JPG, JPEG2000, PNG, TGA, TIFF, WebP
    - PDF, SVG
    - Excel® XLSX
- Statistics
  - All entries, coins, ingots, medals and bundles
    - Number of all entries
    - Purchase value of all entries
    - Current value of all entries

# Açana <mark>M</mark>y <mark>C</mark>oins

- Number of sold entries
- Total of sold entries
- Weight of all entries
- Weight, gold content of all entries
- Weight, silver content of all entries
- Weight, platinum content of all entries
- Weight, palladium content of all entries
- Material value, gold
- Material value, silver
- Material value, platinum
- Material value, palladium
- Profit of all entries
- Value increase of all entries
- Value increase of all entries in percent
- The statistics can be saved in the following formats:
  - TXT -> Text file
  - CSV -> Comma-separated text file
  - PDF -> Adobe® PDF file
  - XLSX -> Excel® XLSX file
  - DOCX -> Word® DOCX file
- Overview of all nominal units used
  - Number of different entries
  - Number of all entries
  - Total per unit
- The overview of nominal units can be saved in the following formats:
  - TXT -> Text file
  - CSV -> Comma-separated text file
  - PDF -> Adobe® PDF file
  - XLSX -> Excel® XLSX file
  - DOCX -> Word® DOCX file
- Overview of current precious metal prices in EUR/USD (provided by <u>GOLD.de</u>)
  - Gold
  - Silver
  - Platinum
  - Palladium

#### Açana My Coins

#### Table Of Contents

# AÇANA <mark>M</mark>y Coins

- Current exchange rate EURO > USD (provided by <u>GOLD.de</u>)
- Data export as CSV file
- Data export as Excel® XLSX file
- Data import from CSV file
- Data import from Excel® XLSX file
- Save details in the following formats
  - Adobe® PDF
  - Word® DOCX
  - Excel® XLSX
  - TXT
- Print a freely configurable list
- Print details with up to four pictures
- Easy backup and restore of all data (even without TimeMachine®)
- Share across all sharing services available in the system (email, messages, etc.)
- Support for macOS Dark Mode
- Support for Retina display
- Features:
- Selection categories
- All entries, coins, ingots, medals, bundles
- Current entries, coins, ingots, medals, convolutes
- Sold entries, coins, ingots, medals, convolutes
- New
- Resale
- Favorites
- Owner
- Supplier
- Mint
- Material
- Year of issue
- Tags
- Colors
- Storage location
- Country
- Trash

# Açana My Coins

Version 4.1.0

- Enter all data
- General
- Designation
- Description
- Details
  - Material
  - Purity
  - Condition
  - Quality
  - Minted from
  - Minted until
  - Year of issue
  - Mintage
  - Diameter
  - Thickness
  - Length
  - Width
  - Collection
  - Weight
  - Net weight
  - Gold weight
  - Silver weight
  - Platinum weight
  - Palladium weight
  - Ounces
  - Article number
  - Catalog
  - Catalog number
  - TAGs
  - Packaging
  - Packaging size
  - Contents
  - Storage location
  - Color

# AÇANA <mark>My C</mark>oins

- URL
- Favorites (Yes/No)
- Mint
- Mintmark
- Mintmaster
- Mintmaster mark
- Submark
- Country
- Front image
- Back image
- Border
- Purchase
  - Quantity
  - Purchase price
  - Total purchase price
  - Current value
  - Total current value
  - Date current value
  - Purchased on
  - Face Value
  - Face Value Unit
  - Material Value (with automatic calculation based on the current prices for precious metals)
  - Condition (New, Resale)
  - Owner
  - Supplier
- Sale
  - Sold (Yes/No)
  - Sold on
  - Quantity
  - Selling Price
  - Total Selling Price
  - Sold to

## START APPLICATION

After the start of «Açana My Coins» can start immediately with the collection of your coins, ingots medals and bundles.

|                                                                                                    |      | Açana My Coins                              |           |                    |               |
|----------------------------------------------------------------------------------------------------|------|---------------------------------------------|-----------|--------------------|---------------|
| H     H     Image: Constraint of the second second | List | Manage Extras Print                         | Q~ Search |                    |               |
| All entries                                                                                                    | 26   | Label                                       | Туре      | Material           | Fineness      |
| V 🥑 Coins                                                                                                    | 9    | 1 Pfund 1892-1900 Paul 'Ohm' Krueger!       | Ocin      | Feinsilber         | 917/1000      |
| () All                                                                                                    | 9    | 1 Pfund 1892-1900 Paul 'Ohm' Krueger! Kopie | 📀 Coin    | Feinsilber         | 917/1000      |
| Ourrent (                                                                                                    | 1    | 1 Sovereign 1957-1968 Elisabeth II.         | 📀 Coin    | Gold               | .900 Gold     |
| 🧑 Sold 🛛                                                                                                    | 8    | 2 ½ Dollar 1908-1929 'Indianerkopf'         | 📀 Coin    | Palladium          | 900/1000      |
| 🥐 New                                                                                                    | 8    | 25-Euro-Gedenkmünze                         | 🧿 Coin    | Platin             | 999/1000      |
| 🦲 Resale 🛛                                                                                                    | 1    | 5-Euro-Gedenkmünze                          | 📀 Coin    | Iridium            | 999/1000      |
| 🔶 Favorites                                                                                                    | 4    | Gold Dollar                                 | 💵 Ingot   | Rhodium            | Fein          |
| > (2) Owner                                                                                                    | 7    | Medaille 2002 gebraucht                     | 器 Medal   | Gold               |               |
| > 🔁 Shops                                                                                                    | 8    | Medaille 2002 gebraucht KOPIE               | 👪 Medal   | Gold               |               |
| > A Mints                                                                                                    | 8    | Medaille 2002 verkauft                      | 🐰 Medal   | Gold               |               |
| Material                                                                                                    |      | Neue Medaille 2002                          | 👪 Medal   | Feinsilber         |               |
|                                                                                                    |      | Neue Münze                                  | 🧿 Coin    | Rhodium            |               |
| > my year of issue                                                                                                    | 0    | Neues Konvolut 100                          | 器 Bundle  | Feinsilber         |               |
| > 🥑 TAGs                                                                                                    | 8    | Neues Konvolut 150                          | 🔡 Bundle  | Gold               |               |
| > 🌐 Colors                                                                                                    | 9    | Neues Konvolut 200                          | 🔡 Bundle  | Iridium            |               |
| > 😢 Storage location                                                                                                    | 9    | Neues Konvolut 250                          | 器 Bundle  | Palladium          |               |
| > 🛞 Country                                                                                                    | 9    | Neues Konvolut 300                          | 器 Bundle  |                    |               |
| 向 Trash 🛛                                                                                                    | 5    | Olympische Spiele München                   | 👪 Medal   | Gold               |               |
| > 📲 🚆 Ingots                                                                                                    | 5    | Olympische Spiele München KOPIE             | 👪 Medal   | Gold               |               |
| > 👯 Medals                                                                                                    | 7    | Resale Medaille 2003                        | 👪 Medal   | Platin             |               |
| > Se Bundles                                                                                                    | 5    | Silber Barren                               | 🔢 Ingot   | Feinsilber         | 585           |
|                                                                                                    |      | Silber Dollar                               | 🧿 Coin    | Palladium          | Fein          |
| Drag item to any category on tree view                                                                                                    |      |                                             |           | Σ Selling price \$ | \$12,949.00 🔻 |

## OPERATION OF «AÇANA MY COINS»

In the main window of «Açana My Coins», the categories are displayed on the left-hand side. The list of coins, ingots, medals and bundles is on the right-hand side. Messages from the program are displayed in the information line at the bottom left. The sums of the coins, ingots, medals and bundles are shown at the bottom right.

- 1. Toolbar menu
- 2. Search entries
- 3. Tree view with categories
- 4. List of entries
- 5. Information line for messages
- 6. Total of entries currently displayed

|            | 🗧 🗧 💫 Açana My Coins               |        |                  |                        |            |           |                               |                    |
|------------|------------------------------------|--------|------------------|------------------------|------------|-----------|-------------------------------|--------------------|
| (+)        | 🕂 🚯 🙆 🔽 🦊 🔅 🐥 🛋 🛋 🔺 🕨 🖂 🖓 Search 🙎 |        |                  |                        |            |           |                               |                    |
| Add        | Duplicate Trash Dele               | te     | List Manage      | Extras Print           |            | -         |                               |                    |
| 0          | All Coins                          | 7      | Label            |                        | Material   | Fineness  | Condition                     | Quality            |
| <u> </u>   | Current coins                      | 3      | 1 Pfund 1892-190 | 00 Paul 'Ohm' Krueger! | Feinsilber | 917/1000  | qut                           | Sehr schön         |
| 0          | Sold coins                         | 4      | 1 Sovereign 1957 | -1968 Elisabeth II.    | Gold       | .900 Gold | sehr schön-vorzüglich (ss-vz) | prägefrisch (prfr. |
| 1          | Favorites                          | 3      | 2 ½ Dollar 1908- | 1929 'Indianerkopf'    | Gold       | 900/1000  | normal                        | Sehr schön/Vorzi   |
| > 📻        | Shops                              | 5      | 25-Euro-Gedenk   | münze                  | Mat        | 999/1000  | bestens                       | Stempelglanz       |
|            | 3                                  | 6      | 25-Euro-Gedenk   | münze                  | Feinsilber | 999/1000  | bestens                       | Stempelglanz       |
|            |                                    | 0      | New Coin         |                        |            |           |                               |                    |
| > 🕕        | Material                           | 6      | Silber Dollar    |                        | Mat        | Fein      | Zustand 09                    | Quali 22.          |
| > 👼        | Year of issue                      | 5      |                  |                        |            |           |                               |                    |
| > 🧭        | TAGs                               | 7      |                  |                        | 4          |           |                               |                    |
| \ <u>@</u> | Colors                             | 7      |                  |                        |            |           |                               |                    |
| · •        | 000013                             | ć.     |                  |                        |            |           |                               |                    |
| > 😢        | Storage location                   | 6      |                  |                        |            |           |                               |                    |
| > 🌘        | Country                            | 6      |                  |                        |            |           |                               |                    |
| 6          | Trash                              | 6      |                  |                        |            |           |                               |                    |
|            |                                    |        |                  |                        |            |           |                               |                    |
|            |                                    |        |                  |                        |            |           |                               |                    |
|            |                                    |        |                  |                        |            |           |                               |                    |
|            |                                    |        |                  |                        |            |           |                               |                    |
|            |                                    |        |                  |                        |            |           |                               |                    |
|            |                                    |        |                  |                        |            |           |                               |                    |
|            |                                    |        |                  |                        |            |           |                               |                    |
|            |                                    |        |                  |                        |            |           |                               |                    |
|            |                                    |        | 100              |                        |            |           |                               |                    |
| Drag it    | tem to any category on tre         | e view | <mark>5</mark>   |                        |            |           | 6 🔕 Current valu              | e \$4,681.00 🔻     |

## TOOLBAR MENU

The following features are available in the toolbar menu.

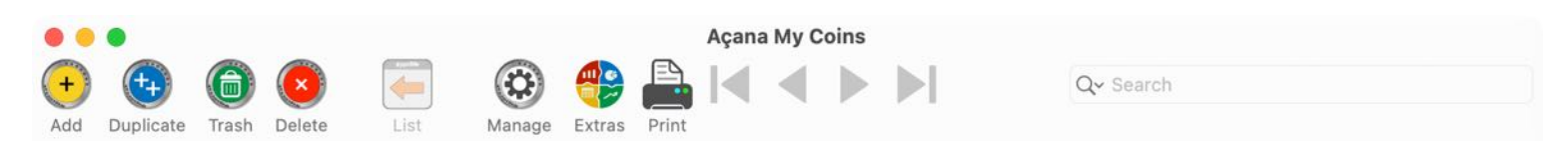

- Add coin/ingot
- Duplicate coin/ingot
- Move to trash
- Delete coin/ingot
- Show list of coins/ingots
- Manage
  - Shops
  - Mints
- Extras
  - All entries
  - Charts
  - Statistics
  - Nominal units
  - Precious metal prices
- Print
  - Print list
  - Print all entries with details
  - Print current entry with details
- Scroll through the details view (first entry, back, forward, last entry)
- Search coins and ingots

### SELECTION MENU

The following categories are available in the selection menu:

- Main categories
  - All entries
  - Coins
  - Ingots
  - Medals
  - Bundles
- Subcategories for each main category
  - All
  - Current entries (excluding those sold)
  - Sold
  - New
  - Resale
  - Favorites
  - Owner
  - Shops
  - Mints
  - Material
  - Year of issue
  - TAGs
  - Colors
  - Location
  - Country
  - Trash
  - Colors
  - Location
  - Country
  - Trash

## CUSTOMIZE LISTS

The coin and ingots lists can be freely configured. All settings are saved and are reassigned to the lists when the program is restarted.

- Calculate column widths automatically (see <u>settings</u>: Lists)
- Set column widths manually (see <u>settings</u>: Lists)
- Arrange columns
- Show or hide columns
- Reset lists to default values

#### Arrange columns

Simply move the desired column to the new position.

|                                                                                                    |                                                                                                    | Açana My Coins                                                                                                    |                                                                                             |                                                                                                    |                         |
|----------------------------------------------------------------------------------------------------|----------------------------------------------------------------------------------------------------|----------------------------------------------------------------------------------------------------|---------------------------------------------------------------------------------------------|----------------------------------------------------------------------------------------------------|-------------------------|
| Add     Duplicate     Trash     Delete                                                                                                    | List Manage Extras Prin                                                                                                    |                                                                                                    | Q~ Search                                                                                   |                                                                                                    |                         |
| O All Coins                                                                                                    | 7 Label                                                                                                    | Fineness                                                                                                    | Condition                                                                                   | Quality                                                                                                  | Col                     |
| All Coins         O         Current coins         O         Sold coins         Favorites         Favorites         Shops         Mints         Material         Year of issue         Year of issue         Colors         Storage location         Storage location | 7       Label         3       1 Pfund 1892-1900 Paul '<br>1 Sovereign 1957-1968 El<br>2 ½ Dollar 1908-1929 'Inc<br>25-Euro-Gedenkmünze         3       2 ½ Dollar 1908-1929 'Inc<br>25-Euro-Gedenkmünze         3       25-Euro-Gedenkmünze         3       5ilber Dollar         7       7         7       7         7       7         7       7         7       7         7       7         7       7         7       7         7       7         7       7         7       7         7       7         7       7         7       7         7       7         7       7         7       7         7       7         7       7         7       7         7       7         7       7         7       7         7       7         7       7         7       7         7       7         7       7         7       7         7       7 <tr< th=""><th>Ohm' K       917/1000         Jisabeth       .900 Gold         dianerk       900/1000         999/1000       999/1000         98,9       Fein</th><th>Condition<br/>gut<br/>sehr sch on-vorzüglic<br/>normal<br/>best<br/>bestens<br/>Gut<br/>Zustand 09</th><th>Quality<br/>Sehr schön<br/>prägefrisch (prfr.)<br/>Sehr schön/Vorzüglich<br/>Stempelglanz<br/>1a<br/>Quali 22.</th><th>Col<br/>Kri<br/>Da<br/>Kol</th></tr<> | Ohm' K       917/1000         Jisabeth       .900 Gold         dianerk       900/1000         999/1000       999/1000         98,9       Fein | Condition<br>gut<br>sehr sch on-vorzüglic<br>normal<br>best<br>bestens<br>Gut<br>Zustand 09 | Quality<br>Sehr schön<br>prägefrisch (prfr.)<br>Sehr schön/Vorzüglich<br>Stempelglanz<br>1a<br>Quali 22. | Col<br>Kri<br>Da<br>Kol |
| Trash                                                                                                    | 5                                                                                                    |                                                                                                    |                                                                                             |                                                                                                    |                         |

#### Hide or unhide columns

The current column can be hidden via the context menu.

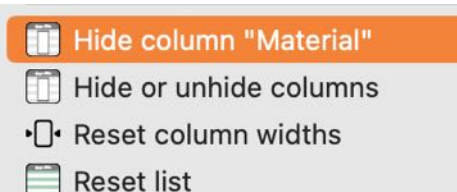

Several columns can easily be shown or hidden via an options window. To do this, use "Show or hide columns" from the context menu.

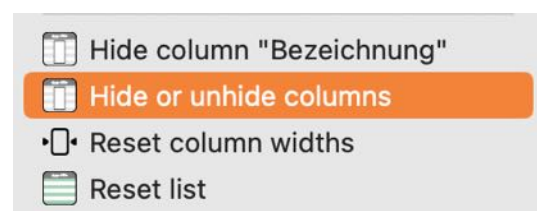

You can also open the options window via the toolbar menu. To do this, select "Extras -> Columns".

**Of Contents** 

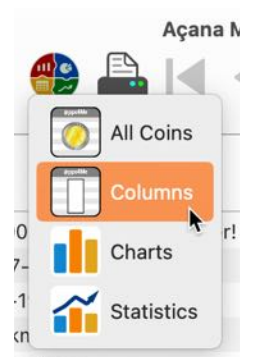

The columns shown and hidden are listed in the original order in the Options window.

| Hidden: Color         |            |
|-----------------------|------------|
| Hidden: Label         |            |
| 💋 Hidden: Material    |            |
| Hidden: Fineness      |            |
| Hidden: Condition     |            |
| Hidden: Quality       |            |
| Hidden: Collection    |            |
| Hidden: Mint          |            |
| Hidden: Country       |            |
| Hidden: Coining from  |            |
| Hidden: Coining until |            |
| Hidden: Circulation   |            |
| Hide all              | Unhide all |
|                       | Close      |

#### Adjusting the size of the lists

The lists can be quickly enlarged via the context menu. The zoom factor for the lists can be set from 50% to 400% in the <u>settings</u>.

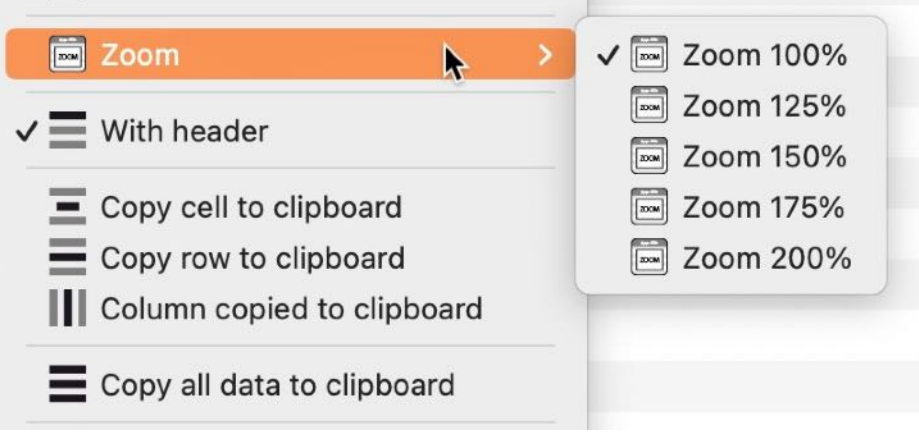

#### **Reset column widths**

The column width of all columns can be set to the default values. To do this, use the context menu.

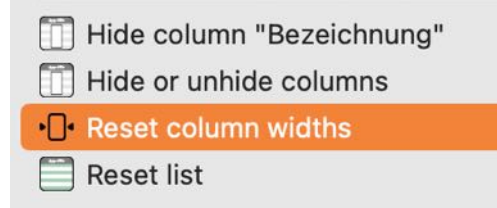

#### **Reset list**

The list can also be reset to the default values. To do this, use the context menu.

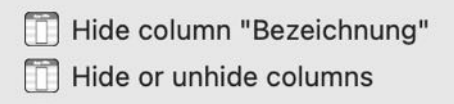

- []• Reset column widths
- 📄 Reset list

In the main window, the totals of the currently visible coins are listed in the list view.

Purchase price \$3,235.00 ▼
The following sums are available:
∑ Current value (total value of field "current value" \* purchase count)
∑ Purchase price (total value of field "price" \* purchase count)

- ∑ Stock (total value of field "price" \* purchase count-sold count)
- ∑ Selling price (total value of field "price sold" \* sold count)

If a total is not available in a list view, the first sum from the list is automatically displayed. If no totals are available, the totals selection is not available.

| ∑ Current value \$2,955.00   |
|------------------------------|
| Σ Purchase price \$15,361.00 |
| Σ Stock \$2,000.00           |
| Σ Selling price \$11,600.00  |
|                              |

## ASSIGN PROPERTIES VIA DRAG AND DROP

Properties can be assigned to the coins in the list by dragging and dropping them onto the categories in the tree structure without having to call up the details. Drag a coin from the "Description" column to any category.

|                | 🕨 🔴 🔴 Açana Meine Münzen |                |               |                     |             |            |            |            |                      |             |
|----------------|--------------------------|----------------|---------------|---------------------|-------------|------------|------------|------------|----------------------|-------------|
| (+)<br>Zufügen | Duplizieren Pa           | ()<br>pierkorb | Köschen       | Liste               | Verwalten   | Extras     |            |            | Q~ Suchen            |             |
|                | Alle Münzen              |                | 7             | Bezeichnung         |             |            | Material   | Feingehalt | Zustand              | Qualität 🚺  |
|                |                          |                |               | 1 Pfund 1892-       | 1900 Paul ' | Ohm' K     | Gold       | 917/1000   | gut                  | Sehr schön  |
| <u>()</u>      | Aktuelle Münzer          | n 🗌            | 3             | 25-Euro-Gede        | enkmünze    |            | Gold       | .900 Gold  | sehr schön-vorzüglic | prägefrisch |
|                | Verkaufte Münzen 4       |                |               | 2 1/2 Dollar 190    | 8-1929 'Inc | dianerk    | xx Mat xx  | 900/1000   | normal               | Sehr schön  |
|                |                          |                | 4             | 25-Euro-Gedenkmünze |             | Feinsilber | 999/1000   | bestens    | Stempelgla           |             |
|                |                          |                | 25-Euro-Geden | Gedenkmunze         | 57-1968 El  | isabeth    | Feinsilber | 999/1000   | bestens              | Stempelgla  |
| Pavoriten 😽    |                          | 5              | Münze 901     |                     |             | Feinsilber | 98,9       | Gut        | 1a                   |             |
| > 💓            | Lieferanten              |                | 6             | Silber Dollar       |             |            | Mat        | Fein       | Zustand 09           | Quali 22.   |

The following allocations are possible:

#### Coins, ingots, medals and bundles of all categories

Target: Favorites

• The selected entry is added to the favorites

#### Target: Shops

• The assigned shop is removed from the selected entry

Target: A shop from the shops category

• The shop is assigned to the selected entry

Target: Mints

• The assigned mint is removed from the selected entry

Target: A mint from the category Mints

• The mint is assigned to the selected entry

#### Target: Material

• The assigned material is removed from the selected entry

Target: A material from the Material category

# Açana <mark>M</mark>y <mark>C</mark>oins

• The material is assigned to the selected entry

#### Target: Year of issue

• The assigned year of issue is removed from the selected entry

Target: An issue year from the Issue year category

• The year of issue is assigned to the selected entry

#### Target: TAGs

• All assigned TAGs are removed from the selected entry

Target: A TAG from the TAGs category

• The TAG is assigned to the selected entry

#### Target: Colors

• The assigned color is removed from the selected entry

Target: A color from the colors category

• The color is assigned to the selected entry

Target: Storage location

• The assigned storage location is removed from the selected entry

Target: A storage location from the storage location category

• The deposit location is assigned to the selected entry

#### Target: Country

• The assigned country is removed from the selected entry

Target: A country from the Country category

• The country is assigned to the selected entry

#### Target: Trash

• The selected entry is moved to the trash

#### **Entries from the favorites**

Target: All coins

• The selected entry is removed from the favorites

#### **Entries from the trash**

Target: All coins

• The selected coin is restored from the trash

The categories "All entries", "Coins", "Ingots", "Medals", "Bundles", "Current" and "Sold" cannot be assigned using "drag and drop".

## ADD ENTRY

A new coin/ingot is added in the toolbar menu via the "Add" icon.

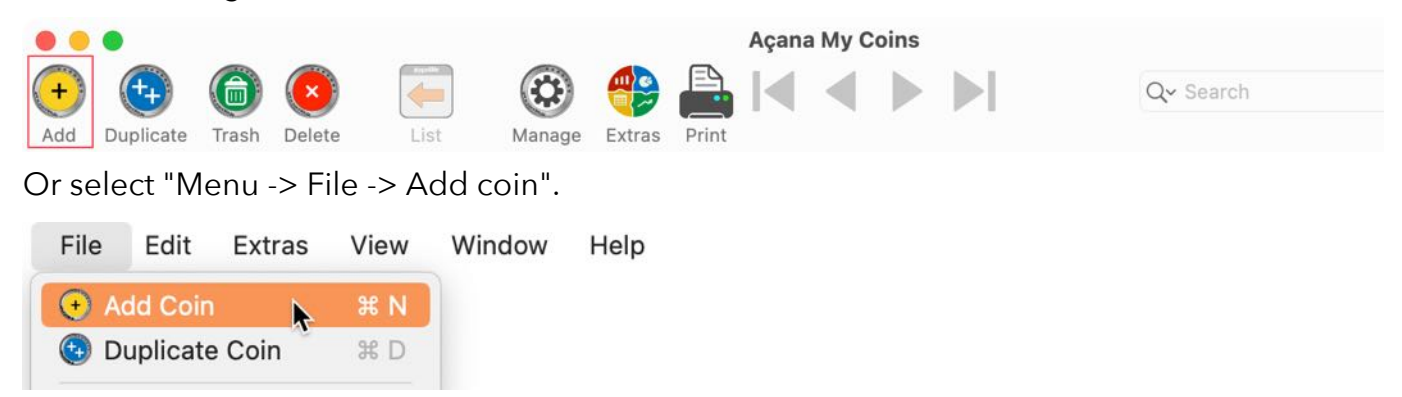

You can also use the context menu for this.

A new entry with the title "New entry" is created and the details are displayed. Now fill in the required fields.

|                                        | Açana My Coins                      |                     |
|----------------------------------------|-------------------------------------|---------------------|
| Add     Duplicate     Trash     Delete | List Manage Extras Print            | Q- Search           |
| Label                                  | IC                                  | D: 67               |
| New Coin                               |                                     | ***                 |
|                                        | Add to favorites     Moved to trash | Dudisoniana 2020.00 |

- When creating new entries, the following default values are set
  - The default type (coin, ingot, medal, bundle) is automatically set according to the selected entry in the selection menu (including all sub-groups).
  - These are the titles for a new entry
    - New entry
    - New coin
    - New ingot
    - New medal
    - New bundle

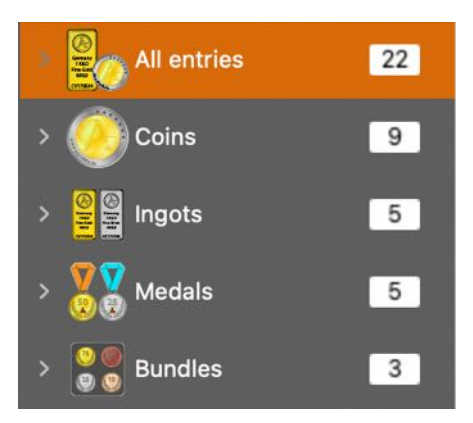

## DUPLICATE ENTRY

A coin/ingot is duplicated in the toolbar menu via the "Duplicate" icon.

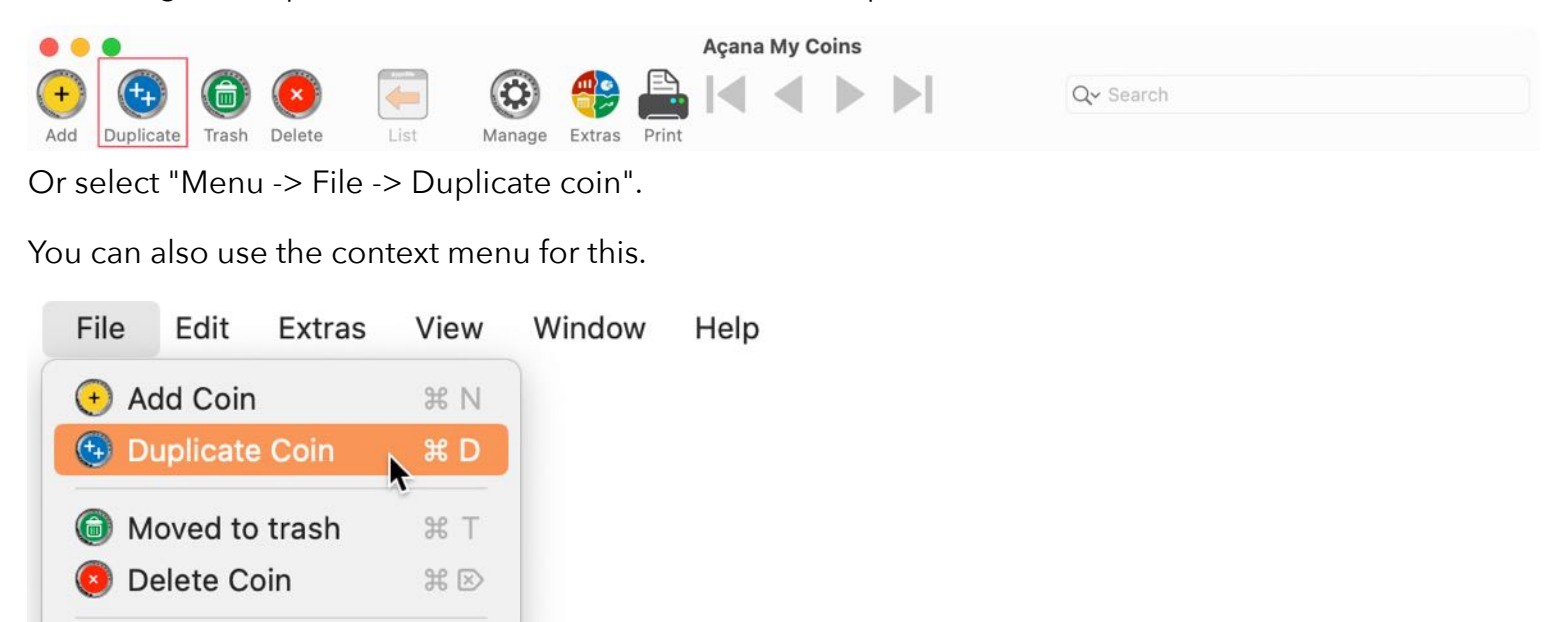

The name of the copied coin is given the extension "COPY". Attachments and additional images are

| No. | Label                     | Fineness                    | Material   | Country        | Purchase price |
|-----|---------------------------|-----------------------------|------------|----------------|----------------|
| 1   | 1 Pfund 1892-1900 Paul "O | hm" K 917/1000              | Gold       | Südafrika      | \$720.00       |
| 2   | 1 Sovereign 1957-1968 E   |                             | Gold       | Großbritannien | \$675.00       |
| 3   | 2 ½ Dollar 1908-1929 "Ind | Add Coin     Duplicate Coin | Gold       | USA            | \$890.00       |
| 4   | 25-Euro-Gedenkmünze       | Add to favorites            | Feinsilber | Deutschland    | \$25.00        |
|     |                           | Moved to trash              |            |                |                |

not duplicated.

| ID: 30 |
|--------|
|        |
|        |
|        |
|        |
|        |

## MOVE ENTRY TO TRASH

Select one or more coins/ingots from the list and click on the "Trash" icon in the toolbar menu.

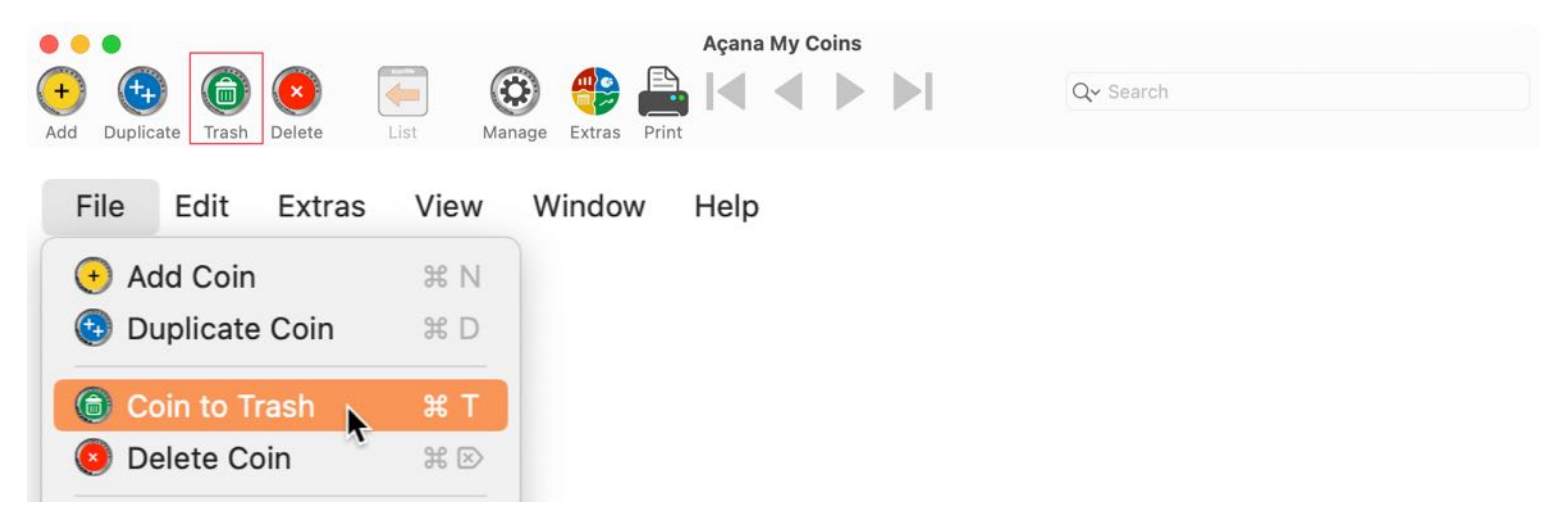

Or select "Menu -> File -> Move to trash".

| No. | Label      |                     | Fineness   | Material   | Country        | Purchase price |
|-----|------------|---------------------|------------|------------|----------------|----------------|
| 1   | 1 Pfund 18 | 392-1900 Paul "Ohm" | K 917/1000 | Gold       | Südafrika      | \$720.00       |
| 2   | 1 Sovere   | + Add Coin          | 900 Gold   | Gold       | Großbritannien | \$675.00       |
| 3   | 2 ½ Dolla  | Ouplicate Coin      | o 900/1000 | Gold       | USA            | \$890.00       |
| 4   | 25 EURC    | 📀 Add to favorites  |            |            |                |                |
| 5   | 25 EURC    | 🔘 Coin to Trash 📡   |            |            |                |                |
| 6   | 25-Euro-   | O Delete Coin       | 999/1000   | Feinsilber | Deutschland    | \$25.00        |
|     |            |                     |            |            |                |                |

You can also use the context menu "Move to trash".

## **RESTORE ENTRY FROM TRASH**

First select "Trash" in the category structure on the left. Now select one or more coins/ingots in the list and select "Restore from trash" in the context menu.

| No. | Label                            | Fineness         | Material   | Country           | Purchase price |
|-----|----------------------------------|------------------|------------|-------------------|----------------|
| 1   | 25-Euro-Gedenkmünze KOPIE        | 999/1000         | Feinsilber | Deutschland       | \$25.00        |
| 2   | xx 1 Pfund 1892-1900 Paul "Ohm   | 917/1000         | Gold       | Südafrika         | \$720.00       |
| 3   | xx 1 Pfund 189    Restore from   | trash 000        | Gold       | Krüger, Gold,     |                |
| 4   | xx 1 Pfund 1892                  | 00               | Gold       | Krüger, Gold, R   |                |
| 5   | xx 1 Sovereign 1907-1900 Elisabe | <del></del> Gold | Gold       | Großbritannien    | \$675.00       |
| 6   | xx 1 Sovereign 1957-1968 Elisabe | 900 Gold         | Gold       | Elisabeth II.,UK, |                |
| 7   | xx 1 Sovereign 1957-1968 Elisabe | 900 Gold         | Gold       | Elisabeth II.,UK, |                |
| 8   | xx 2 ½ Dollar 1908-1929 "Indiane | . 900/1000       | Gold       | Zertifikat, Box   |                |

## EMPTY TRASH

First select "Trash" in the category structure on the left. The recycle bin can be emptied via the "Empty trash" context menu.

| No. | Label                             | Fineness | Material   | Country           | Purchase price |
|-----|-----------------------------------|----------|------------|-------------------|----------------|
| 1   | 25-Euro-Gedenkmünze KOPIE         | 999/1000 | Feinsilber | Deutschland       | \$25.00        |
| 2   | xx 1 Pfund Restore from tras      | 17/1000  | Gold       | Südafrika         | \$720.00       |
| 3   | xx 1 Pfund                        | 17/1000  | Gold       | Krüger, Gold, R   |                |
| 4   | xx 1 Pfund G Empty trash          | 17/1000  | Gold       | Krüger, Gold, R   |                |
| 5   | xx 1 Sovereign 1957-1968 Elisabe. | 900 Gold | Gold       | Großbritannien    | \$675.00       |
| 6   | xx 1 Sovereign 1957-1968 Elisabe. | 900 Gold | Gold       | Elisabeth II.,UK, |                |

This will delete all entries that are in the trash. The following items assigned to the entries will also be deleted:

- Cover picture
- additional pictures
- all attachments

#### This command cannot be undone!

You can also empty the trash can via the display menu in the "All entries", "Coins" and "Bars" sections. To do this, select the trash can in the corresponding section and select "Empty trash can" from the context menu.

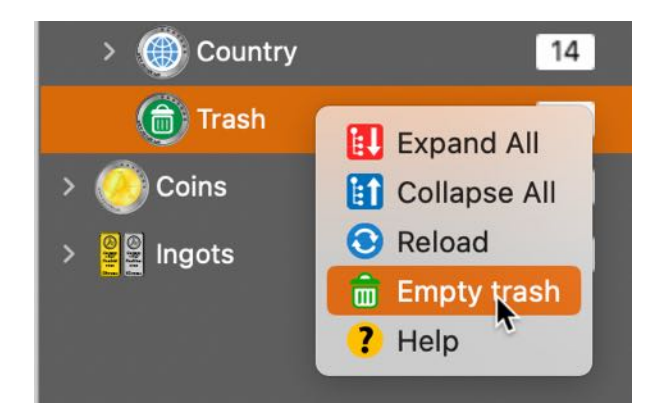

## MARK ENTRY WITH COLORS

For easier identification, the coins and ingots in the list (in the main window) can be marked with a color. The assigned colors are also visible in the "List of all coins" window. The following colors are available:

- Red
- Orange
- Yellow
- Green
- Blue
- Purple
- Gray

The color can be assigned and removed via the context menu. Several entries can also be assigned a color at once.

| 1 Pfund 1892-   | 1900 Paul 'Ohm' Krueger! | 📲 Ingots | Feinsilber | 917/1000  |
|-----------------|--------------------------|----------|------------|-----------|
| 1 Pfund 1892-   |                          | Ingots   | Feinsilber | 917/1000  |
| 1 Sovereign 1   | + Add entry              | ) Coin   | Gold       | .900 Gold |
| 2 ½ Dollar 19(  | Duplicate entry          | ) Coin   | Palladium  | 900/1000  |
| 25-Euro-Gede    | Remove from favorites    | ) Coin   | Platin     | 999/1000  |
| 5-Euro-Geder    | Entry to Trash           | ) Coin   | Feinsilber | 999/1000  |
| Barren 01       | Delete entry             | Ingots   | Gold       | 585       |
| Gold Dollar     |                          | Ingots   | Rhodium    | Fein      |
| Neuer Eintrag   | Assign color             | ) Coin   |            |           |
| Neuer Gold-B    |                          | Ingots   |            |           |
| Silber Barren   | 📋 Hide column "Label"    | Ingots   | Feinsilber | 585       |
| Silber Barren   | 📋 Hide or unhide columns | Ingots   | Platin     | Fein      |
| Silber Dollar   | 7                        | Ingots   | Palladium  | Fein      |
| Silber Dollar 1 | Loom                     | Ingots   | Platin     | Fein      |
| Silber Dollar 2 | With header              | Ingots   | Platin     | Fein      |

The color can also be assigned in the details.

| Storage location                         | Assign color |
|------------------------------------------|--------------|
| Regal Wohnzimmer                         | 💟 🔴 Red 📀    |
| URL                                      |              |
| https://www.mdm.de/suedafrika-rand-pfund | Favorites    |

The assignment of a color can also be deleted via the context menu.

| No. | Label                               | Fineness        | Material |   | Country                                  | Purchase price |
|-----|-------------------------------------|-----------------|----------|---|------------------------------------------|----------------|
| 1   | 1 Pfund 1892-1900 Paul 'Ohm' Kr     | 917/1000        | Gold     |   | Südafrika                                | \$720.00       |
| 2   | 1 Sovereign 1957-1968 Elisabeth II. | .900 Gold       | Gold     |   | Großbritannien                           | \$675.00       |
| 3   | 2 ½ Dollar 1908-1929 'Indianer      | Assign color    | >        |   | Red                                      | \$890.00       |
| 4   | 25-Euro-Gedenkmünze                 | Add Coin        |          |   | Orange                                   | \$425.00       |
| 5   | 25-Euro-Gedenkmünze                 | Ouplicate Co    | in       |   | Yellow                                   | \$425.00       |
| 6   | Silber Dollar                       | 📀 Add to favori | tes      | • | Green                                    | \$100.00       |
|     |                                     | Coin to Trash   | 1        | k | Blue                                     |                |
|     |                                     | 🖲 Delete Coin   |          |   | Purple<br>Gray<br>Clear color assignment |                |

### DELETE ENTRY

One or more coins/ingots can be deleted via the "Delete" icon in the toolbar menu.

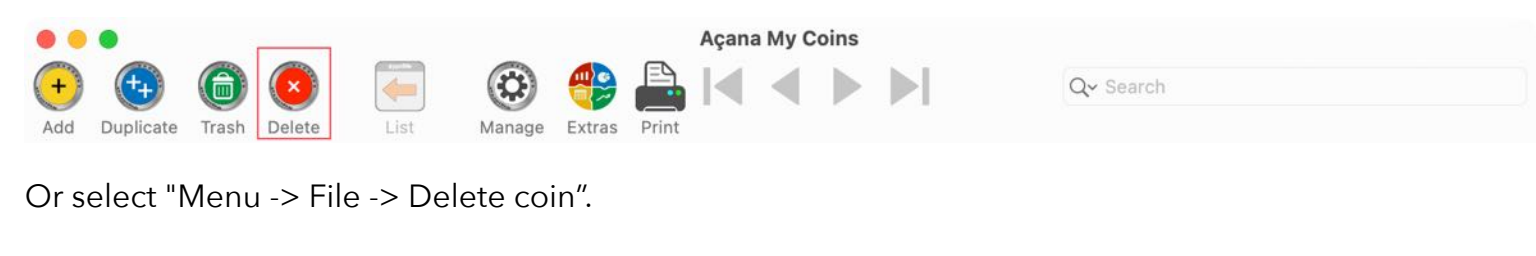

| File | Edit     | Extras | View | Window | Help |
|------|----------|--------|------|--------|------|
| 🕂 Ac | dd Coin  | 1      | жN   |        |      |
| 🕙 Di | uplicate | e Coin | ЖD   |        |      |
| G Co | oin to T | rash   | ж т  |        |      |
| 💌 De | elete C  | oin 📐  | Ж⊗   |        |      |

You can also use the context menu "Delete coin".

| No. | Label              | Fin                                                                                                    | eness    | Material   | Country        | Purchase price |
|-----|--------------------|----------------------------------------------------------------------------------------------------|----------|------------|----------------|----------------|
| 1   | 1 Pfund 1892-1900  | Paul "Ohm" K 917                                                                                                    | 7/1000   | Gold       | Südafrika      | \$720.00       |
| 2   | 1 Sovereign 1957-1 | 968 Elisabeth II90                                                                                                    | 0 Gold   | Gold       | Großbritannien | \$675.00       |
| 3   | 2 ½ Dollar 1908-19 | 29 "Indianerko 90                                                                                                    | 0/1000   | Gold       | USA            | \$890.00       |
| 4   | 25 EURO Coin       |                                                                                                    |          |            |                |                |
| 5   | 25 EURO Coin CO    |                                                                                                    |          |            |                |                |
| 6   | 25-Euro-Gedenkm    | <ul> <li>Add Coin</li> <li>Duplicate Coin</li> <li>Add to favorite:</li> <li>Coin to Trash</li> <li>Delete Coin</li> </ul> | 000<br>s | Feinsilber | Deutschland    | \$25.00        |

The cover picture, the additional pictures and all attachments will also be deleted!

#### This command cannot be undone!

## SHARE ENTRY

To share a coin/ingot via the sharing services available in the system, click on the share symbol on the right-hand side below the image. In the <u>settings</u>, you can specify which details should be shared.

Ċ

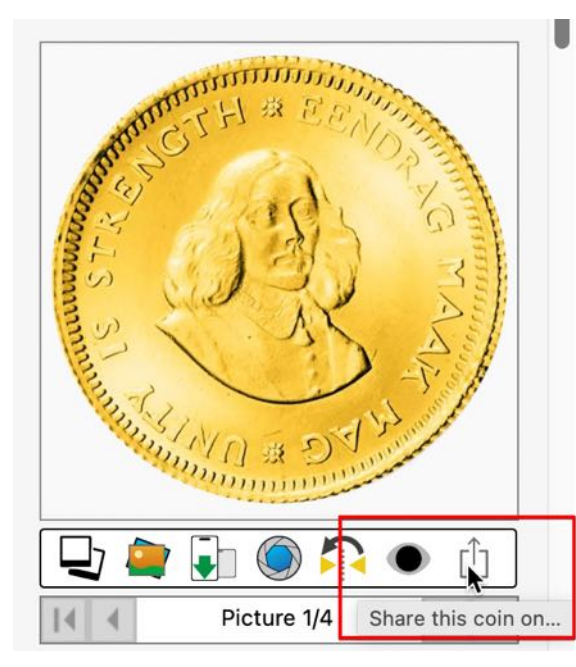

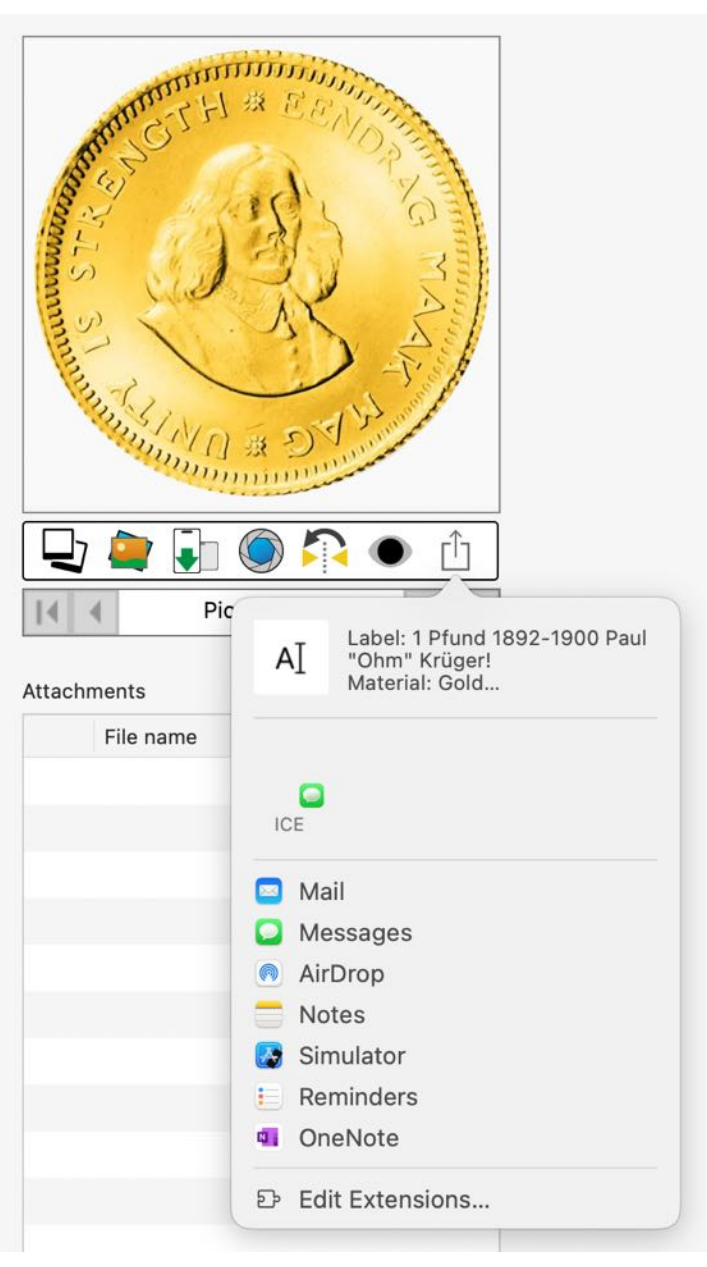

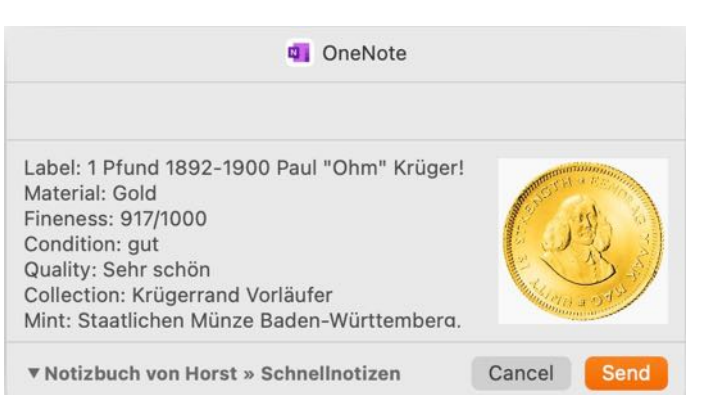

## SEARCH ENTRIES

To search for coins and ingots, enter the name or part of the name you are looking for in the search field and. The standard search is always "Starts with". If you want to search for a coin that contains a specific text, use the % sign at the beginning of the search term.

Example search string: 25

| • • | •          |       |                         |        |          |        |       | Açana                   | a My Coin | S      | ŕ        | -         | _ |              |
|-----|------------|-------|-------------------------|--------|----------|--------|-------|-------------------------|-----------|--------|----------|-----------|---|--------------|
| +   | ++         | 6     | $\overline{\mathbf{x}}$ | -      |          | -      |       | $\left  { \P } \right $ |           |        |          | Q~ 25     |   | 0            |
| Add | Duplicate  | Trash | Delete                  | List   | Manage   | Extras | Print |                         |           |        |          |           |   |              |
| Q   | All Coins  |       | 7                       | Label  |          |        |       |                         | Mate      | rial   | Fineness | Condition |   | Quality      |
| 0   | Current co | oins  | 3                       |        |          |        |       |                         |           |        |          |           |   |              |
| 6   | Cold coinc |       |                         | 25-Eur | o-Gedenk | kmünze |       |                         | Mat       |        | 999/1000 | bestens   |   | Stempelglanz |
|     | Sold coins | 5     | 4                       | 25-Eur | o-Gedenk | kmünze |       |                         | Fein      | silber | 999/1000 | bestens   |   | Stempelglanz |
| ٠   | Favorites  |       | 3                       | -      |          |        |       |                         |           |        |          |           |   |              |
| > 🧺 | Shops      |       | 5                       |        |          |        |       |                         |           |        |          |           |   |              |

#### Example search string: %Krueger

| • • | •         |       |        |         |         |             |            | Açana   | My Coins     |          |             |            |
|-----|-----------|-------|--------|---------|---------|-------------|------------|---------|--------------|----------|-------------|------------|
| +   | -         | 6     | ×      |         |         |             |            |         | < > )        | •        | Q~ %Krueger | ۵          |
| Add | Duplicate | Trash | Delete | List    | Manage  | Extras      | Print      |         |              |          |             |            |
|     | All Coins |       | 7      | Label   |         |             |            |         | Material     | Fineness | Condition   | Quality    |
| 0   | Current c | oins  | 3      |         |         | 10117.cc // | 2040-00 EC |         |              |          |             |            |
| ĕ   | Sold coin | s     | 4      | 1 Pfund | 1892-19 | 00 Paul     | 'Ohm'      | Krueger | ! Feinsilber | 917/1000 | gut         | Sehr schön |
| ۲   | Favorites |       | 3      |         |         |             |            |         |              |          |             |            |
| > 🤘 | Shops     |       | 5      |         |         |             |            |         |              |          |             |            |

## SHOW / EDIT DETAILS

Double-click on a coin/ingot in the list to call up the details. Right in the toolbar menu you can easily scroll through the list of coins without leaving the details. Click on the "List" icon to return to the list of coins. You can also do this using the key combination  $\Re$ .

| • •                                                                                                    |                                                                                                    |                                                                                       | Açana M                                                      | ly Coins                                                                                         |                                     |             |                                                               |
|----------------------------------------------------------------------------------------------------|----------------------------------------------------------------------------------------------------|---------------------------------------------------------------------------------------|--------------------------------------------------------------|--------------------------------------------------------------------------------------------------|-------------------------------------|-------------|---------------------------------------------------------------|
| 🖻 🕀 💼 💌 🚺                                                                                                    | <b>(</b>                                                                                                    | 🥐 🚔                                                                                   |                                                              |                                                                                                  |                                     | Q~ Search   |                                                               |
| dd Duplicate Trash Delete                                                                                                    | List Manage                                                                                                    | Extras Print                                                                          |                                                              |                                                                                                  |                                     |             |                                                               |
| Label                                                                                                    |                                                                                                    |                                                                                       |                                                              |                                                                                                  |                                     |             | ID: 277                                                       |
| 1 Pfund 1892-1900 Paul 'Ohm' Kru                                                                                                    | ueger! KOPIE                                                                                                   |                                                                                       |                                                              |                                                                                                  |                                     | 1           | E AL                                                          |
| Description                                                                                                    |                                                                                                    |                                                                                       |                                                              |                                                                                                  |                                     |             | **                                                            |
| Die erste 1-Pfund-Goldmünze Süd                                                                                                    | dafrikas!                                                                                                    |                                                                                       |                                                              |                                                                                                  |                                     |             | *                                                             |
| Stephanus Johannes Paulus Krug<br>1902 Präsident der Südafrikanisch<br>gegen die Engländer übernommen<br>Krügerrand-Goldmünzen, sondern<br>über 120 Jahren entwickelte sich | er, kurz »Paul Krug<br>hen Republik, nach<br>n hatte. Er ist nicht<br>n auch der Begründ<br>daraus der heute w | er« (eingedeut<br>dem er 1880/8<br>nur Namensge<br>der des Sabie-N<br>veltberühmte Ku | scht Krüg<br>1 die Füh<br>ber für d<br>Naturschu<br>rüger-Na | ger), war von 188<br>rung im Freiheitsk<br>ie später entwick<br>utzgebietes von 1<br>tionalpark. | 2 bis<br>krieg<br>elten<br>898. Vor | WWW         | *                                                             |
| Die erste Goldmünze Südafrikas v                                                                                                    | var das Krüger-Pfu                                                                                             | nd. das von 189                                                                       | 92 bis 19                                                    | 00 mit dem Abbil                                                                                 | d des                               | 100         |                                                               |
| Details                                                                                                    |                                                                                                    |                                                                                       |                                                              |                                                                                                  |                                     | SAMO        |                                                               |
| Material                                                                                                    |                                                                                                    | Coining from                                                                          |                                                              | Coining until                                                                                    |                                     | e.cor       | n                                                             |
| Feinsilber                                                                                                    |                                                                                                    | 1892                                                                                  | AC 📀                                                         | 1900                                                                                             | AC 😒                                | 🕞 🍙 🕞 🖉     | rîn 🌰 🕰                                                       |
| Fineness                                                                                                    |                                                                                                    | Circulation                                                                           |                                                              | Year of issue                                                                                    |                                     |             |                                                               |
| 917/1000                                                                                                    |                                                                                                    | 2000                                                                                  |                                                              | 333                                                                                              | AC 🜔                                |             |                                                               |
| Condition                                                                                                    |                                                                                                    | Diameter                                                                              |                                                              | Ounces                                                                                           |                                     | Save as     | <b>•</b> •                                                    |
| gut                                                                                                    |                                                                                                    | 22.00                                                                                 | mm                                                           | 0.50                                                                                             |                                     | Tura        | J                                                             |
| Quality                                                                                                    |                                                                                                    | Weight                                                                                |                                                              | Net weight                                                                                       |                                     | Туре        |                                                               |
| Sehr schön                                                                                                    |                                                                                                    | 7.300                                                                                 | g                                                            | 5.000                                                                                            | g                                   | Coin        | Ingot                                                         |
| Collection                                                                                                    |                                                                                                    | Weight Gold                                                                           |                                                              | Weight Silver                                                                                    |                                     |             |                                                               |
| Krügerrand Vorläufer                                                                                                    |                                                                                                    | 7.300                                                                                 | g                                                            | 2.000                                                                                            | g                                   |             | Overhandy<br>T18LO<br>FileCohi<br>FileSolut<br>500,8<br>999,9 |
| Item number                                                                                                    |                                                                                                    | Catalog number                                                                        |                                                              |                                                                                                  |                                     | Marga -     | CV170504                                                      |
| 294700331#p1                                                                                                    |                                                                                                    | 999955555                                                                             |                                                              |                                                                                                  |                                     |             | Б                                                             |
| TAGs                                                                                                    |                                                                                                    |                                                                                       |                                                              |                                                                                                  |                                     | Attachments | ע'                                                            |
| Krüger Gold Rand                                                                                                    |                                                                                                    |                                                                                       |                                                              |                                                                                                  |                                     | File name   |                                                               |
|                                                                                                    |                                                                                                    |                                                                                       |                                                              |                                                                                                  |                                     |             |                                                               |
|                                                                                                    |                                                                                                    |                                                                                       |                                                              |                                                                                                  |                                     |             |                                                               |

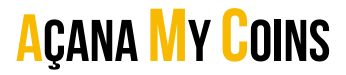

## SAVE DETAILS AS PDF, DOCX, XLSX OR TXT FILE

The details can be saved as a PDF, Word® DOCX, Excel® XLSX or TXT file. To do this, select "Save details as..." in the details menu.

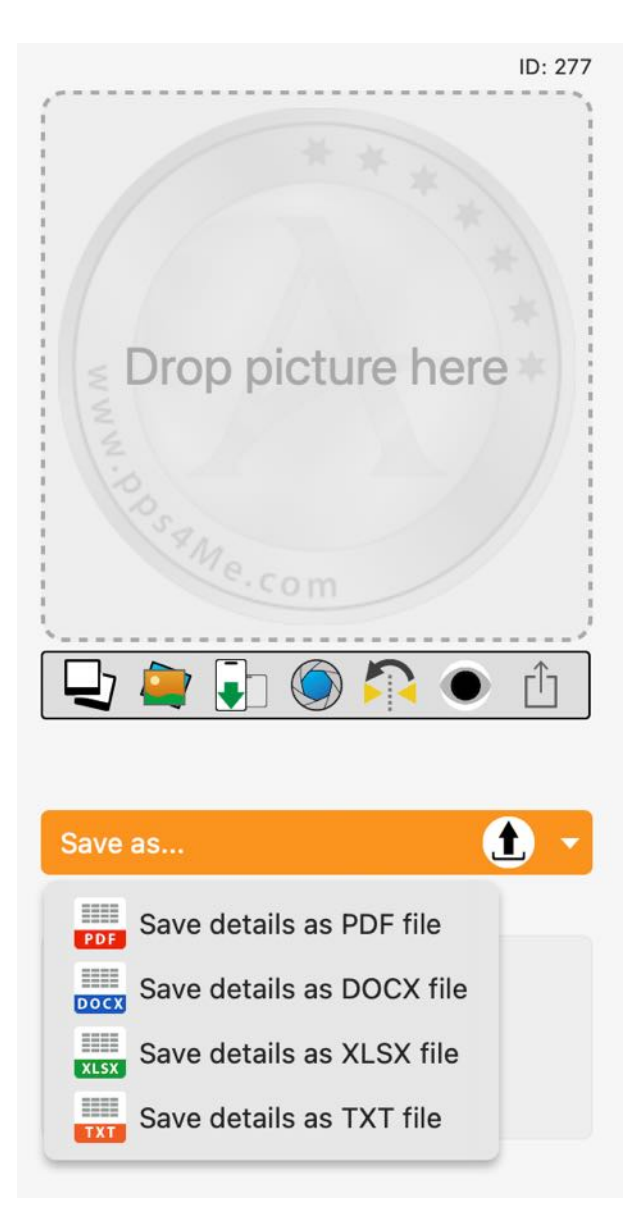

In the export files (DOCX or PDF), the fields that also contain a value are always in the output. In the PDF format, you can select in the <u>settings</u> whether the "Description" field should be exported. If this is set, a second page is created in the PDF document with the content of the "Description" field. If the content is larger than one page, the text is shortened.

## AÇANA MY COINS Example: Word® document

| Aut                 | comatisches Speichern         | AUS IN A 7 Y C IS ···· M Açana My Coins 25-Euro-Gedenkmünze Y                                                                                                    | Q       |  |  |  |  |  |  |
|---------------------|-------------------------------|----------------------------------------------------------------------------------------------------|---------|--|--|--|--|--|--|
| t Einfüge           | en Zeichnen Entv              | vurr Layout >>> V Sie wunschen 🖓 Kommentare 🖉 Bearbeitung 🖻                                                                                                    | Freigeb |  |  |  |  |  |  |
| abc<br>imentprüfung | Laut<br>vorlesen              | neit n<br>Übersetzen Sprache Kommentare Nachverfolgung Prüfen Änderungen Vergleichen                                                                                                    | Schüt   |  |  |  |  |  |  |
|                     | A                             | çana My Coins - 25-Euro-Gedenkmünze                                                                                                    |         |  |  |  |  |  |  |
|                     | Label                         | 25-Euro-Gedenkmünze                                                                                                    |         |  |  |  |  |  |  |
|                     | Description                   | Geprägt in der hohen Sammlerqualität Stempelglanz besticht das filigrane Motiv dieser<br>meisterhaften Tellerprägung nach einem Entwurf des Feuchter Künstlers Reinhard Eiber<br>durch ein sehr ausgewogenes Gesamtbild. Im Mittelpunkt der Bildseite, die dank einer<br>konkaven Wölbung besonders plastisch erscheint, steht ein hölzerner Schwibbogen aus<br>dem Jahr 1925. Dieser zeigt Motive der heimatlichen Stube mit Vorbereitungen zum<br>Heiligen Abend. Ergänzt wird die Darstellung von einem Bergbauemblem mit zwei<br>Kumpeln in erzgebirgischem Berghabit mit sächsischen Kurschwertern, Hammer und<br>Schlägel. Dieses Bildelement steht symbolisch für die ursprüngliche Verwendung des<br>Schwibbogens im bergmännischen Kontext. Die wunderschöne Münzneuheit aus der<br>Prägestätte Karlsruhe der Staatlichen Münzen Baden-Württemberg ist zugleich die<br>dritte Ausgabe der erfolgreichen 5-teiligen deutschen Münzserie "Weihnachten". |         |  |  |  |  |  |  |
|                     | Material                      | Feinsilber                                                                                                    |         |  |  |  |  |  |  |
|                     | Fineness                      | 999/1000                                                                                                    |         |  |  |  |  |  |  |
|                     | Condition                     | bestens                                                                                                    |         |  |  |  |  |  |  |
|                     | Quality                       | Stempelglanz                                                                                                    |         |  |  |  |  |  |  |
|                     | Collection                    |                                                                                                    |         |  |  |  |  |  |  |
|                     | Mint                          | Staatlichen Münze Baden-Württemberg, Prägestätte Stuttgart                                                                                                    |         |  |  |  |  |  |  |
|                     | Country<br>Coining from       |                                                                                                    |         |  |  |  |  |  |  |
|                     | Coining until                 |                                                                                                    |         |  |  |  |  |  |  |
|                     | Circulation                   | 5,000                                                                                                    |         |  |  |  |  |  |  |
|                     | Year of issue                 | 2,023                                                                                                    |         |  |  |  |  |  |  |
|                     | Diameter in mm                | 30.00                                                                                                    |         |  |  |  |  |  |  |
|                     | Ounces                        |                                                                                                    |         |  |  |  |  |  |  |
|                     | Weight                        | 22.00 g                                                                                                    |         |  |  |  |  |  |  |
|                     | Net weight                    |                                                                                                    |         |  |  |  |  |  |  |
|                     | Weight Gold                   | 22.00 g                                                                                                    |         |  |  |  |  |  |  |
|                     | Figure                        | 22.00 g                                                                                                    |         |  |  |  |  |  |  |
|                     | Item number                   | 351396/003                                                                                                    |         |  |  |  |  |  |  |
|                     | TAGs                          | Box                                                                                                    |         |  |  |  |  |  |  |
|                     | Distribution<br>package       | In original Box mit Zertifikat                                                                                                    |         |  |  |  |  |  |  |
|                     | Storage location              | Safe Büro                                                                                                    |         |  |  |  |  |  |  |
|                     | URL                           | https://dop.mdm.de/dop?channab                                                                                                    |         |  |  |  |  |  |  |
|                     | No                            |                                                                                                    |         |  |  |  |  |  |  |
|                     | Purchase price                | \$425.00                                                                                                    |         |  |  |  |  |  |  |
|                     | Current value                 | \$425.00                                                                                                    |         |  |  |  |  |  |  |
|                     | Current value<br>Purchased on | \$425.00         Jan 31, 2024         reated with «Açana My Coins» © 2013-2024 CIMSoft, @pps4Me                                                                                                    |         |  |  |  |  |  |  |
|                     |                               |                                                                                                    |         |  |  |  |  |  |  |

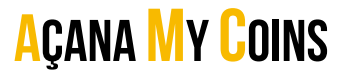

#### Example: PDF document

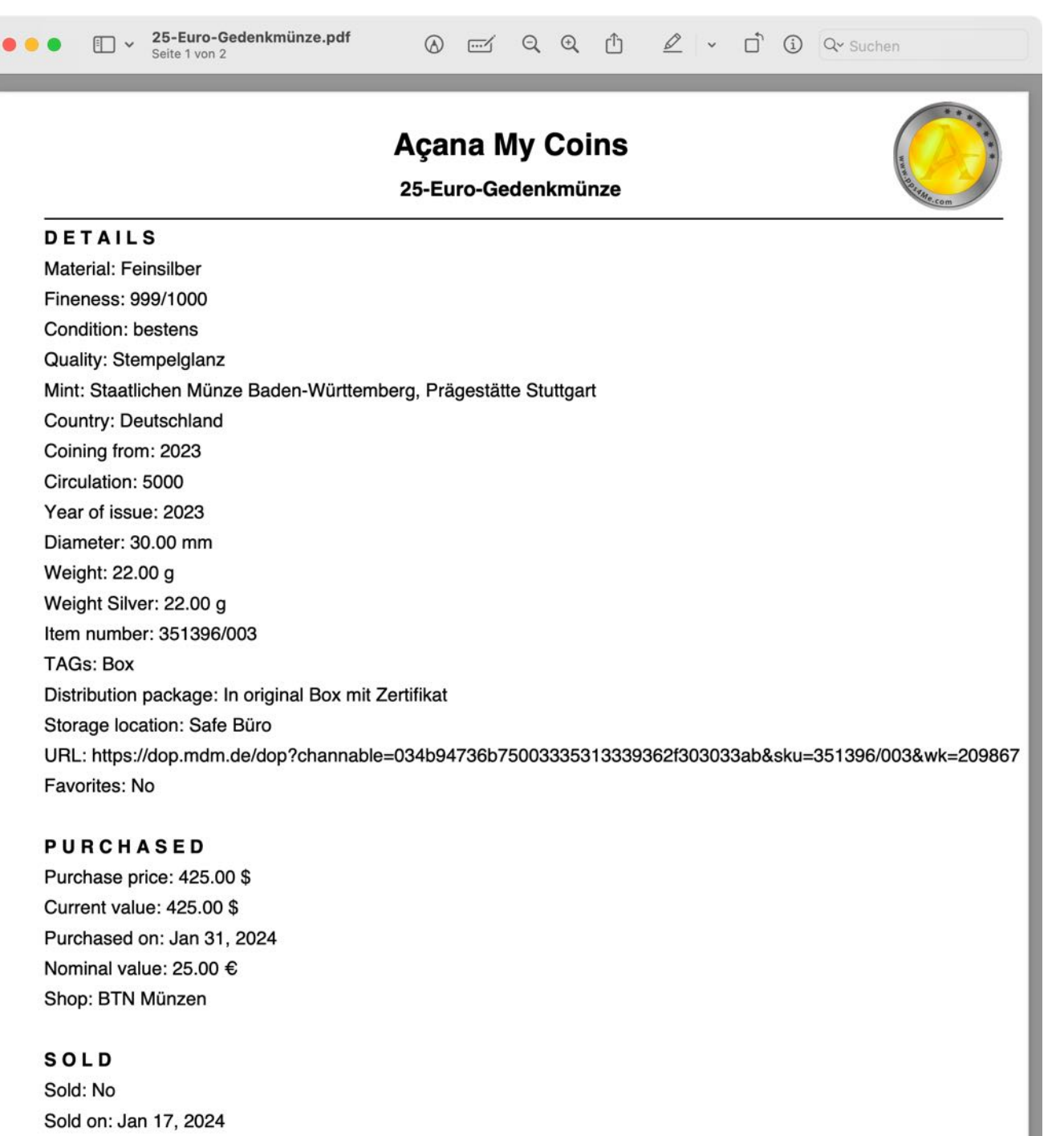

Created with «Açana My Coins» © 2013-2024 CIMSoft, @pps4Me • www.pps4me.com • 2/9/24, 8:37:41 PM

## ADD, COPY, SAVE OR REMOVE A PICTURE

To add a picture to a coin/ingot, drag any graphic into the picture area. You can add a picture from Finder, Safari or any other program using drag and drop.

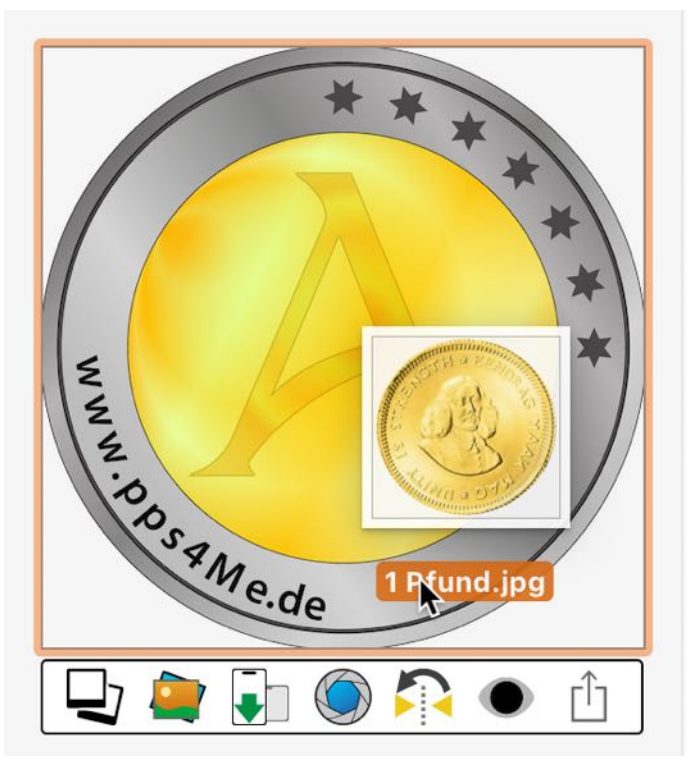

If you do not have a suitable image for your coin, you can have «Açana My Coins» search for an image using a search engine on the Internet. Select "Search image with name" in the context menu. One of the following search engines can be set as the default search engine in the <u>settings</u>:

- bing
- DuckDuckGo
- Excite
- Fireball
- Good Search
- Google
- Qwant
- Yahoo

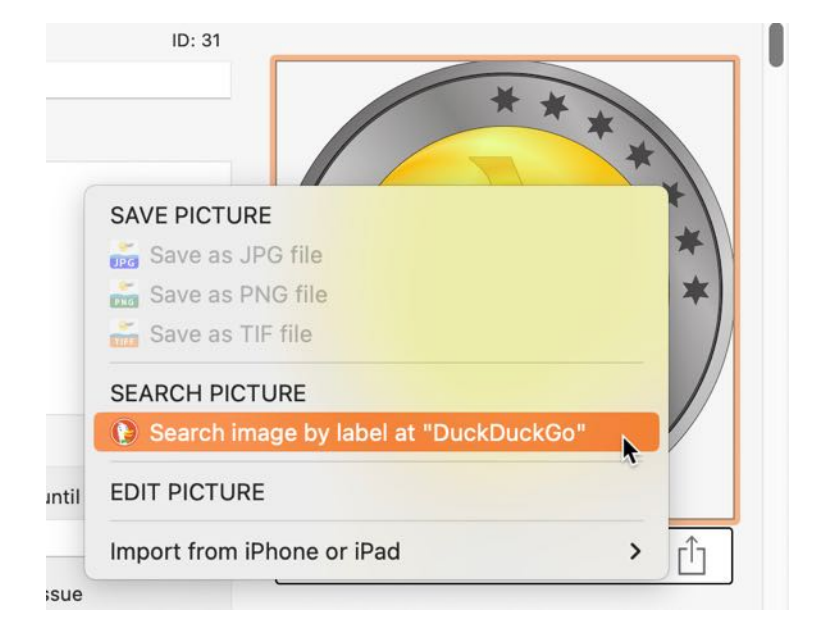

An image can also be inserted via the clipboard. An existing image can be copied via the context menu.

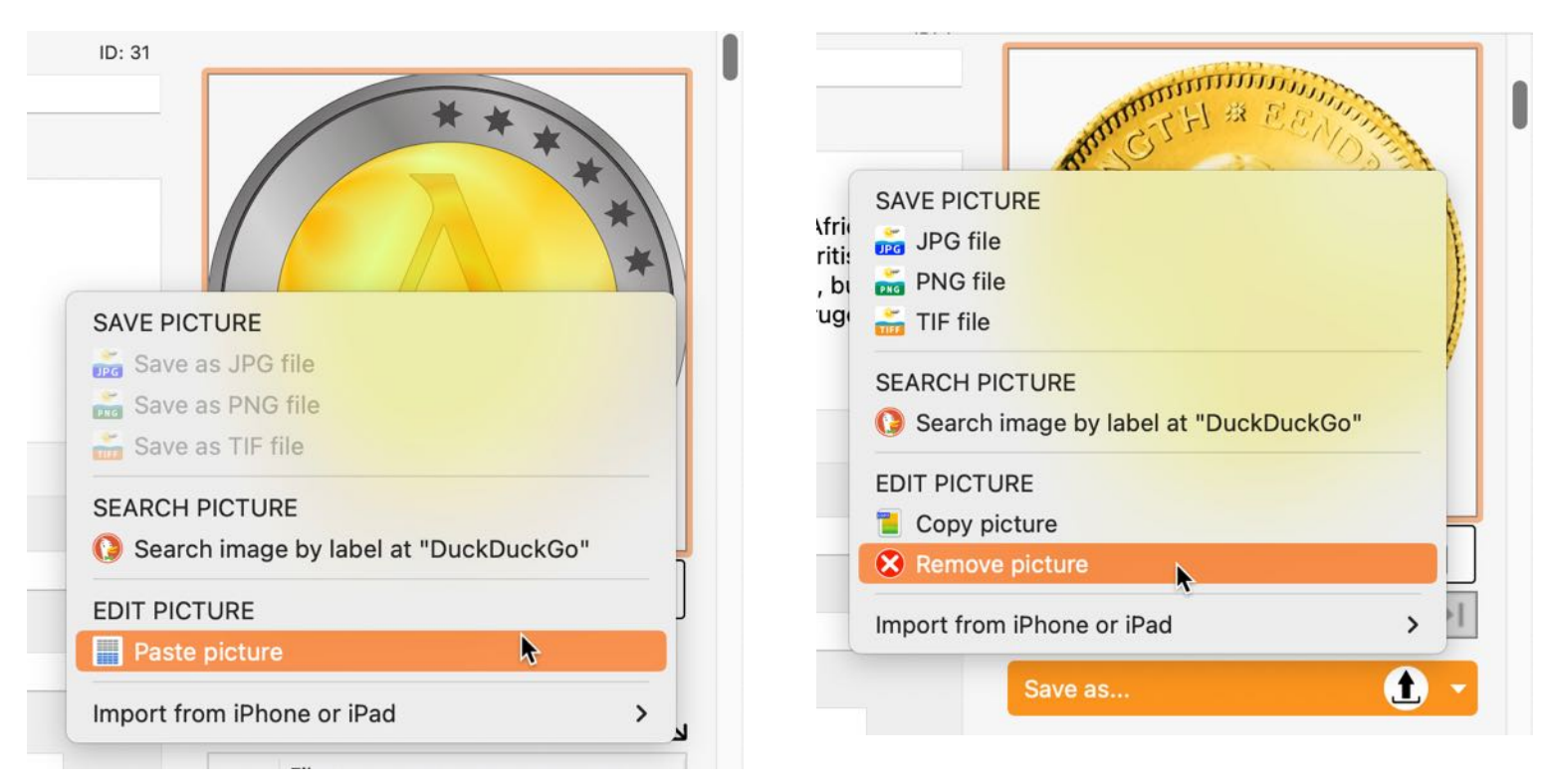

An existing image can be deleted via the context menu.

| h Afr<br>è Bri⁺ | rican            | Souther Der Fl        | A E E NORT                                                                                                    |  |  |  |  |  |  |
|-----------------|------------------|-----------------------|----------------------------------------------------------------------------------------------------|--|--|--|--|--|--|
| ed,             | SAVE PICTUR      | RE                    |                                                                                                    |  |  |  |  |  |  |
| Krı             | 📸 JPG file       |                       | E Starten Starten Star |  |  |  |  |  |  |
|                 | 💑 PNG file       |                       |                                                                                                    |  |  |  |  |  |  |
|                 | 💑 TIF file       |                       |                                                                                                    |  |  |  |  |  |  |
|                 | SEARCH PICTURE   |                       |                                                                                                    |  |  |  |  |  |  |
| til             | 🜔 Search in      | nage by label at "Duo | ckDuckGo"                                                                                                    |  |  |  |  |  |  |
|                 | EDIT PICTUR      | E                     | ſ <u></u>                                                                                                    |  |  |  |  |  |  |
| ue              | 🔋 Copy pict      | ure                   |                                                                                                    |  |  |  |  |  |  |
| _               | 😣 Remove picture |                       |                                                                                                    |  |  |  |  |  |  |
| _               | Import from i    | Phone or iPad         | >                                                                                                    |  |  |  |  |  |  |
|                 |                  | Attachments           | R                                                                                                    |  |  |  |  |  |  |

An existing image can be saved as a JPG, PNG or TIFF file via the context menu.

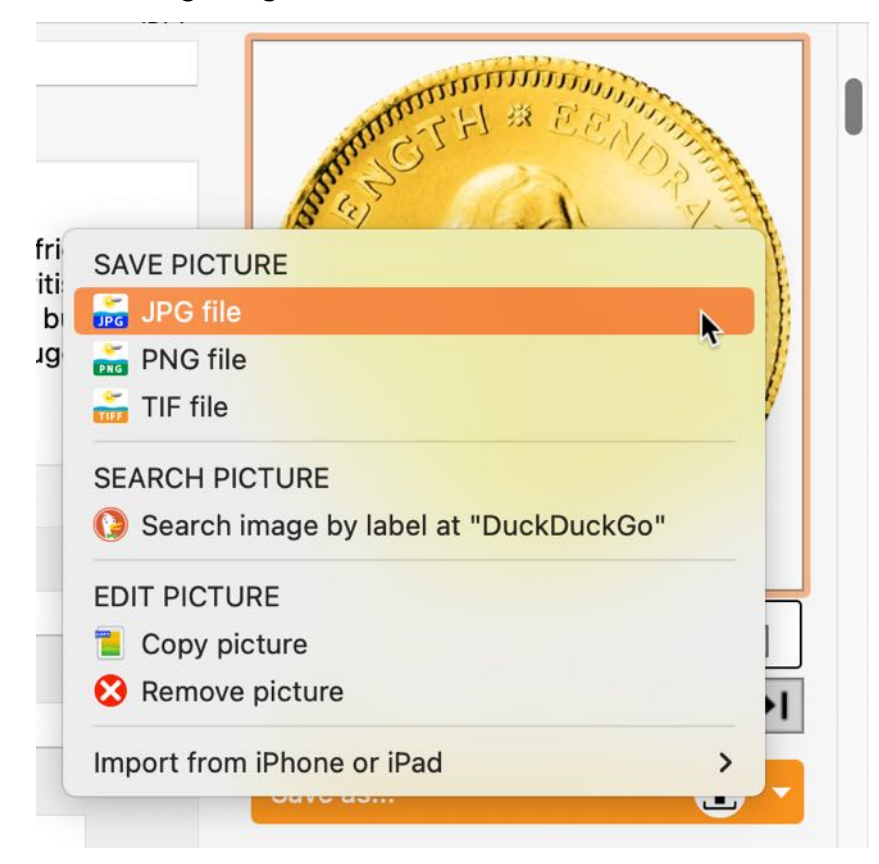

An existing image can be viewed with the preview function using the space bar. To do this, click on the image with the mouse. A border appears around the image indicating that the focus is now on this element. The preview function is activated by pressing the space bar on the keyboard. Press the space bar on the keyboard again to exit the preview function.

An image can be added via the macOS media browser. To do this, click on this icon and drag an image from the media browser onto the image in the details.

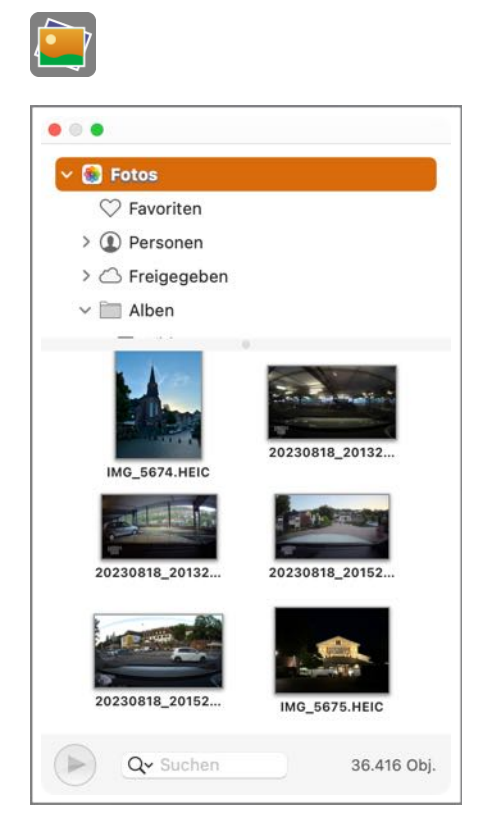
Açana <mark>M</mark>y Coins

An image can also be added using the macOS feature "Image selection and camera".

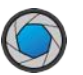

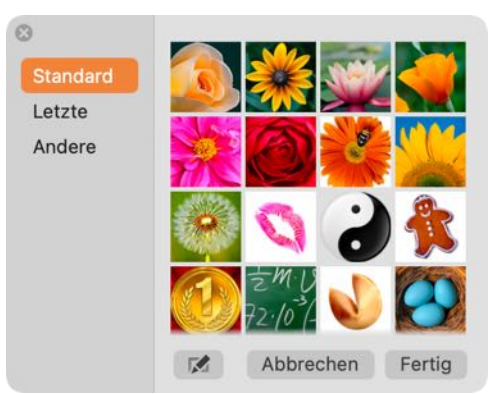

The "Mirror image" function can be used to mirror an image that was taken with the FaceTime camera using the "Image selection and camera" function, as these images always appear as a mirror image.

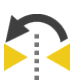

#### Original via FaceTime camera

Mirrored image

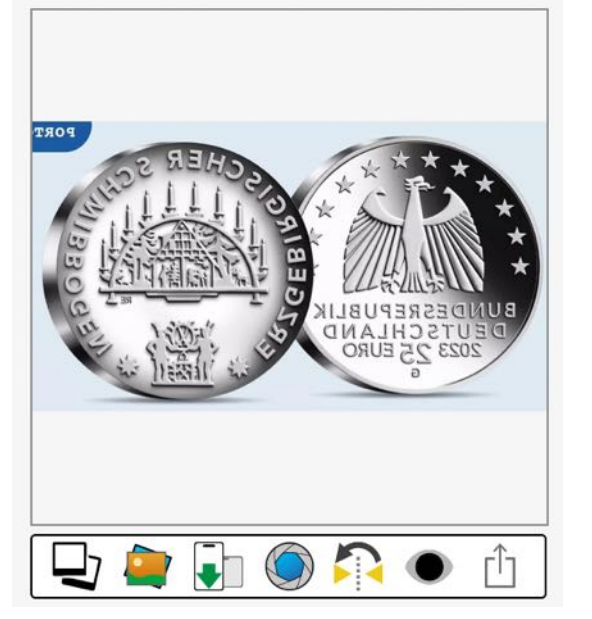

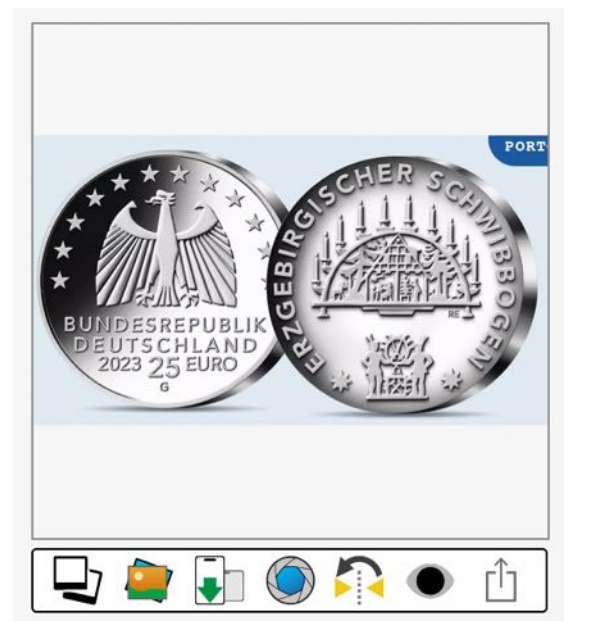

All images of the coin can be viewed quickly using the preview function.

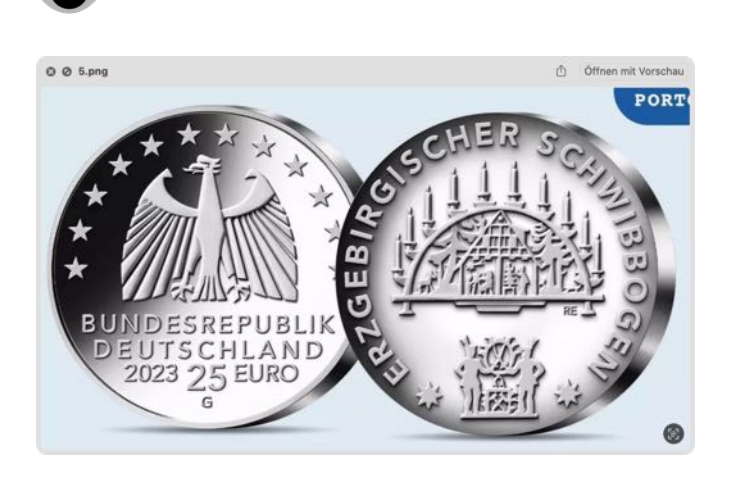

## SAVE OR COPY PICTURE VIA "DRAG AND DROP"

The existing images (cover image, additional images and attachments) can be saved as a graphic file using "drag and drop" in the Finder. The export format to be used can be specified in the settings.

The following file formats are available:

- BMP
- GIF
- JPG
- JPE2 (JPEG2000)
- PNG
- TGA
- TIF
- WebP

An existing image can also be dragged and dropped into any program and is available there as a graphic.

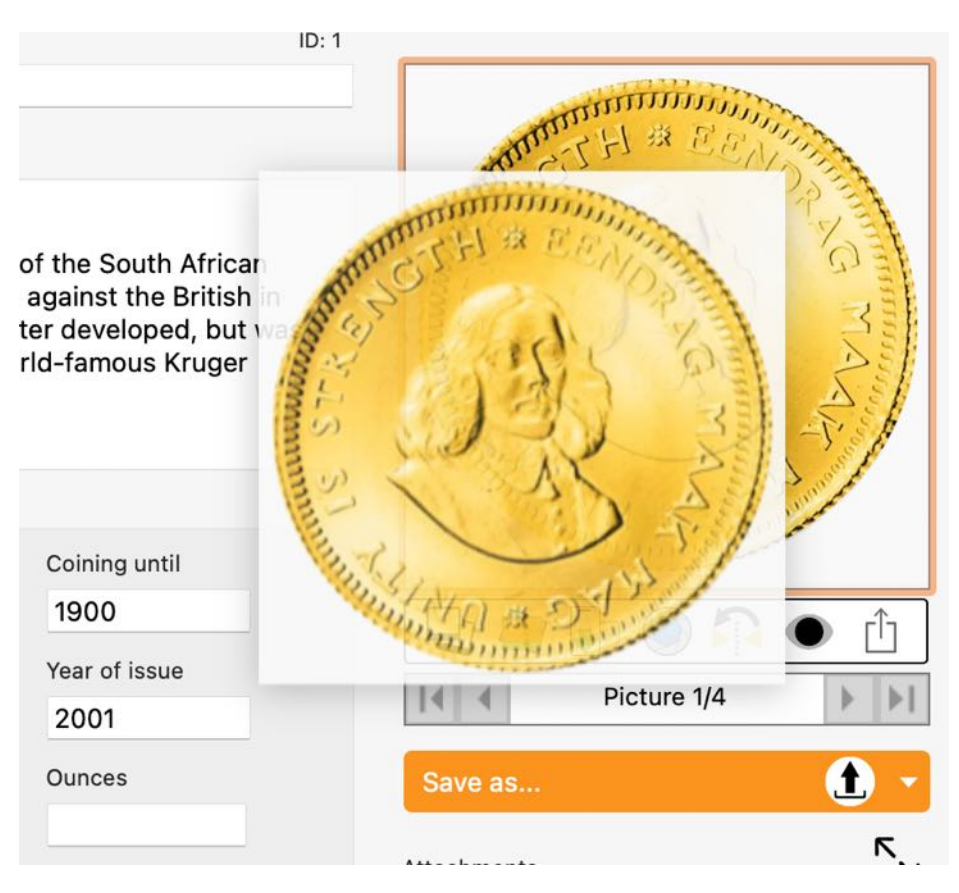

## ADD ADDITIONAL PICTURES

Any number of additional images can be added to each coin. Select a coin from the list by doubleclicking on it. Then click on the "Multi-Picture" icon.

You can add or delete additional images in the following window.

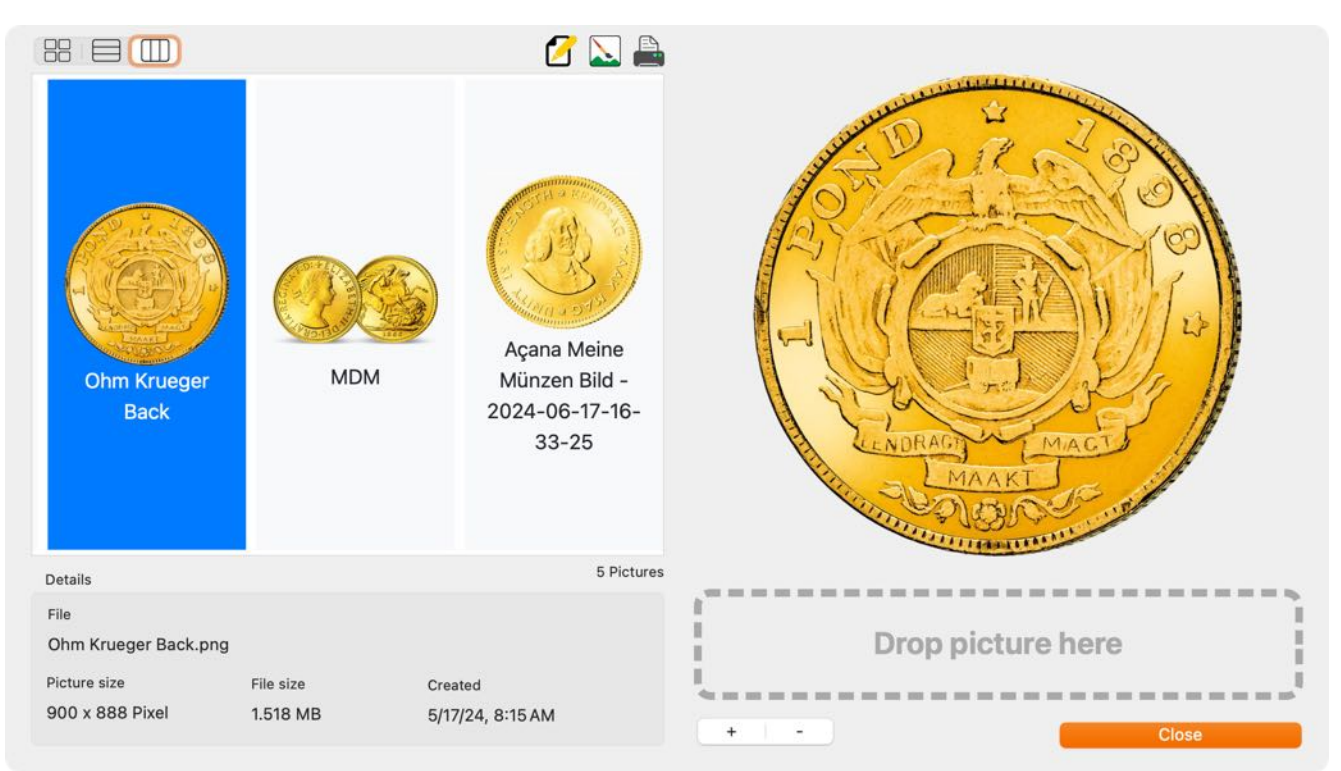

You can also drag and drop additional images from any application or from the Finder. To do this, drag the image to the list of additional images on the left-hand side. Use the "Print picture" button to use the picture as the second picture in the details.

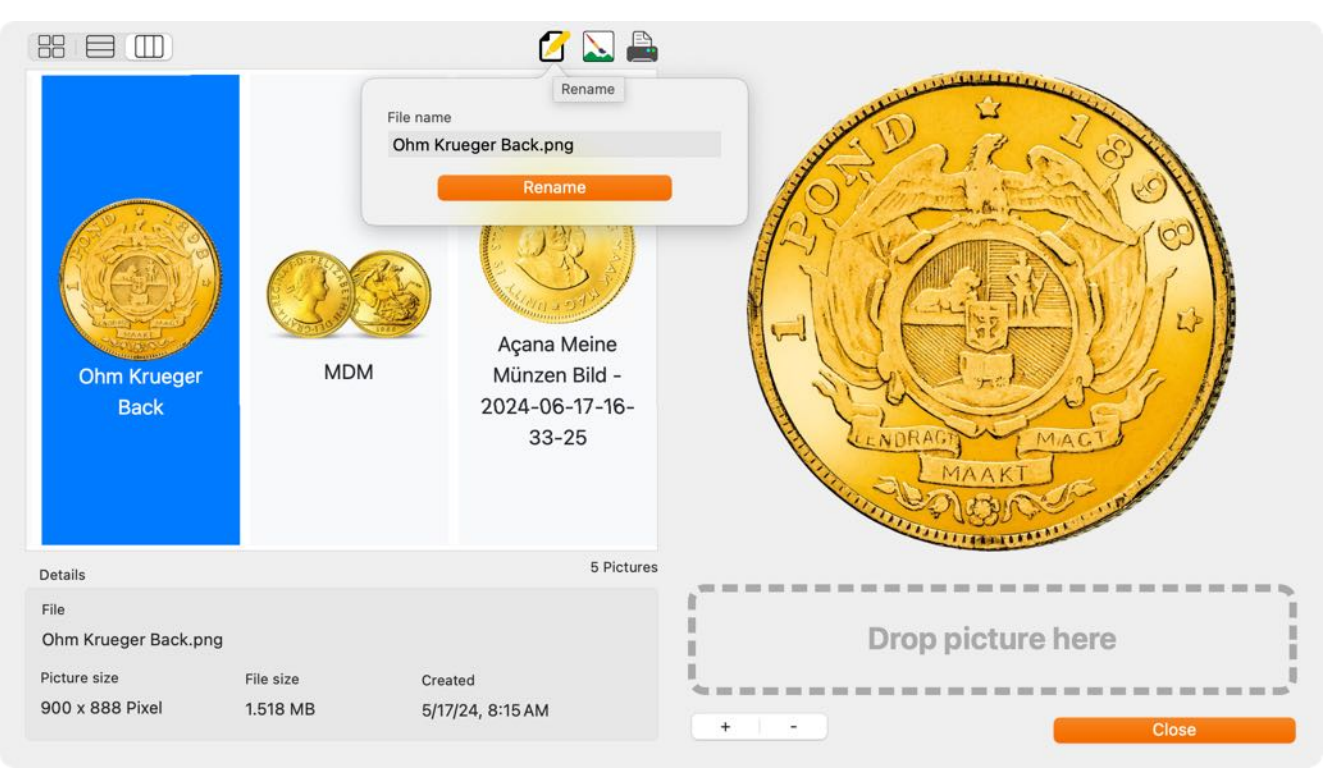

#### Açana My Coins

Table Of Contents

## **RENAME ADDITIONAL PICTURES**

You can rename the additional pictures. Click on the rename icon.

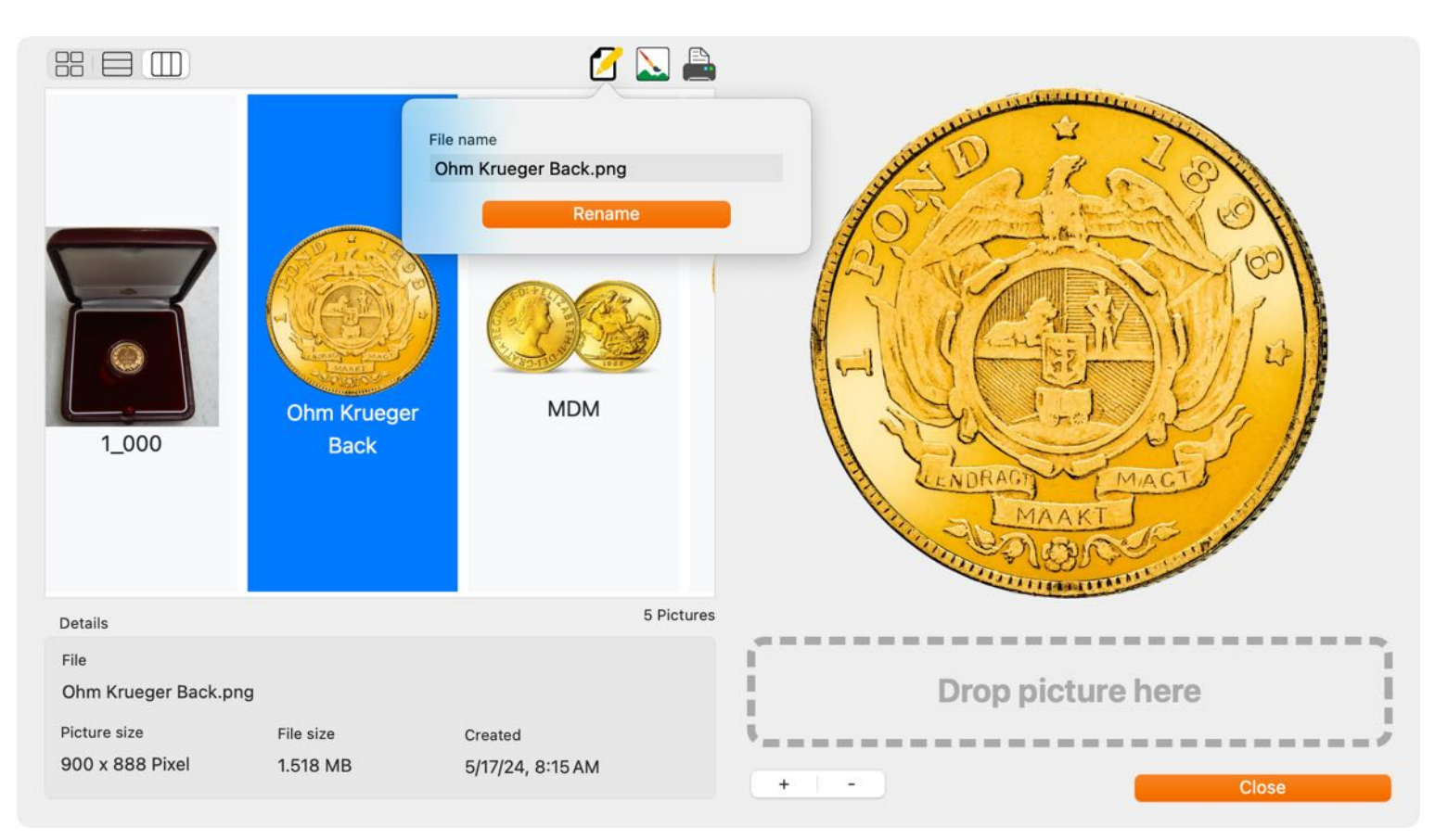

### EDIT ADDITIONAL PICTURES

To edit a picture, select one from the list and click on the "Edit" icon.

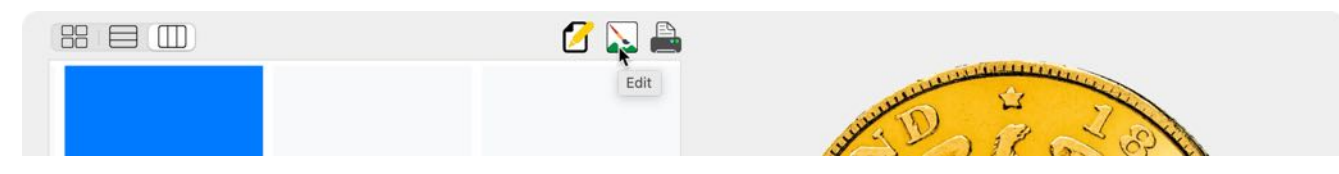

In the "Edit" window you can do some adjustments and apply different effects to the picture, like you can do it with the macOS application "Preview".

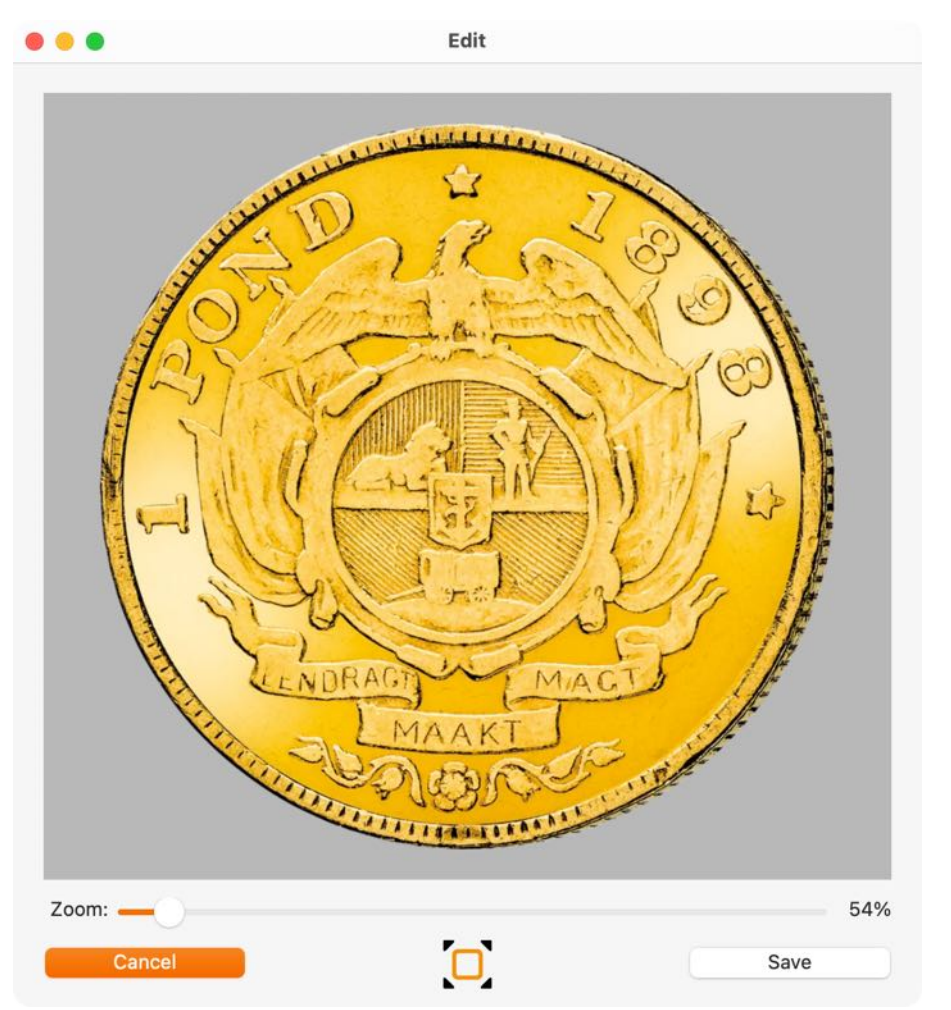

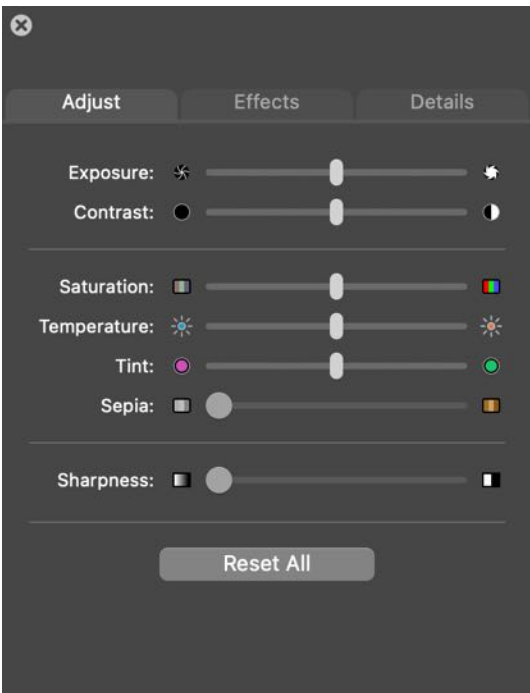

# SETUP ADDITIONAL PICTURES FOR PRINT IN DETAILS

To setup and arrange additional pictures for print in details, click on the "Print" icon. In this window you can drag the available picture on the left side into the "Print" area. In the "Print" area your can arrange the pictures by dragging up or down. You can also delete and entry by selecting one picture or drag it on the "Trash" icon. You can close this window by pressing "ESC" on your keyboard on click on the additional pictures window. A maximum of 4 pictures can be defined, which are then used when printing the details.

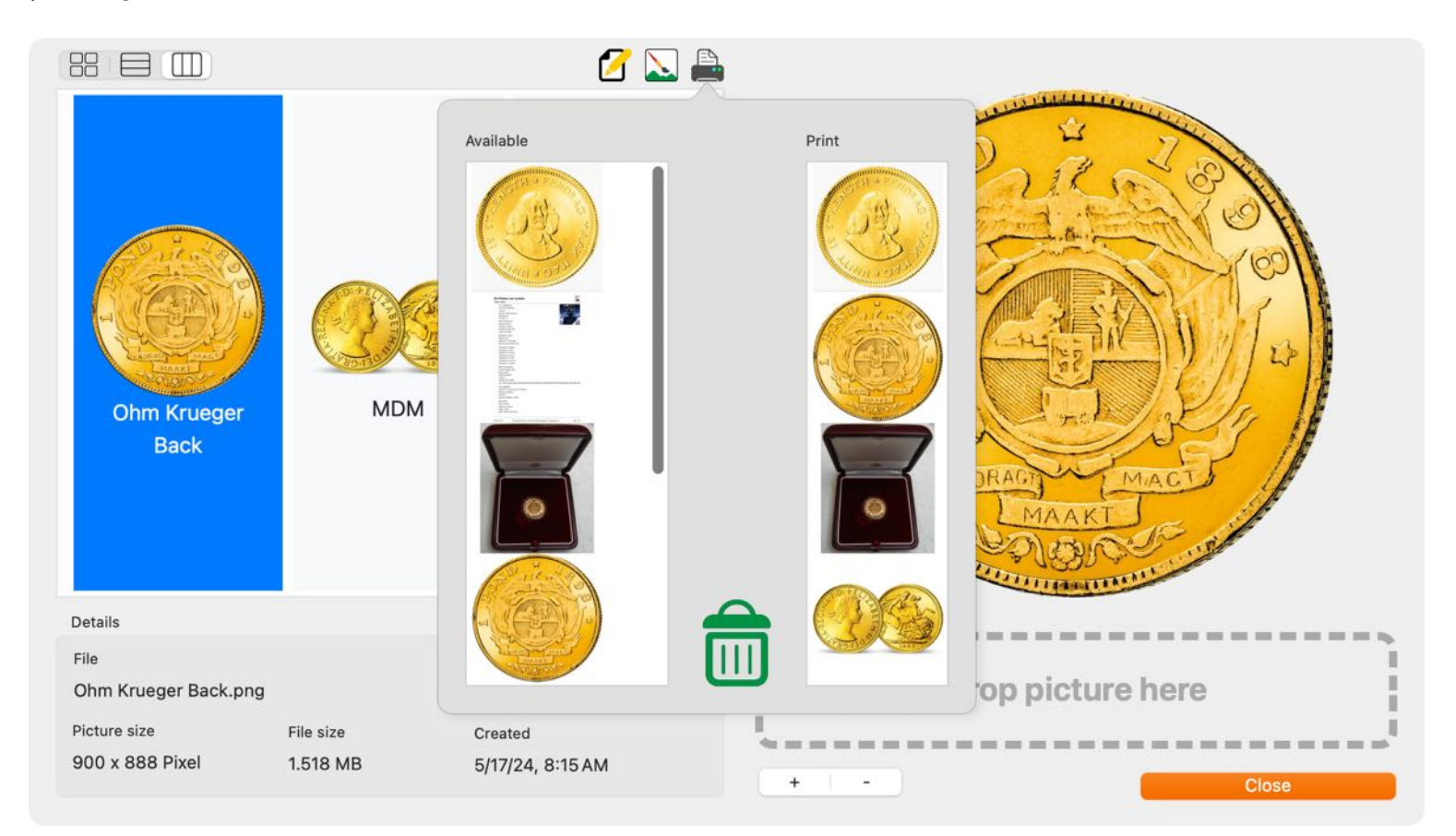

You can also assign the pictures to be printed directly in the details. To do this, click on the "Print" symbol in the top left corner of the cover picture.

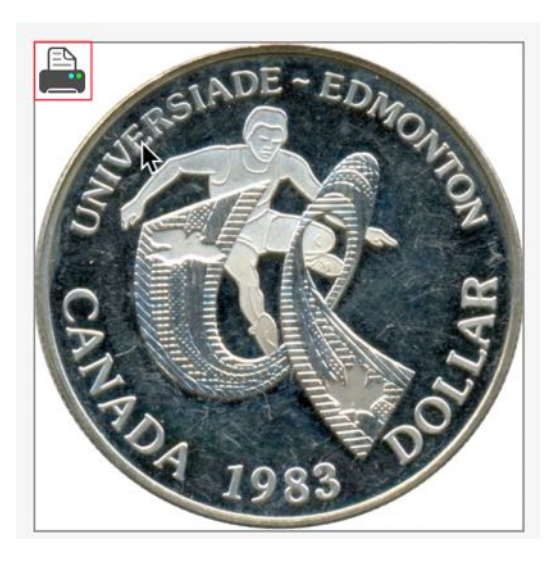

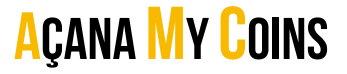

iłi

Options

137%

### PRINT DETAILS WITH MORE THAN ONE PICTURE.

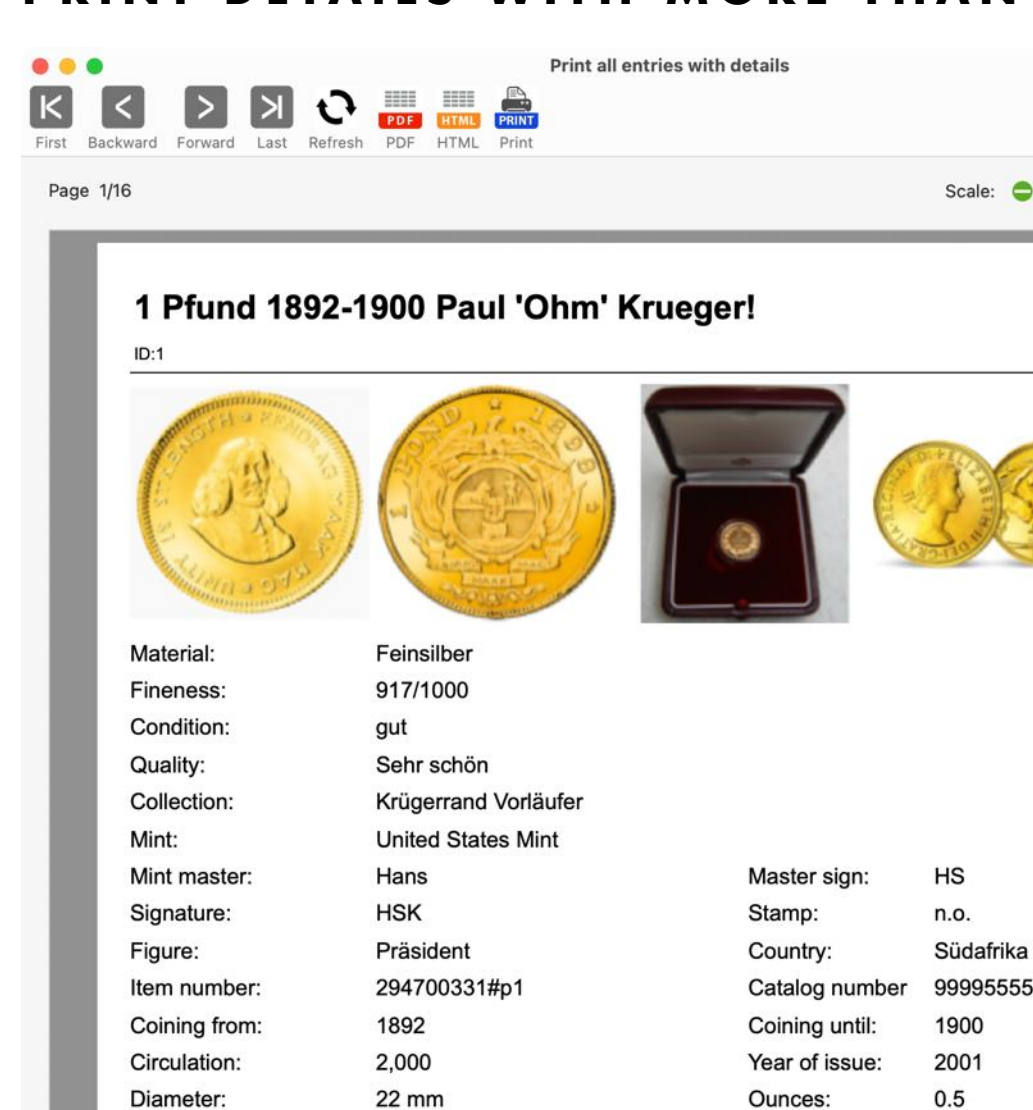

n.o. Südafrika 999955555 1900 2001 0.5 Ounces: 7.3 g Net weight: 5 g 7.3 g Weight Silver: Eingeschweißt Size: 36 x 38 mm Mit Zertifikat Purchased on: Apr 17, 2013 Count: **Regal Wohnzimmer** 5 \$120.59 Current value: \$50.00 \$602.95 \$250.00 ∑ Current value: Karl-Heinz Nominal value: 1 Pfund **XTF Münzen** New \$60.99 Sold on: Nov 4, 2022 \$60.99 Sold count: 1 Fam. Maier

10/1/24 8:16 AM

Weight:

Owner:

Shop: Preservation:

Selling price:

Sold Total:

Sold to:

Weight Gold:

Distribution package:

Purchase price total:

Storage location:

Purchase price:

Packaging:

Açana My Coins • © 2015-2024 CIMSoft, @pps4Me • www.pps4me.com

Page 1/16

Fit Page

## ADD PICTURES, SKETCHES AND ATTACHMENTS VIA IOS DEVICE

The following can be imported for each book via an iOS device (iPhone or iPad):

- Picture
- Sketch
- Document
- The following formats are possible:
- PDF
- PNG
- JPEG

Import via iOS device can be used for the following:

- Cover image
- Additional picture

Click on the import Icon in the details

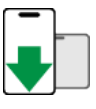

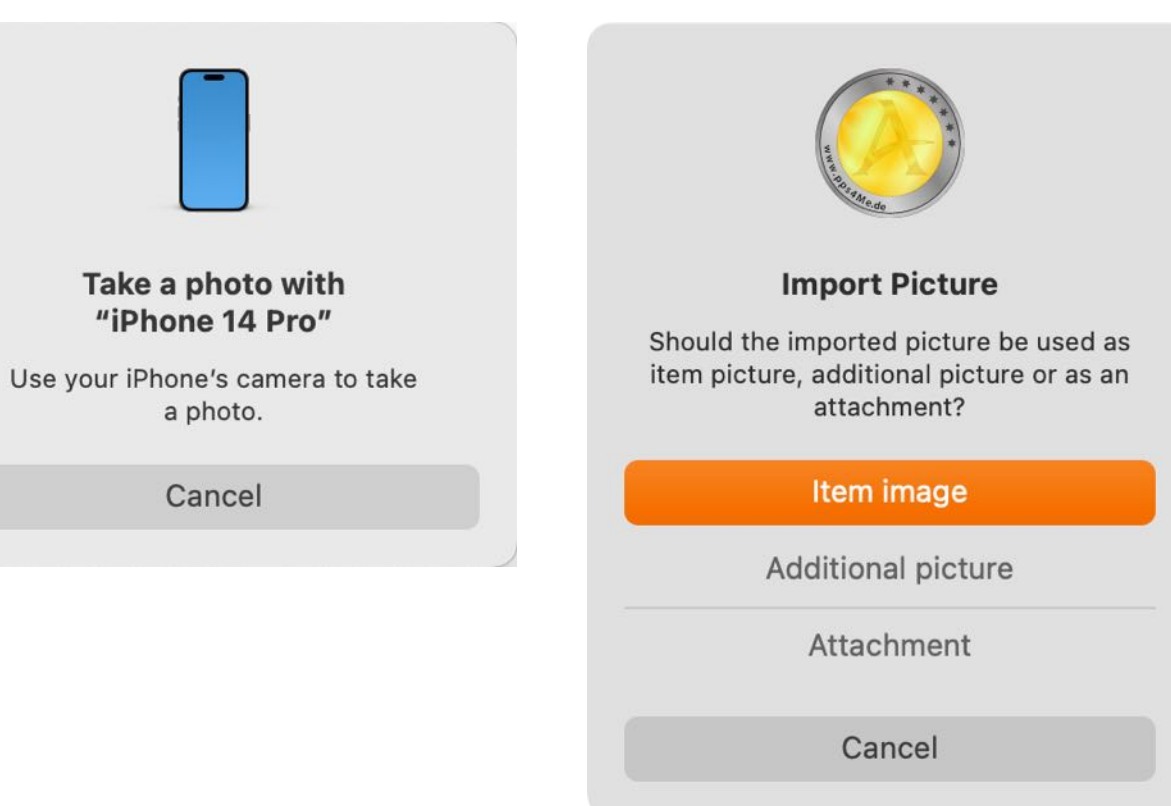

### MANAGE ATTACHMENTS

Any number of attachments can be added to each coin. Select a coin from the list by double-clicking on it. Then switch to the "Attachments" area.

| Attach | ments K                       |
|--------|-------------------------------|
|        | File name                     |
| 1      | Açana Meine Münzen.xlsx       |
| 2      | Liste der US-Abkürzungen – M  |
| 3      | MDN Zertifikat.cue            |
| 4      | Übersicht MDN Münzen 2024.pdf |

The attachments can be viewed using the preview function. To do this, select one or more attachments from the list. Press the space bar on the keyboard to activate the preview.

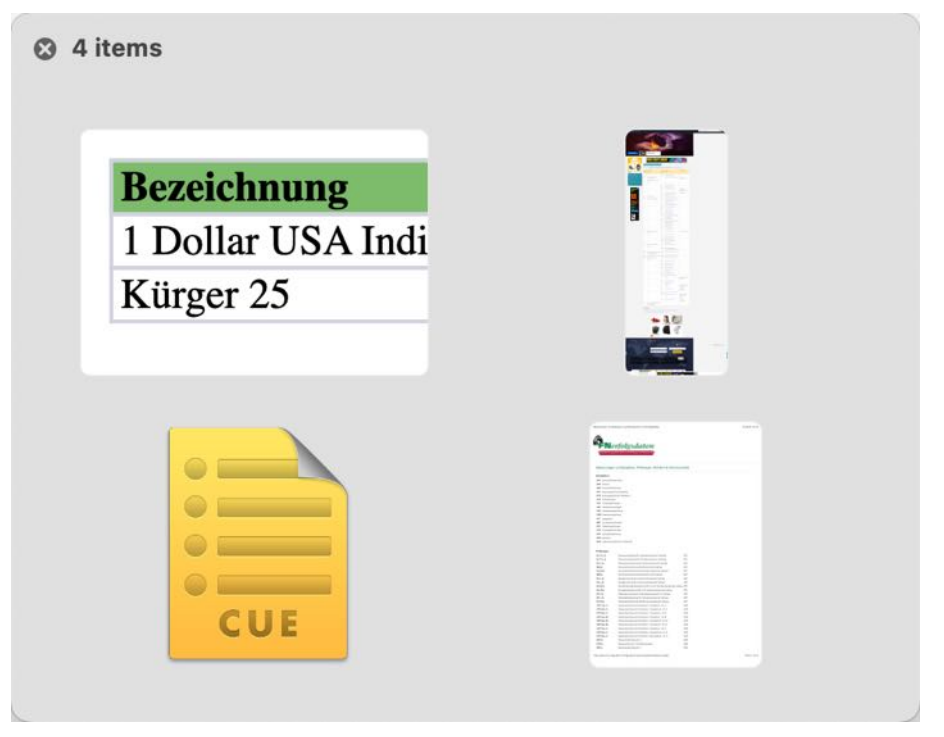

Press the space bar on the keyboard again to exit the preview function.

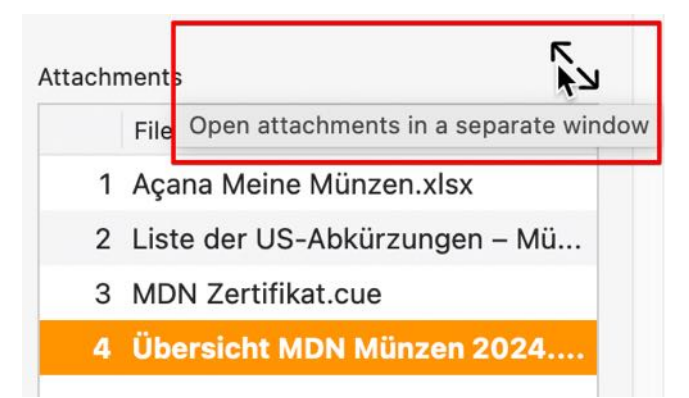

Attachments are added, renamed or deleted in a separate window. This window can be opened by clicking on the following icon.

#### Açana My Coins

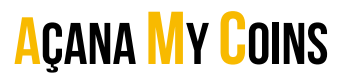

Attachments can be added, renamed and deleted in this window. Folders and subfolders can also be created.

|   | File name             |                                                                                                    |
|---|-----------------------|----------------------------------------------------------------------------------------------------|
| × | Açana My Coins.xlsx   |                                                                                                    |
|   | Overview MDN Coins 20 | 24.pdf                                                                                                    |
|   | Certificates          |                                                                                                    |
|   |                       | Space bar shows a preview of selected attachment<br>Open attachment or folder with double click<br>Drag and drop attachment into folder<br>Right click for more options |

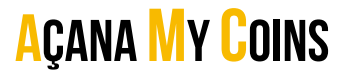

### PRINT LIST

To print the list, select "File => Print => Print list" in the menu, or select the corresponding icon in the toolbar menu.

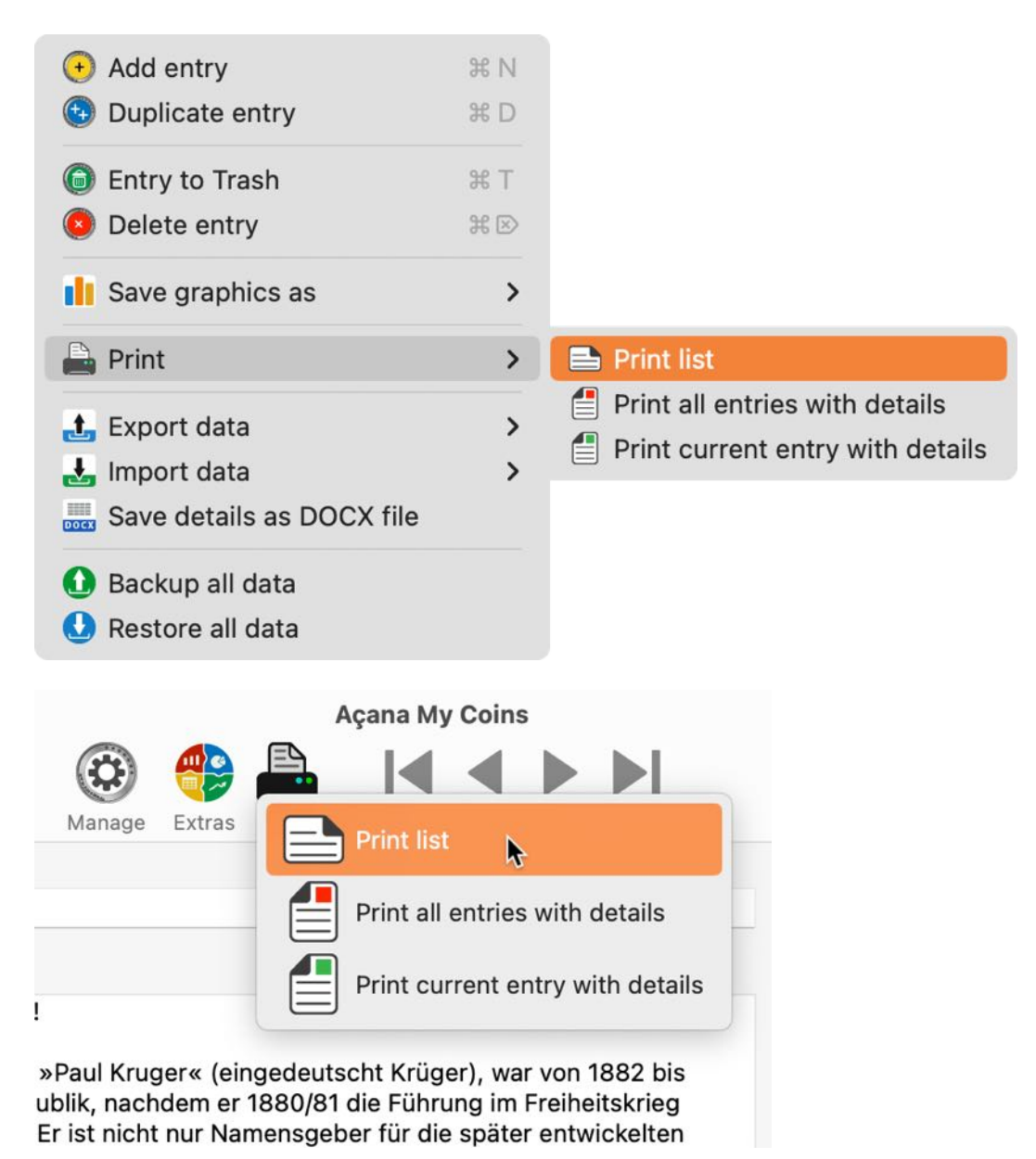

The following columns are not available for printing as the content is too large:

• Description

#### The fields and options to be printed can be selected here.

| •                     | Print list                            |              |             |                       |         |
|-----------------------|---------------------------------------|--------------|-------------|-----------------------|---------|
| Header                | Preview                               | a            |             | 20                    |         |
| Header on every page  | Label                                 | Material     | Fineness    | Condition             |         |
| Size rows to fit text |                                       |              |             |                       |         |
| Add page numbers      | 1 Pfund 1892-1900 Paul 'Ohm' Krueger! | Feinsilber   | 917/1000    | gut                   |         |
| Add page humbers      | 1 Sovereign 1957-1968 Elisabeth II.   | Gold         | .900 Gold   | sehr schön-vorzüglich | (ss-vz) |
| Uncheck all           | 2 1/2 Dollar 1908-1929 'Indianerkopf' | Gold         | 900/1000    | normal                |         |
| Columns               | 25-Euro-Gedenkmünze                   | Mat          | 999/1000    | bestens               |         |
| 🗹 Label               | 25-Euro-Gedenkmünze                   | Feinsilber   | 999/1000    | bestens               |         |
| 🗹 Material            | New Coin                              |              |             |                       |         |
| 🗹 Fineness            | Silbor Dollar                         | Mot          | Eoin        | Zustand 00            |         |
| 🗹 Condition           | Sliber Dollar                         | Wat          | rein        | Zustanu 09            |         |
| Quality               |                                       |              |             |                       |         |
| Collection            |                                       |              |             |                       |         |
| Mint                  |                                       |              |             |                       |         |
| Country               |                                       |              |             |                       |         |
| Coining from          |                                       |              |             |                       |         |
| Coining until         |                                       |              |             |                       |         |
| Circulation           |                                       |              |             |                       |         |
| Year of issue         |                                       |              |             |                       |         |
| Diameter in mm        |                                       |              |             |                       |         |
|                       |                                       | 0004 0040-64 | Onne Alde . |                       | Deme    |

## Açana My Coins

### PRINT ALL ENTRIES WITH DETAILS

To print all coins with details, select "Menu => File => Print => Print all coins with details", or select the corresponding icon in the toolbar menu.

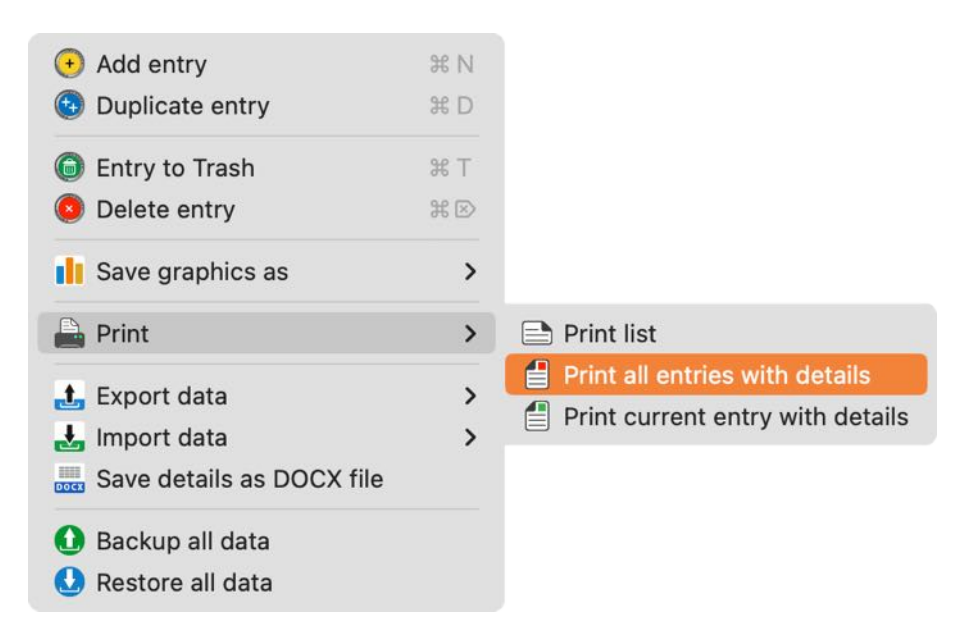

The print output can be previewed here. The icons in the toolbar menu (|< <>>|) can be used to scroll through the entries. The output can be saved to a file using the "DOCX", "PDF", "HTML" and "XLSX" icons. In the "DOCX", "PDF" and "XLSX" formats, all pages are saved in one file. In the "HTML" format, only the currently displayed page is saved. The "Print" icon can be used to output via a printer and all output devices or output services available in the system.

The "Description" column cannot be printed as the content may be too large.

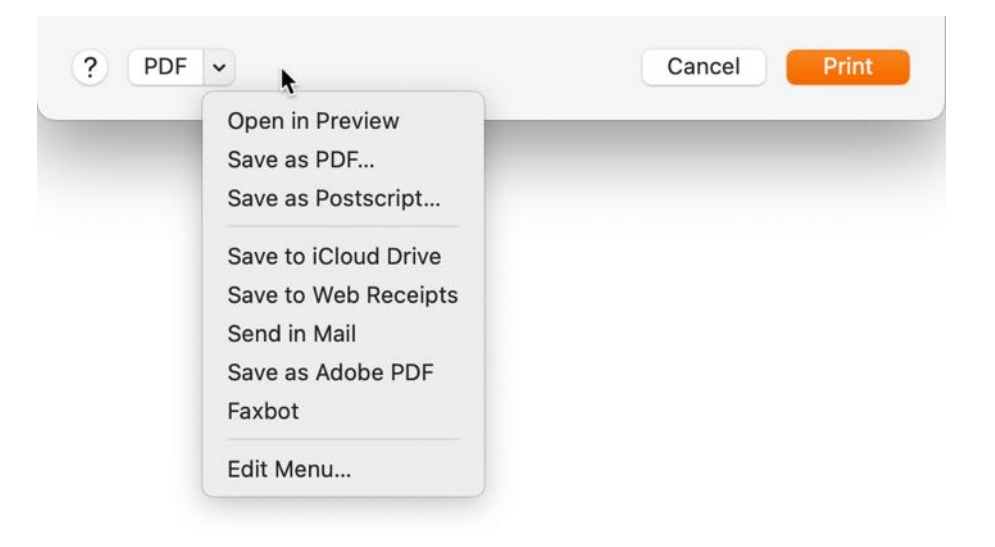

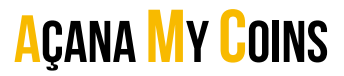

#### Print preview

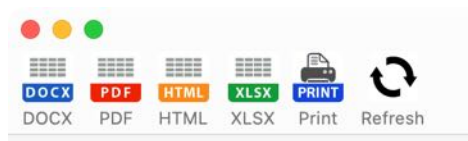

Print current entry with details

Page 1 of 1

#### 1 Pfund 1892-1900 Paul 'Ohm' Krueger!

ID:1

Type:

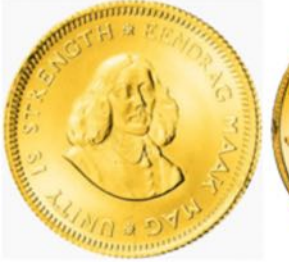

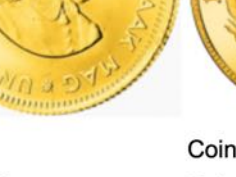

Material: Fineness: Condition: Quality: Collection: Mint:

Mint master: Signature: Figure: Item number: Coining from: Circulation: Diameter: Weight: Weight Gold: Packaging: Distribution package: Storage location: Purchase price:

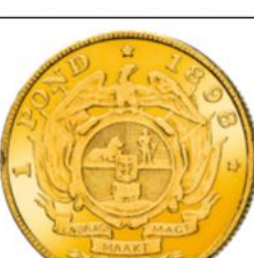

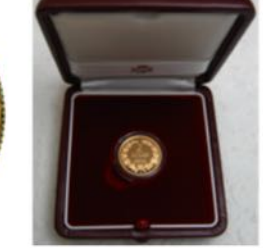

Automatic

Scale:

Manual

€ 297%

Width

ili

Options

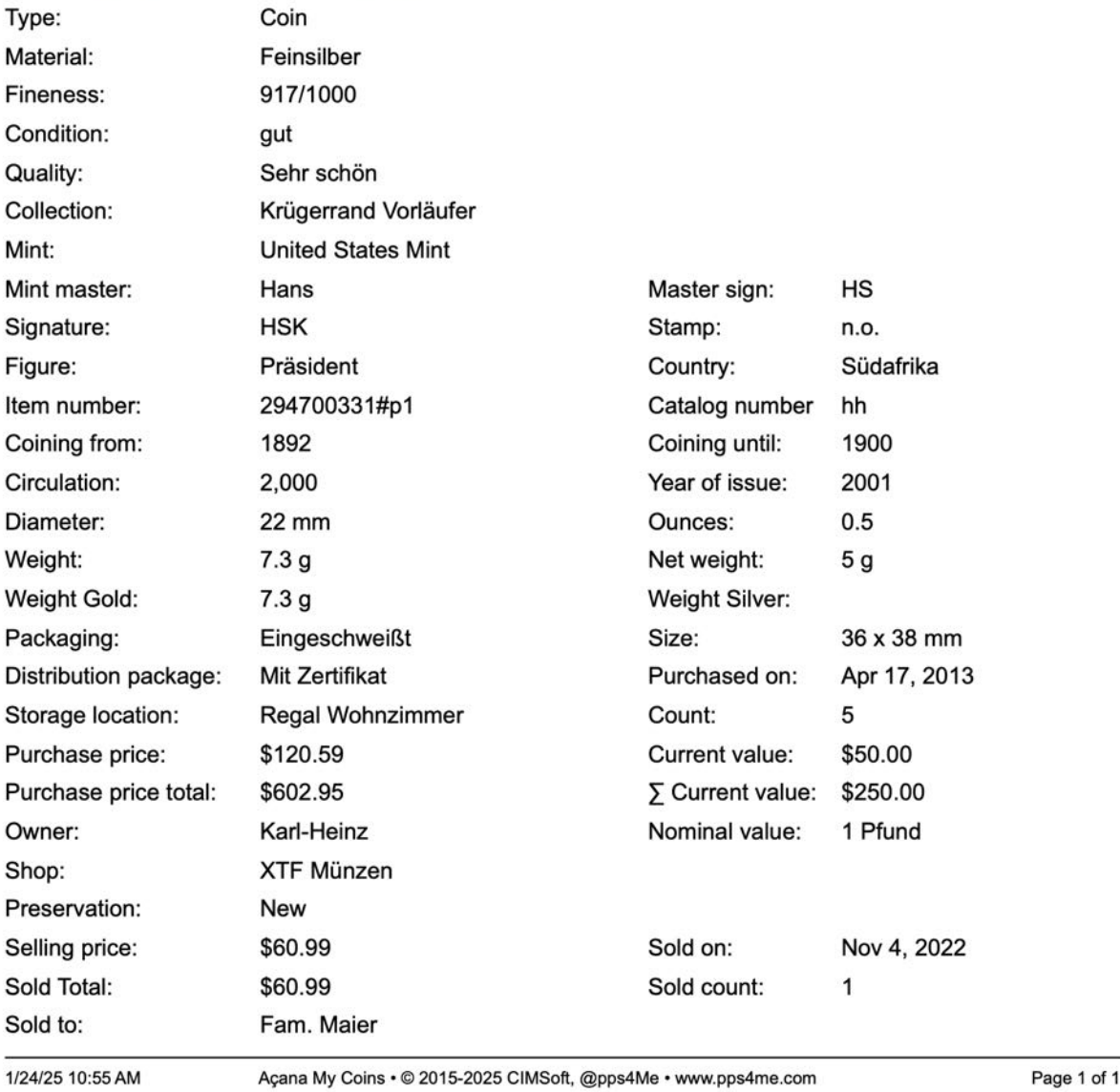

Owner:

Shop:

Sold to:

## PRINT CURRENT ENTRY WITH DETAILS

To print the current coin/ingot with details, select "File => Print => Print current coin with details" in the menu, or select the corresponding icon in the toolbar menu. All functions are available as for "Print all entries with details".

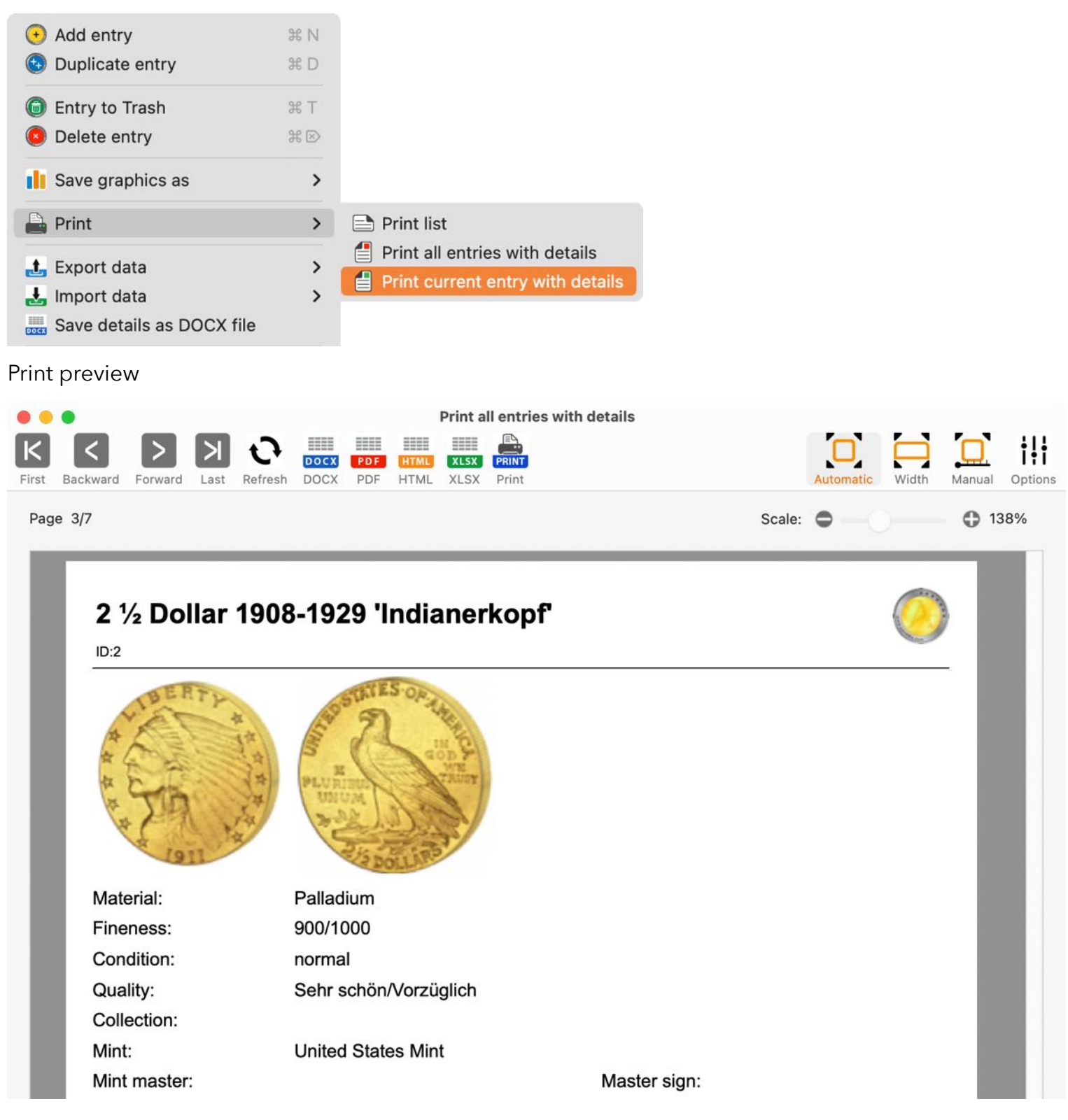

### PRINT OPTIONS

The options for printing can be called up in the print preview via the "Options" icon.

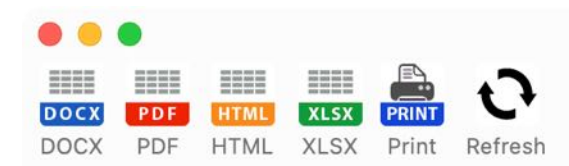

#### Print current entry with details

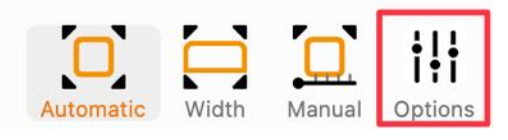

Various settings can be made there.

| Title               | 🗹 Print logo        |
|---------------------|---------------------|
| 25-Euro-Gedenkmünze | ***                 |
| Subtitle            | **                  |
| ID:66               | *                   |
| 🗹 Print footer      | r.p.p.s.s.n.e.com   |
| 🕑 Use default logo  | Drop your logo here |
| С                   | ose                 |

### LIST OF ALL ENTRIES WITH ALL DETAILS

The list of all entries can be called up with the toolbar menu "Extras -> All entries".

| • • •                                          | A            | çana My Coin              | S             |                 |          |                      |
|------------------------------------------------|--------------|---------------------------|---------------|-----------------|----------|----------------------|
| + 🖶 🍙 😣 🥅 🔅                                    |              |                           |               | Q~ Search       |          |                      |
| Add Duplicate Trash Delete List Manage         | All ont      | tion of the second second |               |                 |          |                      |
| All entries 16 Label                           | Airent       | nes                       | Туре          | Material        | Finenes  | s Condition          |
| ~ 🧔 Coins 6 1 Pfund 181                        | Colum        | ns                        | Se ina        | ot Feinsilber   | 917/100  | )0 aut               |
| 6 1 Pfund 185                                  | Charte       | (rueger!                  | O Coi         | n Feinsilber    | 917/100  | 00 gut               |
| 1 Sovereigr                                    | Cridits      | n II.                     | 🧿 Coi         | n Gold          | .900 Go  | old sehr schön-vo    |
| Current 2 2 ½ Dollar                           | Statist      | ics opf'                  | 🧿 Coi         | n Palladium     | 900/10   | 00 normal            |
| 🥐 Sold 🛛 🖌 🚺 25-Euro-Ge                        |              |                           | 🧿 Coi         | n Platin        | 999/10   | 00 bestens           |
| New 6 5-Euro-Ged                               | lenkmünze    |                           | 🧿 Coi         | n Feinsilber    | 999/10   | 00 bestens           |
|                                                |              |                           |               |                 |          |                      |
|                                                | All ent      | tires with all (          | details       |                 |          |                      |
|                                                | <b>A</b> III |                           |               | Ov Saarah       |          |                      |
|                                                | ال ك         |                           |               | Q. Search       |          |                      |
| All entries Coins Ingots Medals Bundles Reload | Export Cop   | by Selection              | Columns Print | 1               | 1        |                      |
| Label                                          | Туре         | Material                  | Fineness      | Condition       | Qu       | uality               |
| 1 Pfund 1892-1900 Paul 'Ohm' Krueger!          | 🜔 Coin       | Feinsilber                | 917/1000      | gut             | Se       | ehr schön            |
| 1 Pfund 1892-1900 Paul 'Ohm' Krueger! Kopie    | 🜔 Coin       | Feinsilber                | 917/1000      | gut             | Se       | ehr schön            |
| 1 Sovereign 1957-1968 Elisabeth II.            | 📀 Coin       | Gold                      | .900 Gold     | sehr schön-vorz | üglic pr | rägefrisch (prfr.)   |
| 2 ½ Dollar 1908-1929 'Indianerkopf'            | 🜔 Coin       | Palladium                 | 900/1000      | normal          | Se       | ehr schön/Vorzüglich |
| 25-Euro-Gedenkmünze                            | 🜔 Coin       | Platin                    | 999/1000      | bestens         | St       | tempelglanz          |
| 5-Euro-Gedenkmünze                             | 🜔 Coin       | Feinsilber                | 999/1000      | bestens         | St       | tempelglanz          |
| Gold Dollar                                    | 📲 Ingot      | Rhodium                   | Fein          | Zustand 09      | Q        | uali 22.             |
| Medaille 2002 gebraucht                        | 器 Medal      |                           |               |                 |          |                      |
| Medaille 2002 verkauft                         | 器 Medal      |                           |               |                 |          |                      |
| Neue Medaille 2002                             | 🐰 Medal      |                           |               |                 |          |                      |
| Neue Medaille 2002 KOPIE                       | 🐰 Medal      |                           |               |                 |          |                      |
|                                                |              |                           |               |                 |          | 22 Entries           |
|                                                |              |                           |               |                 |          |                      |
|                                                | Allen        | tires with all o          | details       |                 |          |                      |
|                                                |              | - <b>-</b>                |               |                 |          |                      |

|             | $\bigcirc$ | 140<br>140 |      |            | 0      | 1      |          |           |                 | <b>a a</b>    | Search          |              |            |
|-------------|------------|------------|------|------------|--------|--------|----------|-----------|-----------------|---------------|-----------------|--------------|------------|
| All entries | Coins      | Ingots     | Meda | ls Bundles | Reload | Export | Сору     | Selection | Columns         | Print         |                 |              |            |
| URL         |            |            | 1    | avorites   | Count  | Purcha | se price | Σ Ρι      | rchase<br>price | Current value | Σ Current value | Purchased on | Nominal va |
| https://ww  | /w.mdm.o   | de/suedafi | ri   | No         | 5      | \$     | 120.59   | \$6       | 602.95          | \$50.00       | \$250.00        | Apr 17, 2013 | 1.         |
| https://ww  | w.mdm.     | de/suedafi | ri   | Yes        | 5      | 1      | \$20.00  | \$        | 100.00          | \$50.00       | \$250.00        | Apr 17, 2013 | 1.         |
| https://ww  | w.mdm.e    | de/grossb  | ri   | No         | 5      |        | \$75.76  | \$3       | 378.80          | \$100.00      | \$500.00        | Oct 7, 2013  | 1.         |
| https://ww  | w.mdm.     | de/goldmu  | I    | No         | 102    | :      | \$89.00  | \$9,0     | 078.00          | \$1,290.00    | \$131,580.00    | Dec 1, 2003  | 2.         |
| https://doj | p.mdm.d    | e/dop?cha  | a    | No         | 3      | ;      | \$89.05  | \$        | 267.15          | \$400.00      | \$1,200.00      | Jan 31, 2024 | 25.        |
| https://doj | p.mdm.d    | e/dop?cha  | a    | Yes        | 5      | :      | \$40.00  | \$2       | 200.00          | \$45.00       | \$225.00        | Jan 31, 2024 | 25.        |
| https://ww  | w.pps4N    | /e.de      |      | Yes        | 5      | \$     | 100.00   | \$5       | 500.00          | \$102.00      | \$510.00        | Feb 29, 2012 | 25.        |
|             |            |            |      | No         | 1      | \$     | 500.00   | \$5       | 500.00          | \$750.00      | \$750.00        | Dec 9, 2024  |            |
|             |            |            |      | No         | 1      | :      | \$50.00  | Ş         | \$50.00         | \$75.00       | \$75.00         | Dec 9, 2024  |            |
|             |            |            |      | Yes        | 1      | \$     | 100.00   | \$        | 100.00          | \$150.00      | \$150.00        | Dec 9, 2024  |            |
|             |            |            |      | No         | 8      | :      | \$34.00  | \$3       | 272.00          | \$55.00       | \$440.00        | Dec 9, 2024  |            |
|             |            |            |      |            |        |        |          |           |                 |               |                 |              | 22 Entries |

### DATA EXCHANGE VIA CLIPBOARD

Simple data exchange via the clipboard is available in the list of all entries via the toolbar menu "Copy all", "Copy selected" or via the context menu.

|         | •                                        | All coins with al   | i details |                            |              |          |
|---------|------------------------------------------|---------------------|-----------|----------------------------|--------------|----------|
| $\odot$ | XLSX CS V                                |                     |           | Q~ Search                  |              |          |
| Reload  | Export XLSX Export CSV Copy Select all   | Unselect all        |           |                            |              |          |
| No.     | Label                                    | Description         | Material  | Fineness Condition         |              | Quality  |
| 1       | 1 Pfund 1892-1900 Paul "Ohm" Krueger!    | Die erste 1-Pfund   | Gold      | 917/1000 gut               |              | Sehr scł |
| 2       | 1 Sovereign 1957-1968 Elisabeth II.      | Historisches Origin | Gold      |                            | lich (ss-vz) | prägefri |
| 3       | 2 ½ Dollar 1908-1929 "Indianerkopf"      | Historischer Gold   | Gold      |                            |              | Sehr scł |
| 4       | 25-Euro-Gedenkmünze                      | Geprägt in der hoh  | Feinsi    | Copy cell to clipboard     |              | Stempel  |
| 5       | xx 1 Pfund 1892-1900 Paul 'Ohm' Krueger! | Die erste 1-Pfund   | Gold      | Copy row to clipboard      |              | Sehr scł |
| 6       | xx 1 Sovereign 1957-1968 Elisabeth II.   | Historisches Origin | Gold      | Column copied to clipboard | ich (ss-vz)  | prägefri |
| 7       | xx 2 ½ Dollar 1908-1929 'Indianerkopf'   | Historischer Gold   | Gold      | Copy all data to clipboard |              | Sehr scł |
| 8       | xx 2 ½ Dollar USA Indianerkopf 1908-1929 | Historischer Gold   | Gold      | 900/1000 sehr gut          |              |          |
| 0       |                                          |                     |           |                            |              |          |

Using the clipboard, you can easily paste the data into other programs such as Excel®, LibreOffice®, Numbers® and other applications.

#### Example: Apple Numbers®

| • •                                                                                                |                                                                       |                                                                                          |                                          |                                     | 8                                                         | Ohne Tit   | tel — Be                                        | arbeitet  |                                               |                                                 |                  |                        |
|----------------------------------------------------------------------------------------------------|-----------------------------------------------------------------------|------------------------------------------------------------------------------------------|------------------------------------------|-------------------------------------|-----------------------------------------------------------|------------|-------------------------------------------------|-----------|-----------------------------------------------|-------------------------------------------------|------------------|------------------------|
| 125 % 🗸                                                                                            |                                                                       | = 8                                                                                      | ],                                       | Ĩ                                   | ď                                                         | <u>[+]</u> | ⊞                                               | B         | A                                             | 6                                               |                  | Ţ                      |
| stellung Zoomen                                                                                    | Kategorie h                                                           | ninzufügen Pivot-                                                                        | abelle S                                 | Stil kopieren                       | Stil einsetzen                                            | Einfügen   | Tabelle                                         | Diagramm  | Text                                          | Form                                            | Medien           | Kommentar              |
| Blatt 1                                                                                            |                                                                       |                                                                                          |                                          |                                     |                                                           |            |                                                 |           |                                               |                                                 |                  |                        |
|                                                                                                    |                                                                       |                                                                                          |                                          |                                     |                                                           |            |                                                 |           |                                               |                                                 |                  |                        |
|                                                                                                    |                                                                       |                                                                                          |                                          |                                     |                                                           |            |                                                 |           |                                               |                                                 |                  |                        |
|                                                                                                    |                                                                       |                                                                                          |                                          |                                     |                                                           |            |                                                 |           |                                               |                                                 |                  |                        |
|                                                                                                    |                                                                       |                                                                                          |                                          |                                     |                                                           |            |                                                 |           |                                               |                                                 |                  |                        |
| Bezeichnung                                                                                        |                                                                       | Beschreibung                                                                             | Mate                                     | erial                               | Feingeha                                                  | It         | Zustan                                          | 1         | Qualit                                        | ät                                              | K                | ollektion              |
| Bezeichnung                                                                                        |                                                                       | Beschreibung                                                                             | Mate                                     | erial                               | Feingeha                                                  | it         | Zustan                                          | ł         | Qualit                                        | ät                                              | ĸ                | ollektion              |
| Bezeichnung<br>1 Pfund 1892-190                                                                    | 00 Paul "Ohm"                                                         | Beschreibung<br>Die erste 1-Pfund                                                        | Mate                                     | erial                               | Feingeha<br>917/1000                                      | lt         | Zustan                                          | ł         | Qualit<br>Sehr s                              | ät                                              | K                | ollektion              |
| Bezeichnung<br>1 Pfund 1892-190<br>1 Sovereign 1957                                                | 00 Paul "Ohm"<br>'-1968 Elisabeth II.                                 | Beschreibung<br>Die erste 1-Pfund<br>Historisches                                        | Mate<br>I- Gold<br>Gold                  | erial<br>1                          | Feingeha<br>917/1000<br>.900 Gold                         | lt         | Zustand<br>gut<br>sehr sch                      | i<br>nön- | Qualit<br>Sehr s<br>präget                    | ät<br>schön<br>frisch (pr                       | Kr<br>Kr<br>fr.) | ollektion<br>rügerrand |
| Bezeichnung 1 Pfund 1892-190 1 Sovereign 1957 2 ½ Dollar 1908-1                                    | 00 Paul "Ohm"<br>'-1968 Elisabeth II.<br>1929 "Indianerkopf"          | Beschreibung<br>Die erste 1-Pfund<br>Historisches<br>Historischer Gold                   | Mate<br>Gold<br>Gold                     | erial<br>1<br>1                     | Feingeha<br>917/1000<br>.900 Gold<br>900/1000             | lt         | Zustand<br>gut<br>sehr sch<br>normal            | a<br>nön- | Qualit<br>Sehr s<br>präget<br>Sehr s          | ät<br>schön<br>frisch (pr<br>schön/             | Kı<br>fr.)       | ollektion<br>rügerrand |
| <b>Bezeichnung</b><br>1 Pfund 1892-190<br>1 Sovereign 1957<br>2 ½ Dollar 1908-1<br>25-Euro-Gedenkr | 00 Paul "Ohm"<br>'-1968 Elisabeth II.<br>1929 "Indianerkopf"<br>münze | Beschreibung<br>Die erste 1-Pfund<br>Historisches<br>Historischer Gold<br>Geprägt in der | Mate<br>Gold<br>Gold<br>I- Gold<br>Feins | erial<br>1<br>1<br>1<br>1<br>silber | Feingeha<br>917/1000<br>.900 Gold<br>900/1000<br>999/1000 | It         | Zustand<br>gut<br>sehr sch<br>normal<br>bestens | iön-      | Qualit<br>Sehr s<br>präget<br>Sehr s<br>Stemp | ät<br>schön<br>frisch (pr<br>schön/<br>belglanz | Kı<br>Kı<br>fr.) | ollektion<br>rügerrand |

## EXPORT ALL OR SELECTED ENTRIES AS XLSX FILE

In the list of all coins and ingots, all or the selected data can be exported as an Excel® XLSX file.

|                                             | Alle     | ntires with all | details   |                      |                       |
|---------------------------------------------|----------|-----------------|-----------|----------------------|-----------------------|
|                                             | t.       |                 |           | Q~ Search            |                       |
| Label                                       | Tyr XLSX | Export XLSX     | All as    | XLSX                 | Quality               |
| 1 Pfund 1892-1900 Paul 'Ohm' Krueger!       | O CSV    | Export CSV      | > Selec   | ted as XLSX          | Sehr schön            |
| 1 Pfund 1892-1900 Paul 'Ohm' Krueger! Kopie | 0 000    | 1 כוווסווטכו    | 51/1000   | gui                  | Sehr schön            |
| 1 Sovereign 1957-1968 Elisabeth II.         | 📀 Coin   | Gold            | .900 Gold | sehr schön-vorzüglic | prägefrisch (prfr.)   |
| 2 1/2 Dollar 1908-1929 'Indianerkopf'       | 📀 Coin   | Palladium       | 900/1000  | normal               | Sehr schön/Vorzüglich |
| 25-Euro-Gedenkmünze                         | 📀 Coin   | Platin          | 999/1000  | bestens              | Stempelglanz          |
| 5-Euro-Gedenkmünze                          | 📀 Coin   | Feinsilber      | 999/1000  | bestens              | Stempelglanz          |
| Gold Dollar                                 | 📲 Ingot  | Rhodium         | Fein      | Zustand 09           | Quali 22.             |
| Medaille 2002 gebraucht                     | 器 Medal  |                 |           |                      |                       |
| Medaille 2002 verkauft                      | 器 Medal  |                 |           |                      |                       |
| Neue Medaille 2002                          | 器 Medal  |                 |           |                      |                       |
| Neue Medaille 2002 KOPIE                    | 器 Medal  |                 |           |                      |                       |
|                                             |          |                 |           |                      | 22 Entries            |

### EXPORT ALL OR SELECTED ENTRIES AS CSV FILE

In the list of all coins and ingots, all or the selected data can be exported as an CSV file.

|                                                | Allei    | ntires with all | details     |             |           |                       |
|------------------------------------------------|----------|-----------------|-------------|-------------|-----------|-----------------------|
|                                                | t.       |                 |             | Q~ Search   |           |                       |
| All entries Coins ingots Medals Bundles Reload | Tyr XLSX | Export XLSX     | > heness    | Condition   |           | Quality               |
| 1 Pfund 1892-1900 Paul 'Ohm' Krueger!          |          | Export CSV      | All as      | SCSV        |           | Sehr schön            |
| 1 Pfund 1892-1900 Paul 'Ohm' Krueger! Kopie    | 0        | 1 611311061     |             |             |           | Sehr schön            |
| 1 Sovereign 1957-1968 Elisabeth II.            | 🜔 Coin   | Gold            | . csv Selec | cted as CSV | vorzüglic | prägefrisch (prfr.)   |
| 2 ½ Dollar 1908-1929 'Indianerkopf'            | 📀 Coin   | Palladium       | 900/1000    | normal      |           | Sehr schön/Vorzüglich |
| 25-Euro-Gedenkmünze                            | 📀 Coin   | Platin          | 999/1000    | bestens     |           | Stempelglanz          |
| 5-Euro-Gedenkmünze                             | 🧿 Coin   | Feinsilber      | 999/1000    | bestens     |           | Stempelglanz          |
| Gold Dollar                                    | 📲 Ingot  | Rhodium         | Fein        | Zustand 09  |           | Quali 22.             |
| Medaille 2002 gebraucht                        | 器 Medal  |                 |             |             |           |                       |
| Medaille 2002 verkauft                         | 器 Medal  |                 |             |             |           |                       |
| Neue Medaille 2002                             | 器 Medal  |                 |             |             |           |                       |
| Neue Medaille 2002 KOPIE                       | 器 Medal  |                 |             |             |           |                       |
|                                                |          |                 |             |             |           | 22 Entries            |

#### Here you can define the export parameters.

| nd of line seperator  | Macintosh | 0             |
|-----------------------|-----------|---------------|
| Field separator       | Semicolon | ;             |
| Field line ending     | \n        | 🜔 \n          |
| Text Recognition Sign | н         | 0             |
| Cancel                |           | Save CSV file |

### CHARTS

To open the "Charts" window, select "Extras -> Charts" from the toolbar menu.

| •   | •           |        |   |                   | Açan       | a M | y Coins                             |           |                               |                    |
|-----|-------------|--------|---|-------------------|------------|-----|-------------------------------------|-----------|-------------------------------|--------------------|
| (+  |             | (a)    |   | List Manage       |            | 1   | $\blacklozenge \blacktriangleright$ |           | Q~ Search                     |                    |
| Aut | All Coins   | IIdoli | 7 | Label             | All Coins  | -   | Material                            | Fineness  | Condition                     | Quality            |
|     | Ourrent c   | oins   | 3 | 1 Pfund 1892-190  | Columns    | r!  | Feinsilber                          | 917/1000  | gut                           | Sehr schön         |
|     | 🎒 Sold coin | s      | 4 | 1 Sovereign 1957- | Charts 🕞   |     | Gold                                | .900 Gold | sehr schön-vorzüglich (ss-vz) | prägefrisch (prfr. |
|     | 🔶 Favorites |        | 3 | 2 ½ Dollar 1908-1 | Statistics |     | Gold                                | 900/1000  | normal                        | Sehr schön/Vorzi   |
| > ( | Shops       |        | 5 | 25-Euro-Gedenkn   |            |     | Mat                                 | 999/1000  | bestens                       | Stempelglanz       |
|     |             |        |   | 25-Euro-Gedenkm   | ünze       |     | Feinsilber                          | 999/1000  | bestens                       | Stempelglanz       |
| > ( | Mints       |        | 6 | New Coin          |            |     |                                     |           |                               |                    |

These graphical overviews are available in the evaluation:

- Save
  - Pixel format
    - BMP, GIF, JPG, JPEG2000, PNG, TGA, TIFF, WebP
  - Vector format
    - PDF, SVG
- Export as XLSX
- Purchasing, sale and current value
  - Price per coin
  - Price per ingot
  - Price per medal
  - Price per bundle
- Options

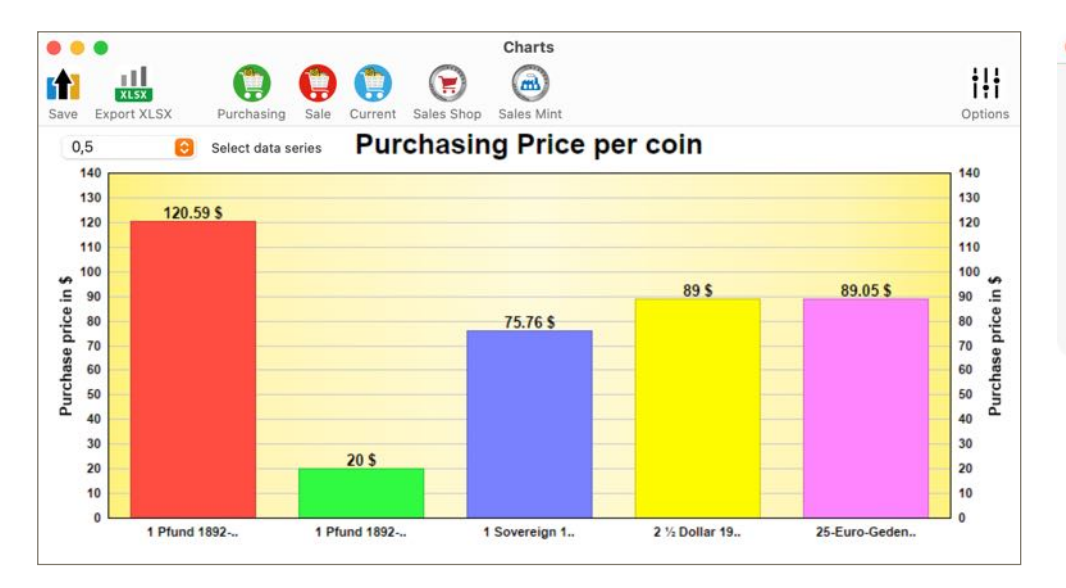

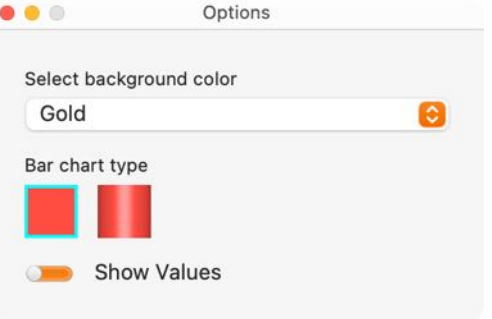

#### Açana My Coins

### SAVE CHARTS TO A FILE

The charts can be saved as a file (pixel and vector format). To do this, call up the charts and select "Pixel format" or "Vector format" from the menu button.

| •       |          |               |               |         |      |          | Charts        |     |               |   |               |              |
|---------|----------|---------------|---------------|---------|------|----------|---------------|-----|---------------|---|---------------|--------------|
|         |          | XLSX          |               |         |      |          |               |     |               |   |               | † <b>!</b> † |
|         |          | Pixel Format  | <b>&gt;</b> : | BMP     | Shop | Sales Mi |               | nor | coin          |   |               | Options      |
|         |          |               | _             | BIMIP   | TCI  | nasin    | ig Price      | per | com           |   |               |              |
|         | 谷        | Vector Format | >             | GIF     |      |          |               |     |               |   |               | 140          |
|         | 120      | 120.59 \$     |               | JPG JPG |      |          |               |     |               |   |               | 130          |
| s n     | 100      |               |               | JP2 JP2 |      |          |               |     | 89 \$         |   | 89.05 \$      | 100          |
| price i | 80       |               |               | PNG PNG |      |          | 75.76 \$      |     |               |   |               | price ii     |
| chase   | 60       |               |               | TGA TGA |      |          |               |     |               |   |               | chase 0      |
| Pure    | 50<br>40 |               |               | TIF     |      |          |               |     |               |   |               | 50 JIN<br>40 |
|         | 30       |               |               | WebP    | -    |          |               |     |               |   |               | 30           |
|         | 20       |               |               | -       |      |          |               |     |               | - |               | 20           |
|         | 10       |               |               |         |      |          |               |     |               | _ |               | 10           |
|         | 0        | 1 Pfund 1892  |               | 1 Pfund | 1892 |          | 1 Sovereign 1 |     | 2 ½ Dollar 19 |   | 25-Euro-Geden | 0            |

Charts ili XLSX m ſ Sales Mint ing Sales Shop Options Sale **Pixel Format** > 4 Purchasing Price per coin PDF PDF 140 **F Vector Format** 130 120.59 \$ SVG SVG 120 120 110 110 100 100 Purchase price in \$ \$ 89\$ 89.05\$ Purchase price in 90 90 80 80 75.76\$ 70 70 60 60 50 50 40 40 30 30 20 \$ 20 20 10 10 0 0 1 Pfund 1892-.. 1 Pfund 1892-.. 2 1/2 Dollar 19.. 1 Sovereign 1.. 25-Euro-Geden..

### SAVE CHARTS AS XLSX FILE

The charts can be saved as an Excel® XLSX file. To do this, call up the charts and click on the "Export XLSX" icon in the toolbar menu.

| •  | •           | _             |            |                    |                                                         |                                                    |         | Cl         | narts           |             |                               |                                                  |                              |             |        |                |                 |
|----|-------------|---------------|------------|--------------------|---------------------------------------------------------|----------------------------------------------------|---------|------------|-----------------|-------------|-------------------------------|--------------------------------------------------|------------------------------|-------------|--------|----------------|-----------------|
| Sa | ave Expor   | LSX<br>t XLSX | Ρι         | urchasing          | Sale                                                    | Sales She                                          | op Sale | es Mint    |                 |             |                               |                                                  |                              |             |        | <b>b</b><br>Op | tions           |
|    | • •         | Automa        | atisches   | Speichern          | AUS                                                     | 6 B                                                | 6       | • C        | 🖻               | Açana M     | ly Coins S                    | tatistics                                        | Price pe                     | er coin Cha | rts ~  | Q              | 9 <sup>CP</sup> |
| S  | tart Eir    | nfügen        | Zeic       | hnen               | Seitenla                                                | yout                                               | Formeln | Date       | n >> Ç          | ) Sie wü    | nschen                        |                                                  | Q I                          | Commentare  | e      | Freige         | ben             |
| Ei | nfügen      | F             | alibri (Te | extkörper)<br>Uv ↓ | <ul> <li>✓ 10</li> <li></li> <li></li> <li>✓</li> </ul> | <ul> <li>✓ A<sup>^</sup></li> <li>△ ✓ A</li> </ul> | A*<br>• | Ausrichtur | O<br>/<br>ng Za | O ¥<br>hlen | Beding<br>Als Tab<br>Zellenfo | te Formatio<br>elle formatormation<br>ormatvorla | erung v<br>tieren v<br>gen v | Zellen      | Bearb  | ) v<br>eiten   |                 |
| Cr |             |               | ✓ Jx       | D                  | F                                                       | E                                                  | G       | Ц          | 1               |             | K                             | ĩ                                                | М                            | N           | 0      | D              | Y               |
| _  | A           | D 700         | C          | U                  | E                                                       | F                                                  | 0       | п          | 1               | ,           | n                             | L                                                | IVI                          | IN          | 0      | F              | _               |
| 1  | 1 Pfund 18  | 720           |            |                    |                                                         | _                                                  | -       | -          |                 | _           | -                             |                                                  |                              |             |        |                |                 |
| 2  | 1 Sovereigr | 800           |            |                    | ¢                                                       |                                                    |         |            |                 |             |                               |                                                  |                              |             |        | ·              |                 |
| 1  | 25-Euro-Ge  | 425           |            | -                  |                                                         |                                                    |         |            | Pr              | ice per     | coin                          |                                                  |                              |             |        | -              |                 |
| 5  | 25-Euro-Ge  | 425           |            |                    | 1000                                                    |                                                    |         |            |                 | 1.00        |                               |                                                  |                              |             |        |                |                 |
| 6  | xx Neue Mü  | 100           |            |                    |                                                         |                                                    |         |            |                 |             |                               |                                                  |                              |             |        |                |                 |
| 7  |             |               |            |                    | 900                                                     |                                                    |         |            |                 |             |                               |                                                  |                              |             |        |                | _               |
| 8  |             |               |            |                    | 800 -                                                   |                                                    |         |            | _               |             |                               |                                                  |                              |             |        |                |                 |
| 9  |             |               |            |                    |                                                         |                                                    |         |            |                 |             |                               |                                                  |                              |             |        |                |                 |
| 10 |             |               |            |                    | /00                                                     |                                                    |         |            | _               |             |                               |                                                  |                              |             |        |                |                 |
| 11 |             |               |            |                    | 600 -                                                   | -                                                  | _       | 2          |                 |             |                               |                                                  |                              |             |        |                |                 |
| 12 |             |               |            |                    | 500                                                     | _                                                  |         | -          | _               |             |                               |                                                  |                              | _           |        | 2              | _               |
| 13 |             |               |            |                    |                                                         |                                                    |         |            |                 | _           |                               | _                                                |                              | Price p     | ercoin |                | _               |
| 14 |             |               |            |                    | 400 -                                                   |                                                    |         |            |                 |             |                               |                                                  |                              |             |        |                | _               |
| 15 |             |               |            |                    | 300                                                     |                                                    | _       |            |                 | _           |                               | -                                                |                              |             |        | 1.1            |                 |
| 17 |             |               |            |                    | 200 -                                                   | _                                                  |         |            | -               | _           |                               |                                                  |                              |             |        |                |                 |
| 18 |             |               |            |                    | 100                                                     |                                                    |         |            |                 |             |                               |                                                  |                              |             |        |                |                 |
| 19 |             |               |            |                    | 100                                                     |                                                    |         |            |                 |             |                               |                                                  |                              |             |        |                |                 |
| 20 |             |               |            |                    | ]  o ∔                                                  |                                                    | -       |            |                 | -           |                               |                                                  |                              |             |        |                |                 |
| 21 |             |               |            |                    |                                                         | 1                                                  | 2       | 2          | 3               | 4           |                               | 5                                                | 6                            |             |        |                |                 |
| 22 |             |               |            |                    | <u>ц</u>                                                |                                                    |         |            |                 |             |                               |                                                  |                              |             | -      | -              |                 |
| -  | F           | Price per     | coin       | +                  |                                                         |                                                    |         |            |                 |             |                               |                                                  |                              |             |        |                |                 |
|    | Bereit 🖞    | Barrie        | refreihei  | it: Untersu        | ichen                                                   |                                                    |         |            |                 |             | <b>#</b>                      |                                                  | <u> </u>                     | -0-         | - +    | 100            | %               |

## AÇANA <mark>M</mark>y Coins

### STATISTICS

The statistics can be accessed via the toolbar menu "Extras -> Statistics".

|                 |    |               | Açan        | a My Coins   |        |            |           |               |
|-----------------|----|---------------|-------------|--------------|--------|------------|-----------|---------------|
| (+) (+) (m) (*) |    | 🐼 🔮           |             | <b>▲ ▲ ▶</b> |        | Q~ Search  |           |               |
| > Q All entries | 16 | Label         | All entries |              | Туре   | Material   | Fineness  | Condition     |
| Oins            | 6  | 1 Pfund 18    | Columns     | (rueger!     | Oin    | Feinsilber | 917/1000  | gut           |
| () All          | 6  | 1 Sovereigr   | Charts      | n II.        | 🧿 Coin | Golasilber | 917/1000  | gut           |
| Ă               |    | 2 ½ Dollar    |             | opf'         | 🧿 Coin | Palld      | .900 Gold | sehr schön-vo |
| Current         | 2  | 25-Euro-G     | Statistics  | •            | 🧿 Coin | Platadium  | 900/1000  | normal        |
| 🥘 Sold          | 4  | 5-Euro-Geuen  | INTIUNZE    |              | 🧿 Coin | Feirin     | 999/1000  | bestens       |
| 0 New           | 6  | Neuer Eintrag |             |              | 📀 Coin | ısilber    | 999/1000  | bestens       |

The statistics can be shared via the share icon (bottom left).

| ALL ENTRIES           | <b>e</b> o   |
|-----------------------|--------------|
| Count                 | 16           |
| Purchase value        | \$14,303.15  |
| Current value         | \$126,413.02 |
| Count of entries sold | 9            |
| Total entries sold    | \$11,101.98  |
| Weight                | 827.96 g     |
| Weight Gold content   | 644.97 g     |
| Weight Silver content | 315.60 g     |
| Profit                | \$9,115.13   |
| Increased value       | \$112,109.87 |
| Increased value in %  | 783.81%      |
| COINS                 | 0            |
| 1 Save as.            | Close        |

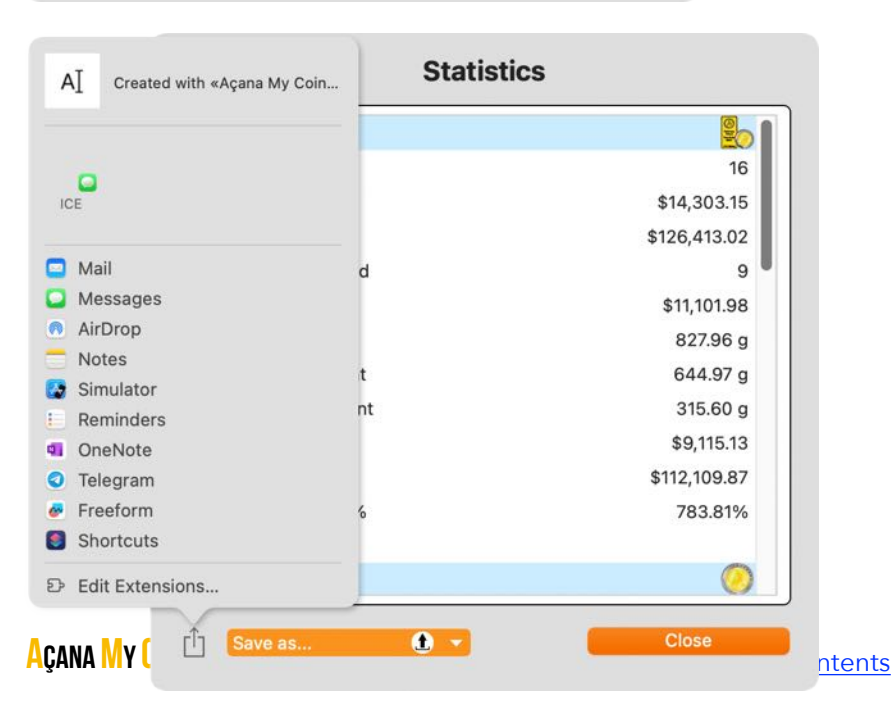

## EXPORT STATISTICS

The statistics can be saved in the following formats using the "Save as..." button:

- TXT -> Text file
- CSV -> Comma separated text file
- PDF -> PDF file
- XLSX -> Excel® XLSX file
- DOCX -> Word® DOCX file

| Statistics            |              |
|-----------------------|--------------|
| ALL ENTRIES           | <u></u>      |
| Count                 | 16           |
| Purchase value        | \$14,303.15  |
| Current value         | \$126,413.02 |
| Count of entries sold | 9            |
| Total entries sold    | \$11,101.98  |
| Weight                | 827.96 g     |
| Weight Gold content   | 644.97 g     |
| Weight Silver content | 315.60 g     |
| Profit                | \$9,115.13   |
| ncreased value        | \$112,109.87 |
| ncreased value in %   | 783.81%      |
| COINS                 | 0            |
| Save as               | Close        |
| TXT file              |              |
| CSV file              |              |
| PDF file              |              |
| XLSX file             |              |
|                       |              |

### MANAGE SHOPS

To manage shops, select "Manage -> Shops" from the toolbar menu.

|            | •          |       |               |           |                  | Açana M       | y Coins    |           |                               |                    |
|------------|------------|-------|---------------|-----------|------------------|---------------|------------|-----------|-------------------------------|--------------------|
| (+)<br>Add | Duplicate  | Trash | <b>Delete</b> | List      |                  | rint          | <►         |           | Q~ Search                     |                    |
|            | All Coins  | vine  | 7             | Label     | Mints            |               | Material   | Fineness  | Condition                     | Quality            |
|            |            | 5115  | 3             | 1 Pfund   | 1892-1900 Paul   | Jhm' Krueger! | Feinsilber | 917/1000  | gut                           | Sehr schön         |
| 0          | Sold coins | 5     | 4             | 1 Sovere  | ign 1957-1968 E  | lisabeth II.  | Gold       | .900 Gold | sehr schön-vorzüglich (ss-vz) | prägefrisch (prfr. |
|            | Favorites  |       | 3             | 2 ½ Dolla | ar 1908-1929 'In | dianerkopf'   | Gold       | 900/1000  | normal                        | Sehr schön/Vorzi   |
| > 🌈        | Shops      |       | 5             | 25-Euro   | -Gedenkmünze     |               | Mat        | 999/1000  | bestens                       | Stempelglanz       |
|            | Chepe      |       |               | 25-Euro   | -Gedenkmünze     |               | Feinsilber | 999/1000  | bestens                       | Stempelglanz       |
| > @        | Mints      |       | 6             | New Coi   | n                |               |            |           |                               |                    |

A Shop can be added, changed or deleted in this window.

| • • •                                         |       | 1                | Manage          |             |         |
|-----------------------------------------------|-------|------------------|-----------------|-------------|---------|
| 😥 📾 🕂 🔂 💽                                     |       |                  | <u>m</u>        | Q~ Search   |         |
| Shops Mints Add Duplicate Del                 | ete   | Export Import Do | wnload          |             |         |
| No. Shop                                      | Count |                  |                 |             |         |
| 1 BTN Münzen                                  | 7     | Shop             |                 |             | ID: 1   |
| 2 Bundesbank                                  | 0     | Bundesbank       |                 |             | GO      |
| 3 MDM Münzhandelsgesellschaf                  | 4     |                  |                 |             |         |
| 4 X MDM Münzhandelsgesellsch                  | 1     | Street No.       |                 |             |         |
| 5 XTF Münzen                                  | 6     | Finanzstraße 1-9 |                 |             |         |
|                                               |       | ZIP Code         | City            |             |         |
|                                               |       | 66003            | Frankfurt       |             |         |
|                                               |       | E-mail           |                 | Country     |         |
|                                               |       |                  | k de            | Doutschland |         |
|                                               |       | geid@buildesball | K.uc            | Deutschland |         |
|                                               |       | Homepage         |                 |             |         |
|                                               |       | www.bundesbank   | de              |             |         |
|                                               |       | Phone            |                 |             |         |
|                                               |       | -+69 234 902-0   |                 |             |         |
|                                               |       |                  |                 |             |         |
|                                               |       | Turnover         | <b>**</b> • • • |             |         |
|                                               |       |                  | \$0.00          |             |         |
|                                               |       | Note             |                 |             |         |
|                                               |       |                  |                 |             |         |
|                                               |       |                  |                 |             |         |
|                                               |       |                  |                 |             |         |
|                                               |       |                  |                 |             |         |
|                                               |       |                  |                 |             |         |
| Number of all assigned coins (including trast | 0):6  |                  |                 |             | 5 Shops |

#### Add new shop

Click on the "Add" icon. A new shop is added.

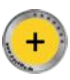

You can now fill in the relevant fields.

#### Edit shop

To change a shop, select the relevant shop from the list on the left. You can now make the necessary changes. All changes are saved automatically.

#### **Duplicate shop**

To duplicate a shop, select the relevant shop from the list on the left. Now click on the "Duplicate" icon.

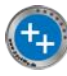

The shop is copied and the addition "COPY" is added to the title.

#### **Delete shop**

To delete a shop, select the relevant shop from the list on the left. Now click on the "Delete" icon.

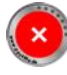

A supplier can only be deleted if there is no reference in the coins.

#### MANAGE MINTS

To manage mints, select "Manage -> Mints" from the toolbar menu.

|            | •          |       |        |          |                   | Açana M       | y Coins    |           |                               |                    |
|------------|------------|-------|--------|----------|-------------------|---------------|------------|-----------|-------------------------------|--------------------|
| (+)<br>Add | Duplicate  | Trash | Delete | List     |                   |               | <►         |           | Q~ Search                     |                    |
|            | All Coins  | aine  | 7      | Label    | - Shops           |               | Material   | Fineness  | Condition                     | Quality            |
|            |            | 5115  | 3      | 1 Pfund  | 1692-1900 Faul 0  | Jhm' Krueger! | Feinsilber | 917/1000  | gut                           | Sehr schön         |
|            | Sold coins |       | 4      | 1 Sovere | ign 1957-1968 Eli | isabeth II.   | Gold       | .900 Gold | sehr schön-vorzüglich (ss-vz) | prägefrisch (prfr. |
| ()         | Favorites  |       | 3      | 2 ½ Doll | ar 1908-1929 'Ind | lianerkopf'   | Gold       | 900/1000  | normal                        | Sehr schön/Vorzi   |
| 5 🚰        | Shops      |       | 5      | 25-Euro  | -Gedenkmünze      |               | Mat        | 999/1000  | bestens                       | Stempelglanz       |
|            |            |       |        | 25-Euro  | -Gedenkmünze      |               | Feinsilber | 999/1000  | bestens                       | Stempelglanz       |
| > (m       | Mints      |       | 6      | New Coi  | in                |               |            |           |                               |                    |

A mint can be added, changed or deleted in this window.

| • • •                                |       |                                                                        | Manage                                                                                                 |                                                       |                                                                                                    |             |
|--------------------------------------|-------|------------------------------------------------------------------------|----------------------------------------------------------------------------------------------------|-------------------------------------------------------|----------------------------------------------------------------------------------------------------|-------------|
| 😥 🙆 🕂 🔂 🚺                            | 0     | t t                                                                    | <u>m</u>                                                                                               | Q~ Searc                                              | h                                                                                                    |             |
| Shops Mints Add Duplicate Del        | ete   | Export Import D                                                        | ownload                                                                                                |                                                       |                                                                                                    |             |
| No. Mint                             | Count |                                                                        |                                                                                                    |                                                       |                                                                                                    |             |
| 1 Agosi AG                           | 4     | Mint                                                                   |                                                                                                    |                                                       | ID: 221                                                                                                    | e           |
| 2 Alte Münze (Berlin)                | 0     | Argor-Heraeus S                                                        | SA                                                                                                    |                                                       | G                                                                                                    |             |
| 3 Alte Münze (Hildesheim)            | 0     |                                                                        |                                                                                                    |                                                       |                                                                                                    |             |
| 4 Alte Münze (Werderscher Markt)     | 0     | Street No.                                                             |                                                                                                    |                                                       |                                                                                                    |             |
| 5 Argor-Heraeus SA                   | 0     |                                                                        |                                                                                                    |                                                       |                                                                                                    |             |
| 6 Royal Mint                         | 6     | ZIP Code                                                               | City                                                                                                   |                                                       |                                                                                                    |             |
| 7 South African Mint Company         | 3     | 6850                                                                   | Mendrisio                                                                                              |                                                       |                                                                                                    |             |
| 8 Staatlichen Münze Baden-Würt       | 2     | E-mail                                                                 |                                                                                                    | Countr                                                | у                                                                                                    |             |
| 9 United States Mint                 | 7     | info.argor@hera                                                        | eus.com                                                                                                | Sch                                                   | weiz                                                                                                    |             |
|                                      |       | Homenage                                                               |                                                                                                    |                                                       |                                                                                                    |             |
|                                      |       | https://argor-hei                                                      | raeus.com/                                                                                             |                                                       |                                                                                                    |             |
|                                      |       |                                                                        |                                                                                                    |                                                       |                                                                                                    |             |
|                                      |       | Phone                                                                  | 2                                                                                                    |                                                       |                                                                                                    |             |
|                                      |       | +41 91 640 53 5                                                        | 3                                                                                                    |                                                       |                                                                                                    |             |
|                                      |       | Mintmark                                                               | Founded / mintin                                                                                       | g period                                              | Turnover                                                                                                    |             |
|                                      |       |                                                                        | 1951                                                                                                   |                                                       | \$                                                                                                    | \$0.00      |
|                                      |       | Note                                                                   |                                                                                                    |                                                       |                                                                                                    |             |
|                                      |       | Das schweizeris<br>im Kanton Tessi<br>Heraeus aus Ha<br>der Münze Öste | che Unternehmen Argor<br>n, gegründet. Heute geh<br>nau bei Frankfurt am Ma<br>rreich AG in Wien sowie | S.A. wurde<br>ört es etwa<br>in, der Com<br>dem Manag | 1951 in <u>Chiasso</u> , einer Gemeind<br>zu gleichen Teilen der W.C.<br>Imerzbank International Luxemb<br>gement von <u>Argor-Heraeus</u> . | de<br>ourg, |
|                                      |       |                                                                        |                                                                                                    |                                                       |                                                                                                    |             |
| No entries are assigned to this mint |       |                                                                        |                                                                                                    |                                                       | ç                                                                                                    | Mints       |

#### Add new mint

Click on the "Add" icon. A new mint is added.

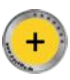

You can now fill in the relevant fields.

#### **Edit mint**

To change a mint, select the relevant mint from the list on the left. You can now make the necessary changes. All changes are saved automatically.

#### **Duplicate mint**

To duplicate a mint, select the relevant mint from the list on the left. Now click on the "Duplicate" icon.

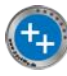

The mint is copied and the addition "COPY" is added to the title.

#### **Delete mint**

To delete a mint, select the relevant mint from the list on the left. Now click on the "Delete" icon.

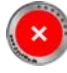

A mint can only be deleted if there is no reference in the coins.

### DOWNLOAD MORE MINTS

Additional mints can be downloaded as an Excel® XLSX file using the "Download" icon in the mint administration.

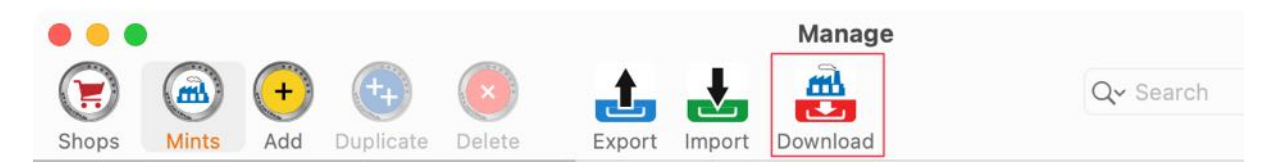

After that, the data can be imported using the "Import" and "Import XLSX file" icon.

| •   | •          |           |           |        |        | Manage                |           |
|-----|------------|-----------|-----------|--------|--------|-----------------------|-----------|
|     |            | +         | ++        | ×      | 1      | 🛃 🚔                   | Q~ Search |
| Sho | ps Mints   | Add       | Duplicate | Delete | Export | Import from CSV file  |           |
| No. | Mint       |           |           | Count  |        | csv import nom cov me |           |
| 1   | Agosi AG   |           |           | 4      | Mint   | Import from XLSX file |           |
| 2   | Alte Münze | e (Berlin | )         | 0      | MINT   |                       |           |
| 3   | Alte Münze | e (Hildes | sheim)    | 0      |        |                       |           |

### EXPORT SHOPS OR MINTS AS CSV FILE

The shops or mints can be exported via the toolbar menu "Export -> Export as CSV file".

| • • •                |                | Manage              |           |       |
|----------------------|----------------|---------------------|-----------|-------|
|                      |                |                     | Q~ Search |       |
| Nr. Name             | plicate Delete | Export as CSV file  |           |       |
| 1 BTN Münzen         | Chan           | Export as XLSX file |           | ID: 1 |
| 2 Bundesbank         | Bundesbank     |                     |           |       |
| 3 MDM Münzhandelsge. |                |                     |           |       |

Here you can define the export parameters.

| nd of line seperator | Macintosh | <b>()</b>   |   |
|----------------------|-----------|-------------|---|
| ield separator       | Semicolon | ;           |   |
| ield line ending     | \n        | 📀 \n        |   |
| ext Recognition Sign | Ш         | 0           |   |
| Cancel               |           | Save CSV fi | е |

In the <u>settings</u>, you can specify whether the file should be opened automatically after saving.

## EXPORT SHOPS OR MINTS AS XLSX FILE

The shop or mints can be exported via the toolbar menu "Export -> Export as XLSX file".

| • • •               |                | Manage              |           |
|---------------------|----------------|---------------------|-----------|
| ( 🔿 💮               | 🔁 区            |                     | Q~ Search |
| Shops Mints Add Du  | plicate Delete | Export as CSV file  |           |
| Nr. Name            |                |                     |           |
| 1 BTN Münzen        | -              | Export as XLSX file |           |
| 2 Bundesbank        | Shop           |                     | ID: 1     |
| 3 MDM Münzhandelsge | bundesbank     |                     |           |

In the <u>settings</u>, you can specify whether the file should be opened automatically after saving.

### IMPORT SHOPS OR MINTS FROM CSV FILE

Shops or mints can be imported via a CSV file. To do this, select "Import -> Import from CSV file" in the toolbar menu.

| • • •                                      |                                   | Manage                   |           |
|--------------------------------------------|-----------------------------------|--------------------------|-----------|
| Shops Mints Add Dupl                       | icate Delete Export               |                          | Q~ Search |
| Nr. Name                                   |                                   | csv Import from CSV file |           |
| 1 BTN Münzen                               | Ohan                              | Import from XLSX file    |           |
| 2 Bundesbank                               | Bundesbank                        |                          |           |
| 3 MDM Münzhandelsge                        | Buildobbuilk                      |                          |           |
| Import from CS<br>Before you import any da | <b>SV file</b><br>Ita, you should |                          |           |
| make a backup of y                         | our data!                         |                          |           |
| Continue impo                              | orting                            |                          |           |
| Backup all d                               | ata                               |                          |           |
| Cancel                                     |                                   |                          |           |

If a current data backup has already been carried out, you can click on "Continue importing" here. Now select a CSV file and set the parameters for the import.

| •                           |                                          | CSV Imp   | porter         |            |           |              |         |
|-----------------------------|------------------------------------------|-----------|----------------|------------|-----------|--------------|---------|
| um Import auf das Symbol kl | icken, oder eine CSV Datei auf das Symbo | ol ziehen |                |            |           | Wähle CSV    | Datei   |
|                             | Import Parameter                         |           |                |            |           |              |         |
|                             | Feldtrenner                              |           |                | Feld-Ze    | ilenumbru | uch          |         |
|                             | Semikolon 📀                              |           |                | \n         |           | 📀 \n         |         |
| CON                         | Texterkennungszeichen                    |           |                | Textkod    | ierung    |              |         |
| CSV                         |                                          | 🗹 Mi      | t Kopfzeile    | kein       |           | 0            |         |
|                             |                                          |           |                |            |           |              |         |
| Users/@pps4Me/Deskt         | top/Açana Meine Münzen Lieferan          | nten Expo | ort.csv        |            |           |              |         |
| Lieferant                   |                                          |           | Straße Nr.     |            | PLZ       | Ort          | Land    |
| BTN Münzen                  |                                          |           | An der Waage   | 1          | 38527     | Meine        | Deutsch |
| Bundesbank                  |                                          |           | Finanzstraße 1 | -9         | 66003     | Frankfurt    | Deutsch |
| MDM Münzhandelsges          | ellschaft mbH & Co. KG Deutsche          | Münze     | Theodor-Heus   | s-Straße 7 | 38097     | Braunschweig | Deutsch |
|                             |                                          |           |                |            |           |              |         |
|                             |                                          |           |                |            |           |              |         |
|                             |                                          |           |                |            |           |              |         |
|                             |                                          |           |                |            |           |              |         |
|                             |                                          |           |                |            |           |              |         |
|                             |                                          |           |                |            |           |              |         |
|                             |                                          |           |                |            |           |              |         |
|                             |                                          |           |                |            |           |              | -       |
| Abbrechen                   |                                          |           |                |            |           | Import CS    | SV      |

If this first preview of the data provides a good result, you can click on "Import CSV". In the following window, the import fields can be assigned to the available fields. To do this, drag and drop a field from the "Available fields" area to the appropriate field in the "Import fields" area. If the number of fields and the order match, all fields can be assigned at once.

| Assign all fields 1:1 -> |   |               | <- Remove all assigned | fields  |
|--------------------------|---|---------------|------------------------|---------|
| 3 Fields                 |   |               |                        | 8 Field |
|                          |   | Hemenege      | llamanaga              |         |
|                          |   | E-mail        | E-mail                 |         |
|                          |   | Country       | Country                |         |
|                          |   | City          | City                   |         |
|                          | 0 | ZIP Code      | ZIP Code               |         |
|                          |   | Street No.    | Street No.             |         |
|                          |   | Shop          | Shop                   |         |
| Available Fields         |   | Import Fields | Assigned Field         |         |

All fields assigned

Then click on "Preview CSV import". The data can be viewed again in the following window. Check whether the values are assigned to the correct fields.

|                        | Preview CSV Import |              |             |                    |  |
|------------------------|--------------------|--------------|-------------|--------------------|--|
| Street No.             | ZIP Code           | City         | Country     | E-mail             |  |
| An der Waage 1         | 38527              | Meine        | Deutschland | info@btn-muenzen.c |  |
| Finanzstraße 1-9       | 66003              | Frankfurt    | Deutschland | geld@bundesbank.d  |  |
| Theodor-Heuss-Straße 7 | 38097              | Braunschweig | Deutschland | service@mdm.de     |  |
| Cancel                 | _                  |              | Imp         | ort to database    |  |

Now click on "Import into the database" and then on "Continue with the import".

Click on "Continue importing".

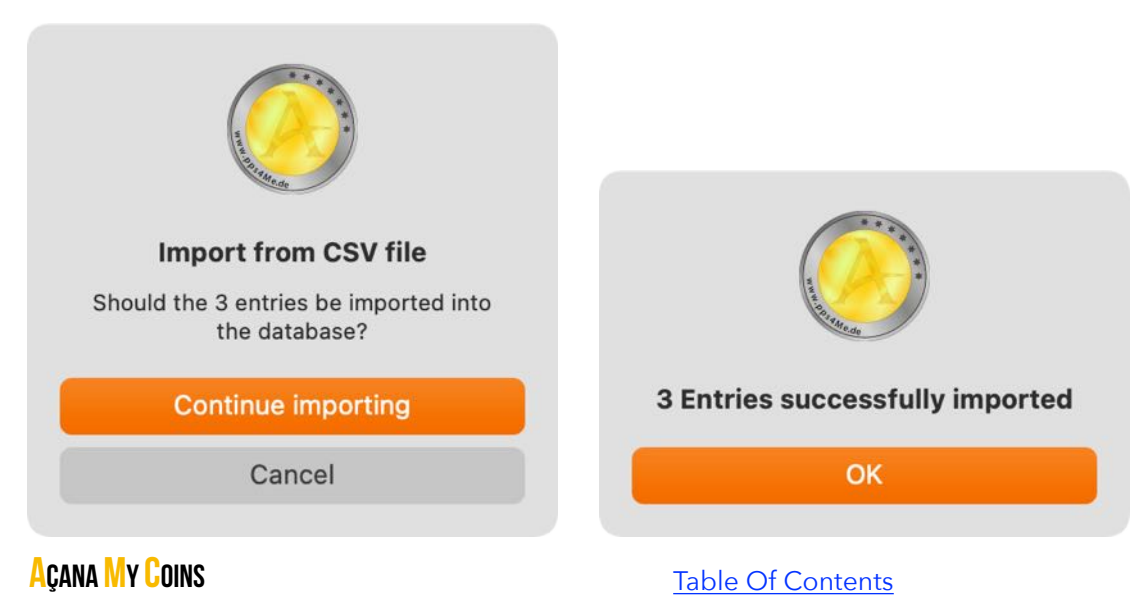

## IMPORT SHOPS OR MINTS FROM XLSX FILE

Shops or mints can be imported via a Excel® XLSX file. To do this, select "Import -> Import from XLSX file" in the toolbar menu.

| • • •              |                              | Manage                           |           |    |
|--------------------|------------------------------|----------------------------------|-----------|----|
| Shops Mints Add Du | Delete Export                | <b></b>                          | Q~ Search |    |
| Nr. Name           |                              | Line CSV file                    |           |    |
| 1 BTN Münzen       |                              | Import from XLSX file            |           |    |
| 2 Bundesbank       | Shop<br>MDM Münzhandelsgesel | Ischaft mbH & Co. KG Deutsche M  | ID: 2     | GO |
| 3 MDM Münzhandels  | ment manzhandelsgeser        | isonart morr a co. No Deutsche N |           |    |

If a current data backup has already been carried out, you can click on "Continue importing" here.

| Imp                | ort from XLS                       | X file                    |                     |                    |
|--------------------|------------------------------------|---------------------------|---------------------|--------------------|
| Before you<br>make | import any data<br>a backup of you | a, you should<br>ur data! |                     |                    |
| C                  | ontinue import                     | ting                      |                     |                    |
|                    | Backup all dat                     | ta                        |                     |                    |
|                    | Cancel                             |                           |                     |                    |
|                    |                                    |                           |                     |                    |
| ••                 |                                    | XLS                       | SX Import           |                    |
| Select             | XLSX file                          |                           |                     | 2                  |
| Lines read:        | 3                                  |                           |                     | × <u> </u>         |
| Columns rea        | d: 8                               |                           |                     | XLSX               |
| ZIP Code           | City                               | Country                   | E-mail              | Homepage           |
| 38527              | Meine                              | Deutschland               | info@btn-muenzen.de | www.btn-muenzen.de |
| 66003              | Frankfurt                          | Deutschland               | geld@bundesbank.de  | www.bundesbank.de  |
| 38097              | Braunschweig                       | Deutschland               | service@mdm.de      | www.mdm.de         |
|                    |                                    |                           |                     |                    |
| Canc               | el                                 |                           |                     | Continue           |

Now select an Excel® XLSX file and click on "Continue".

In the following window, the import fields can be assigned to the available fields. To do this, drag and drop a field from the "Available fields" area to the appropriate field in the "Import fields" area. If the number of fields and the order match, all fields can be assigned at once.

| • • •                | Mapping XLSX Import Fields |               |
|----------------------|----------------------------|---------------|
| Import Fields        | Available Fields           | Import Fields |
| Shop                 | Shop                       |               |
| ZIP Code             | Street No.                 | Street No.    |
| City                 | ZIP Code                   |               |
| E-mail               | City                       |               |
| Homepage             | Country                    | Country       |
| Phone                | E-mail                     |               |
|                      | Homepage                   |               |
|                      | Phone                      |               |
| 8 Fields             |                            | 8 Fields      |
| Assign all fields -> | <- Delete all assignments  |               |
| Cancel               | Back                       | Continue      |

Now click on "Continue" to check the data again in the preview.

| ••          |                           | XLSX Imp         | ort Previ | ew       |                                                                                                    |
|-------------|---------------------------|------------------|-----------|----------|----------------------------------------------------------------------------------------------------|
| Lines read: | 3                         | Column           | is read:  | 8        |                                                                                                    |
| Shop        |                           |                  |           |          | Street No.                                                                                                    |
| BTN Münzen  |                           |                  |           |          | An der Waage 1                                                                                                    |
| Bundesbank  |                           |                  |           |          | Finanzstraße 1-9                                                                                                    |
| MDM Münzhar | delsgesellsch             | naft mbH & Co. H | G Deutso  | he Münze | Theodor-Heuss-Straße 7                                                                                                    |
|             |                           |                  |           |          |                                                                                                    |
|             |                           |                  |           |          |                                                                                                    |
| Cancel      |                           |                  |           | Back     | Import data                                                                                                    |
|             |                           |                  |           |          | A STATE OF STATE OF S |
| Shou        | ld 3 new en<br>e imported | tries<br>?       |           | 3 n      | ew entries were imported                                                                                                    |
| No          |                           | Yes              |           |          | ок                                                                                                    |
## EXPORT ALL ENTRIES AS CSV FILE

In the main window you can export all entries as a CSV file. To do this, select "Menu -> File -> Export data -> Export as CSV file".

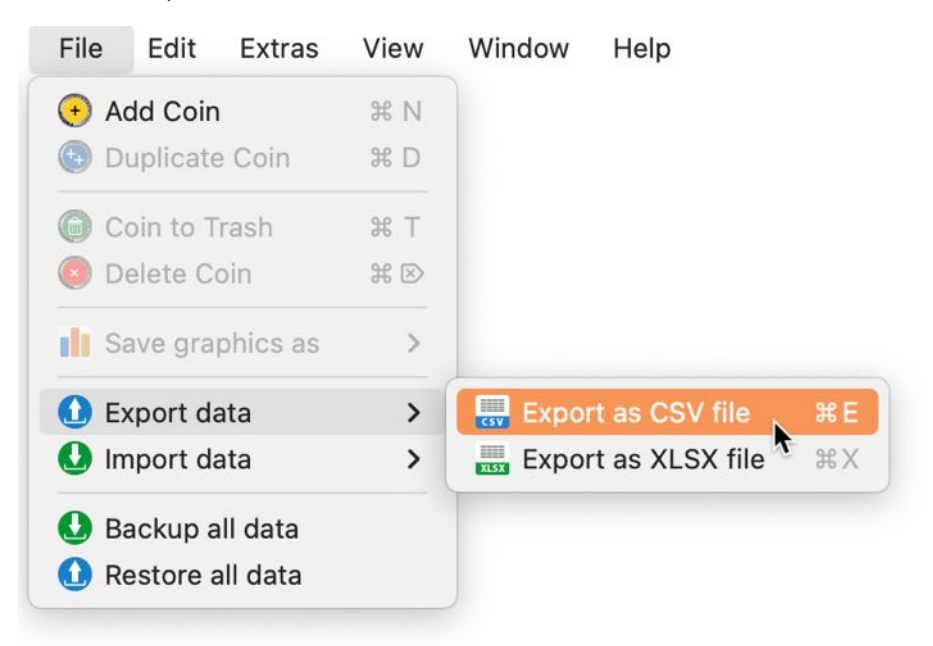

Here you can define the export parameters.

| nd of line seperator  | Macintosh | <u></u> |
|-----------------------|-----------|---------|
| Field separator       | Semicolon | ;       |
| Field line ending     | \n        | 📀 \n    |
| Text Recognition Sign | Ш         | 0       |

In the <u>settings</u>, you can specify whether the file should be opened automatically after saving.

## EXPORT ALL ENTRIES AS EXCEL XLSX FILE

In the main window you can export all entries as an Excel® XLSX file. To do this, select "Menu -> File -> Export data -> Export as XLSX file".

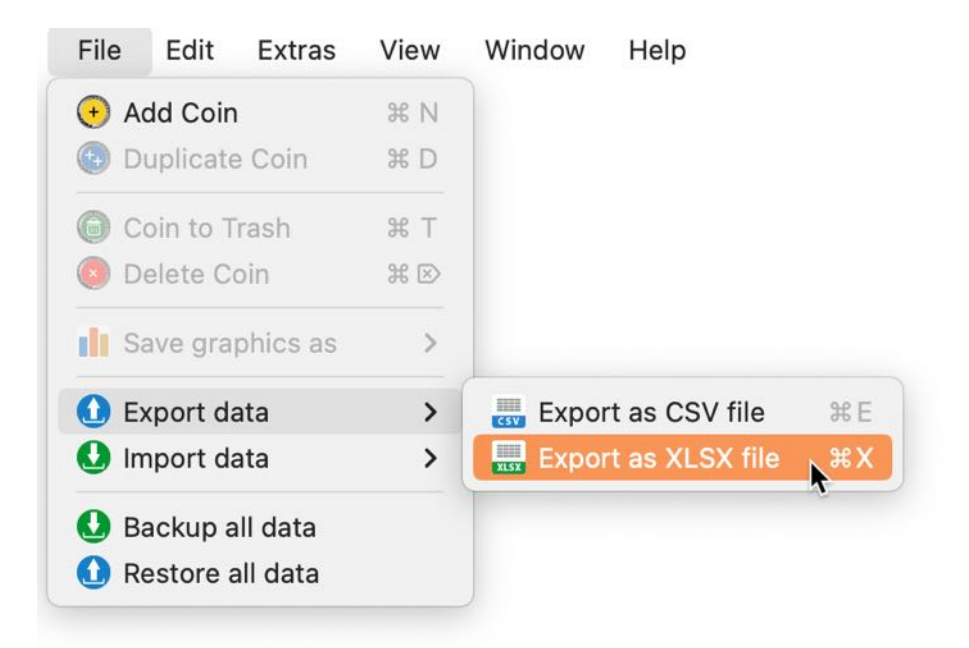

In the <u>settings</u>, you can specify whether the file should be opened automatically after saving.

# IMPORT DATA FROM CSV FILE

You can import data from a CSV file. Select "Menu -> File -> Import data -> Import from CSV file".

| File         | Edit     | Extras   | View | Window | Help               |                                                                                                    |
|--------------|----------|----------|------|--------|--------------------|----------------------------------------------------------------------------------------------------|
| 🕂 🔶          | ld Coin  |          | жN   |        |                    |                                                                                                    |
| 🕢 Du         | plicate  | Coin     | ЖD   |        |                    |                                                                                                    |
| 🗿 Co         | in to T  | rash     | ЖТ   |        |                    |                                                                                                    |
| 🖲 De         | elete Co | oin      | Ħ 🖻  |        |                    |                                                                                                    |
| <b>II</b> Sa | ve graj  | ohics as | >    |        |                    |                                                                                                    |
| 🚺 Ex         | port da  | ata      | >    |        |                    |                                                                                                    |
| 🕛 Im         | port da  | ata      | >    | 🔜 Impo | ort from CSV file  | 🔉 🖓 🕷                                                                                                    |
| 🚺 Ba         | ckup a   | ll data  |      | 🛄 Impo | ort from XLSX file | • \C&#X</td></tr><tr><td>🚹 Re</td><td>store a</td><td>all data</td><td></td><td></td><td></td><td></td></tr></tbody></table> |

If a current data backup has already been carried out, you can click on "Continue importing" here.

Click on the CSV icon or on "Select CSV file" to select a file. Check the parameters for "Field separator",

| Import from CSV file                                                  |
|-----------------------------------------------------------------------|
| Before you import any data, you should<br>make a backup of your data! |
| Continue importing                                                    |
| Backup all data                                                       |
| Cancel                                                                |

"Text separator", "With header" and "Text encoding" and then click on "Import CSV".

|                                                                          |                                    | Select CSV file                                                 |
|--------------------------------------------------------------------------|------------------------------------|-----------------------------------------------------------------|
|                                                                          |                                    |                                                                 |
|                                                                          | Field line ending                  |                                                                 |
|                                                                          | \n                                 | 📀 \n                                                            |
|                                                                          | Text Encoding                      |                                                                 |
| C Martin Line allan                                                      | None                               |                                                                 |
| .csv                                                                     | None                               |                                                                 |
| Quality                                                                  | Collection                         | Mint                                                            |
| Quality<br>Sehr schön                                                    | Collection<br>Krügerrand Vorläufer | Mint<br>Staatlichen Münze B                                     |
| Quality<br>Sehr schön<br>:) prägefrisch (prfr.)                          | Collection<br>Krügerrand Vorläufer | Mint<br>Staatlichen Münze B<br>Royal Mint                       |
| Quality<br>Sehr schön<br>:) prägefrisch (prfr.)<br>Sehr schön/Vorzüglich | Collection<br>Krügerrand Vorläufer | Mint<br>Staatlichen Münze B<br>Royal Mint<br>United States Mint |
|                                                                          |                                    | Field line ending<br>\n<br>Text Encoding                        |

Now you can assign the "Available fields" to the "Import fields" using "Drag and drop" or select "Assign all fields 1:1". Assigned fields can simply be dragged and dropped back to the "Available fields".

| Cancel                   |   |               | Preview CSV Import            |
|--------------------------|---|---------------|-------------------------------|
| Assign all fields 1:1 -> |   |               | <- Remove all assigned fields |
| 6 Fields                 |   |               | 36 Fie                        |
| Caining from             |   | Collection    |                               |
| Country                  |   | Quality       |                               |
| Mint                     |   | Condition     | Condition                     |
| Collection               |   | Fineness      |                               |
| Quality                  | 0 | Material      |                               |
| Fineness                 |   | Description   | Description                   |
| Material                 |   | Label         | Label                         |
| Available Fields         |   | Import Fields | Assigned Field                |

When all fields have been assigned, click on "Preview CSV import". If the data in the preview is OK, click on "Import into database".

| Preview                                                       | CSV Import                                     |
|---------------------------------------------------------------|------------------------------------------------|
|                                                               |                                                |
| Label                                                         | Description                                    |
| 1 Pfund 1892-1900 Paul 'Ohm' Krueger!                         | Die erste 1-Pfund-Goldmünze Südafrikas!\n\nS   |
| 1 Sovereign 1957-1968 Elisabeth II.                           | Historisches Original der am längsten regieren |
| 2 1/2 Dollar 1908-1929 'Indianerkopf'                         | Historischer Gold-Dollar mit imposantem "India |
| 25-Euro-Gedenkmünze                                           | Geprägt in der hohen Sammlerqualität Stempe    |
| xx 2 ½ Dollar USA Indianerkopf 1908-1929                      | Historischer Gold-Dollar mit imposantem "India |
|                                                               |                                                |
|                                                               |                                                |
| Cancel                                                        | Import to database                             |
|                                                               |                                                |
|                                                               |                                                |
| Import from CSV file<br>Should the 5 entries be imported into |                                                |
| the database?                                                 | Tittede                                        |
| Continue importing                                            | 5 Entries successfully imported                |
|                                                               |                                                |
| Cancel                                                        | ОК                                             |

<sup>33</sup> not assigned fields

## IMPORT DATA FROM XLSX FILE

You can import data via an Excel® XLSX file. Select "Menu -> File -> Import data -> Import from XLSX file".Select an Excel® XLSX file and click "Continue".

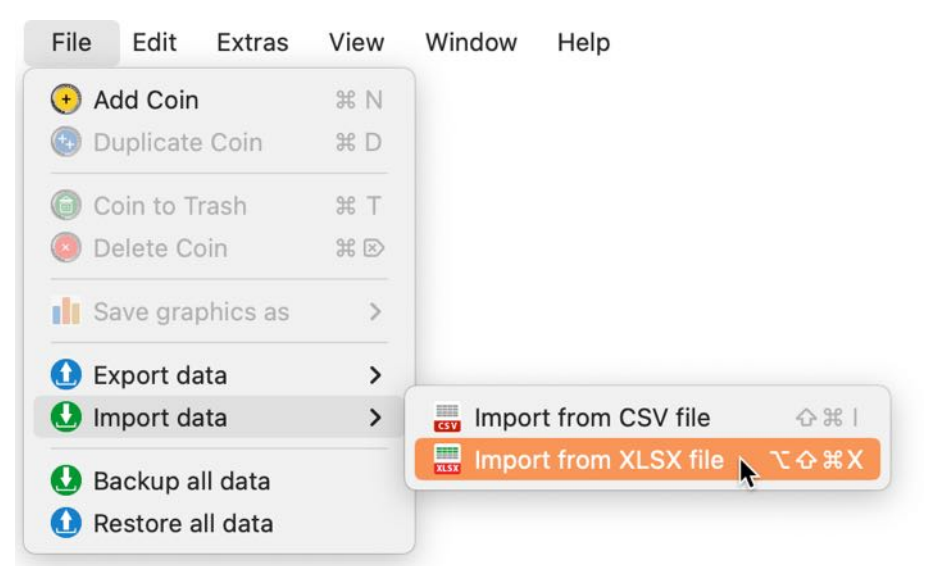

If a current data backup has already been carried out, you can click on "Continue importing" here.

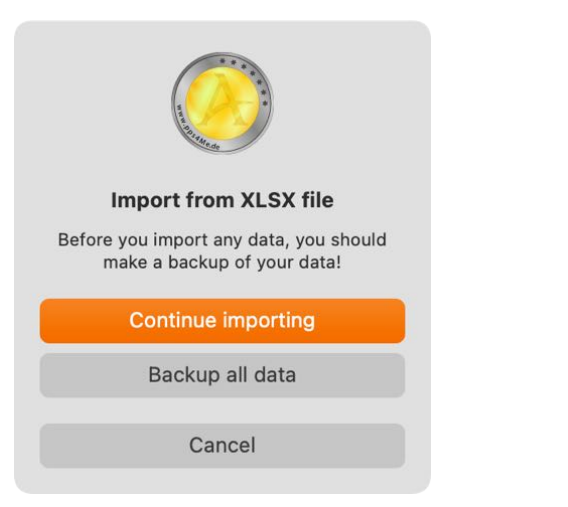

Wähle eine Excel® XLSX-Datei aus und klicke auf "Weiter".

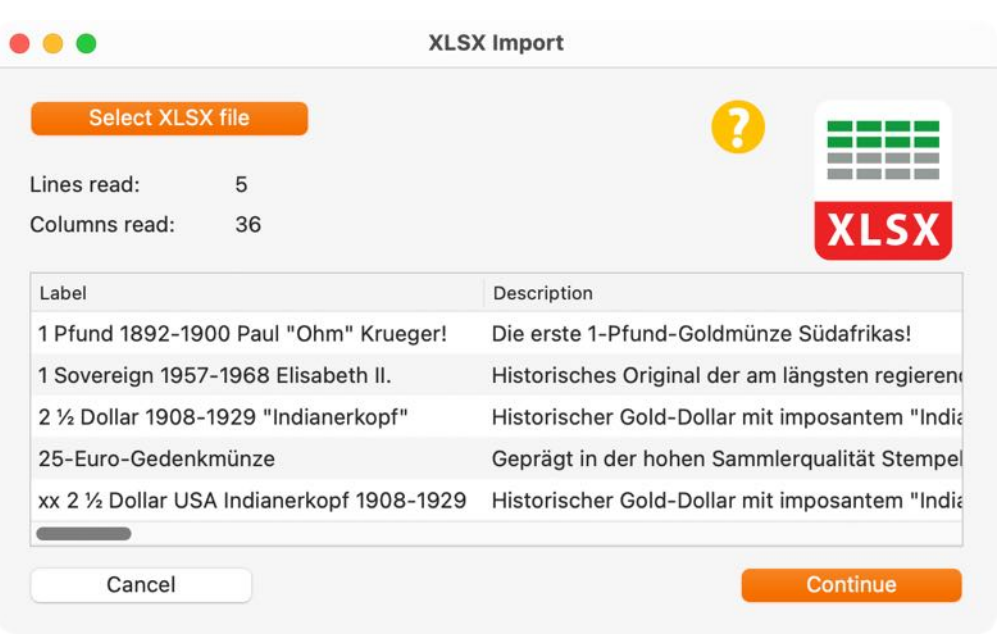

Here you can now assign the "Import fields" to the "Existing fields".

| • •                  |     | Mapping XLSX Import Fields |               |           |
|----------------------|-----|----------------------------|---------------|-----------|
| Import Fields        |     | Available Fields           | Import Fields |           |
| Description          |     | Label                      | Label         |           |
| Fineness             | - 1 | Description                |               |           |
| Quality              |     | Material                   | Material      |           |
| Mint                 |     | Fineness                   |               |           |
| Country              |     | Condition                  | Condition     |           |
| Coining from         |     | Quality                    |               |           |
| Coining until        |     | Collection                 | Collection    |           |
| Circulation          |     | Mint                       |               |           |
| Year of issue        |     | Country                    |               |           |
| 86 Fields            |     |                            |               | 36 Fields |
| Assign all fields -> |     | <- Delete all assignments  |               |           |
| Cancel               |     | Back                       |               | Continue  |

If the "Import fields" and the "Existing fields" are in the same order and the number matches, you can perform a 1:1 assignment with "Assign all fields ->". All mappings can be deleted at once with "<-Delete all mappings". You can assign individual fields using "Drag and drop". To do this, drag a field from the "Import fields" area to a corresponding field in the "Existing fields" area. If you have assigned a field incorrectly by mistake, you can simply drag it back to "Existing fields".

| ••                   | Mapping XLSX Import Fields |               |           |
|----------------------|----------------------------|---------------|-----------|
| Import Fields        | Available Fields           | Import Fields |           |
| Description          | Label                      | Label         |           |
| Fineness             | Description                |               |           |
| Quality              | Material                   | Material      |           |
| Mint                 | Fineness                   |               |           |
| Country              | Condition                  | Condition     |           |
| Coining from         | Quality                    |               |           |
| Coining until        | Collection                 | Collection    |           |
| Circulation          | Mint                       |               |           |
| Year of issue        | Country                    |               |           |
| 36 Fields            |                            |               | 36 Fields |
| Assign all fields -> | <- Delete all assignments  |               |           |
| Cancel               | Back                       |               | Continue  |

Once you have assigned all fields, click on "Continue". You will now see another preview of the import

|                  |               | XLSX Im       | port Preview | v           |                            |
|------------------|---------------|---------------|--------------|-------------|----------------------------|
| Lines read:      | 5             | Colum         | ns read:     | 36          |                            |
| Label            |               |               | Description  |             |                            |
| 1 Pfund 1892-    | 1900 Paul "O  | hm" Krueger!  | Die erste 1  | -Pfund-Go   | oldmünze Südafrikas!       |
| 1 Sovereign 19   | 957-1968 Elis | abeth II.     | Historische  | es Original | der am längsten regieren   |
| 2 1/2 Dollar 190 | 8-1929 "Indi  | anerkopf"     | Historische  | er Gold-Do  | llar mit imposantem "India |
| 25-Euro-Gede     | enkmünze      |               | Geprägt in   | der hohen   | Sammlerqualität Stempel    |
| xx 2 ½ Dollar I  | JSA Indianer  | opf 1908-1929 | Historische  | er Gold-Do  | llar mit imposantem "India |
| -                |               |               |              |             |                            |
| Cancel           |               |               | В            | ack         | Import data                |
|                  |               |               |              |             |                            |

data. If everything is OK, click on "Import data". If you want to make any changes to the data to be imported, you can go back to the last import window by clicking "Back".

After the import, you will receive an overview of the imported data.

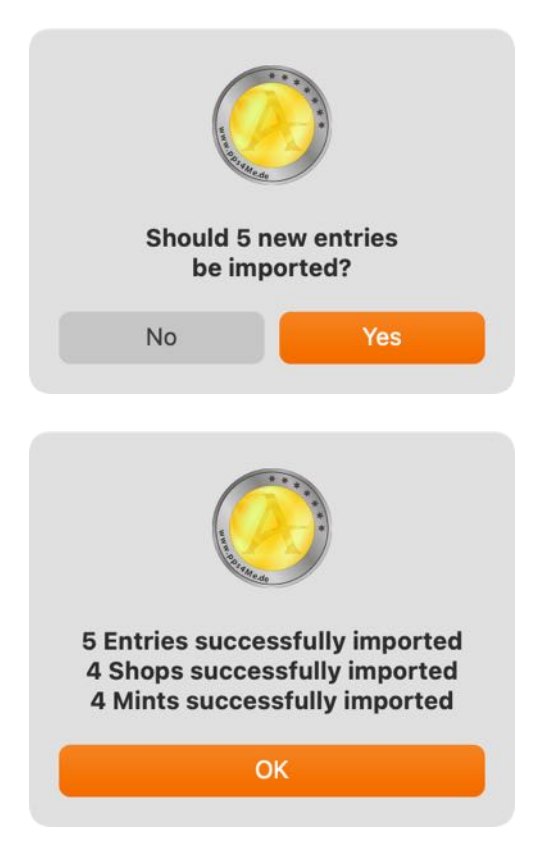

## BACKUP ALL DATA

If you have TimeMachine® activated, there is nothing to do. If not, so take a backup of the folder <\$HOME/Library/Containers/de.pps4me.AcanaMyCoins/Data/Library/Application Support/ AcanaMyCoins>. Or use the backup feature. This will make a backup from the database, all attachments and all pictures of «Açana My Coins». Select "Menu -> File-> Backup all data".

| View | Window | Help                                              |
|------|--------|---------------------------------------------------|
| жN   |        |                                                   |
| ЖD   |        |                                                   |
| жT   |        |                                                   |
| ¥≥   |        |                                                   |
| >    |        |                                                   |
| >    |        |                                                   |
| >    |        |                                                   |
|      |        |                                                   |
| ~    |        |                                                   |
|      | View   | View Window<br>% N<br>% D<br>% T<br>% ₪<br>><br>> |

Select a destination folder on your local disk, a USB stick or a SD card. On the selected destination a new folder with the name "AcanaMyCoins" will be created. This folder contains the database, all attachments and all pictures of «Açana My Coins».

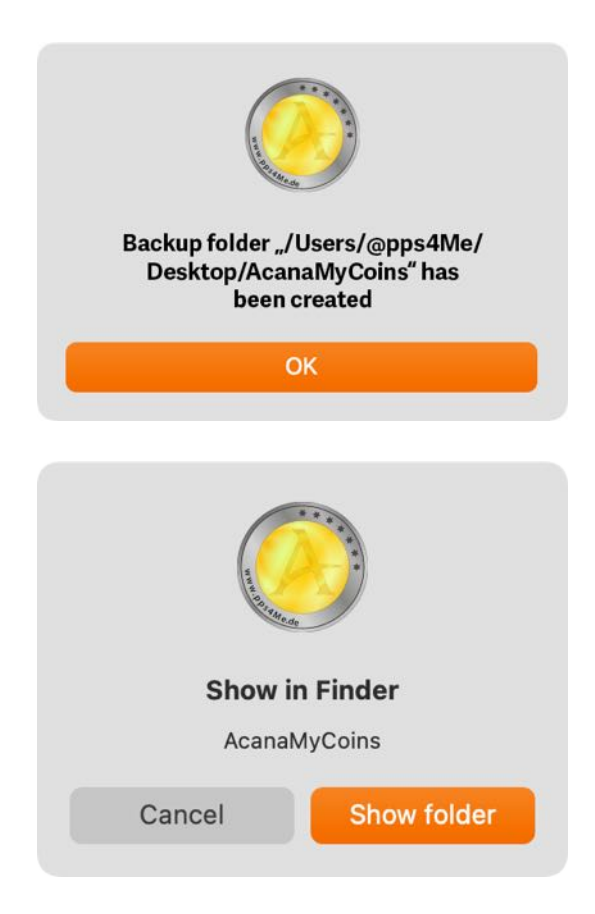

## RESTORE ALL DATA

With the restore feature you can restore the database, all attachments and all pictures of «Açana My Coins». Select "Menu -> File -> Restore all data".

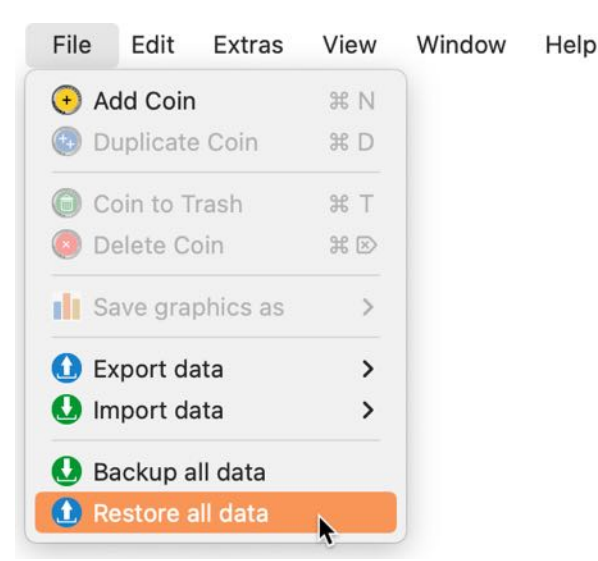

Select the backup folder. If you have selected the wrong folder, you will receive a corresponding message.

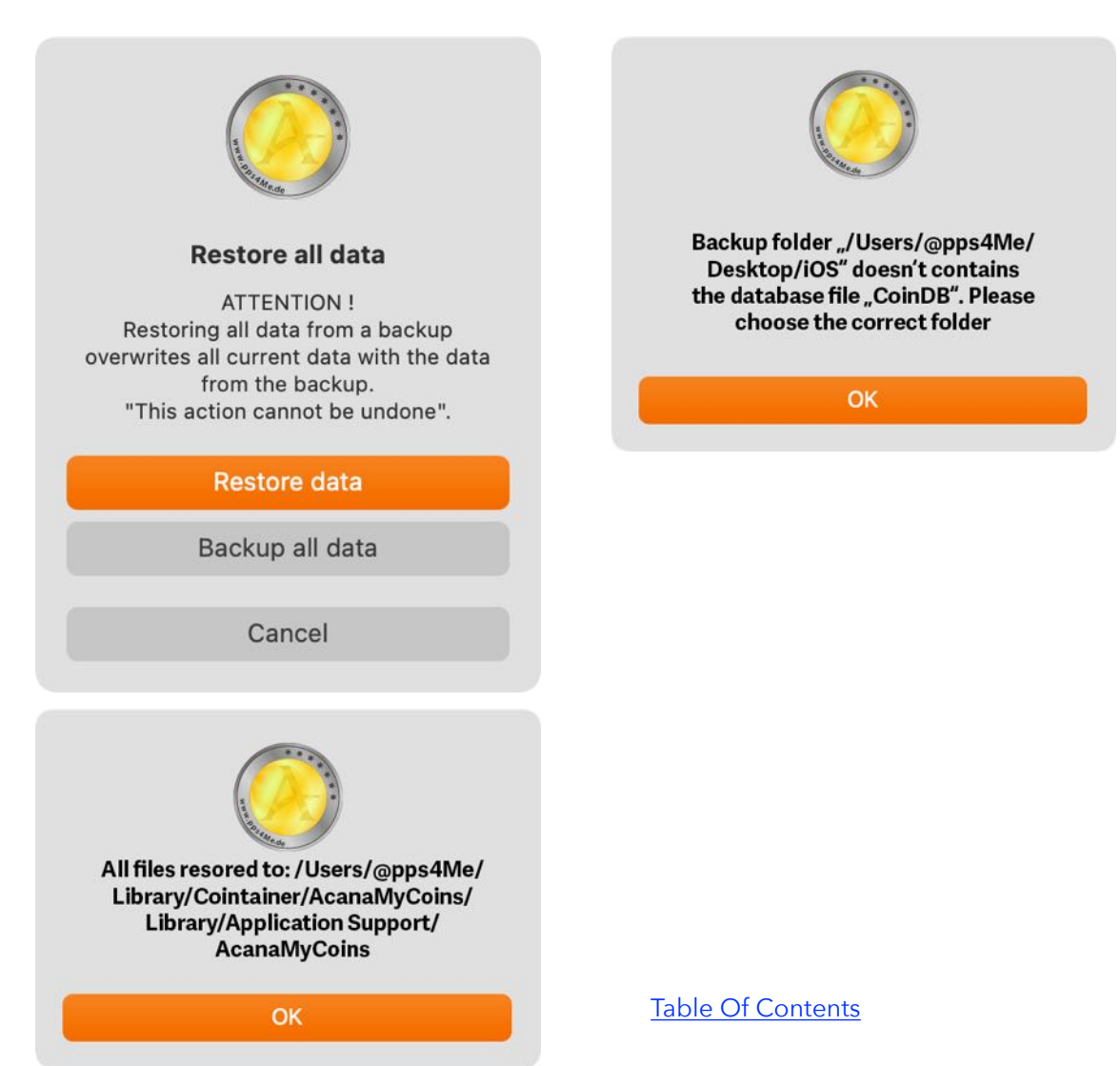

## SETTINGS

The following can be defined in the settings.

#### View

- Show or hide categories in the tree structure
- Show lines
- Show empty entries
- Show big icons
- Expand default category
- Set default category

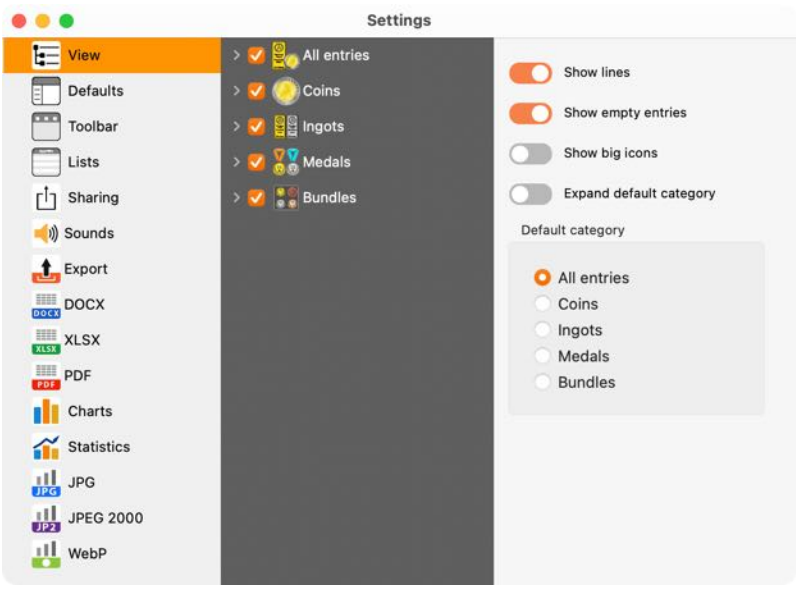

### Defaults

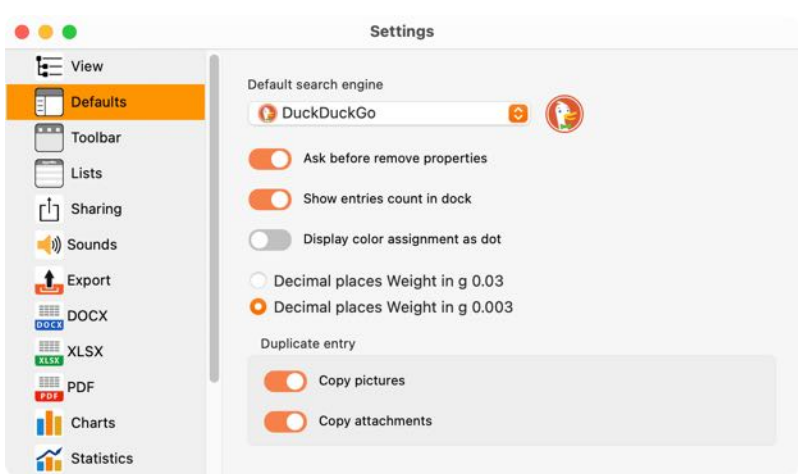

- Ask before remove properties
- Show coin count in Dock
- Display color assignment as dot
- Define number of decimal places
- Copy entry

- Define default search engine:
  - bing
  - DuckDuckGo
  - Excite
  - Fireball
  - Good Search
  - Google
  - Qwant
  - Yahoo

### Toolbar

The appearance of all toolbar menus can be defined here. The following displays are possible:

- Symbol and text
- Symbol only
- Text only
- Big or small symbols

|            | Settings                             |  |
|------------|--------------------------------------|--|
| View       | Toolbar menu in default window       |  |
| Toolbar    | Small icons                          |  |
| Lists      | Symbol and text                      |  |
| Sharing    | Text only                            |  |
| ()) Sounds | Toolbar menu in window "All entries" |  |
| DOCX       | Small icons                          |  |
| XLSX       | O Symbol and text                    |  |
| PDF        | Text only                            |  |
| Charts     |                                      |  |

### Lists

Here you can specify whether the column widths are to be calculated automatically or whether they can be set manually. The zoom factor for the lists can also be defined.

| • • •      | Settings                           |     |
|------------|------------------------------------|-----|
| View       | Default coarch anging              |     |
| Defaults   | O DuckDuckGo O                     | - 1 |
| Toolbar    |                                    | - 1 |
| Lists      | Ask before remove properties       | - 1 |
| f] Sharing | Show entries count in dock         | - 1 |
| ┥)) Sounds | Display color assignment as dot    |     |
| £ Export   | Decimal places Weight in g 0.03    |     |
| DOCX       | O Decimal places Weight in g 0.003 |     |

### Sharing

Here you can specify which properties of the coins are to be used for parts.

| • • •                |                  | Settings |                                                  |
|----------------------|------------------|----------|--------------------------------------------------|
| View                 | DETAILS          | 1        |                                                  |
| Defaults             | Туре             | 2        | Select the properties to be used when<br>sharing |
| Toolbar              | Material         | 🖸 🛛      |                                                  |
|                      | Fineness         |          |                                                  |
| Lists                | Condition        |          |                                                  |
| <sup>1</sup> Sharing | Quality          |          |                                                  |
| 📢)) Sounds           | Collection       |          |                                                  |
| Export               | Mint             |          |                                                  |
| DOCX                 | Mint master      |          |                                                  |
|                      | Mint master sign |          |                                                  |
| XLSX                 | Signature        |          |                                                  |
| PDF                  | Stamp            |          |                                                  |
| Charts               | Country          |          |                                                  |
| Statistics           | Coining from     |          |                                                  |
| JPG                  | Coining until    |          |                                                  |
|                      | Year of issue    |          |                                                  |
| JP2 JPEG 2000        | Circulation      |          |                                                  |
| WebP                 | Diameter in mm   |          |                                                  |

#### Sound

Here you can switch the sound on or off and set the sound volume.

|                      | Settings        |  |
|----------------------|-----------------|--|
| Lists<br>[أ] Sharing | Sounds on       |  |
| العام) Sounds        | Click volume 64 |  |
| Export               | Error volume    |  |
| XLSX                 |                 |  |

#### Export

Here you can specify whether the export files should be opened automatically after saving. Furthermore, the folder for the export and the output format for the title picture can be specified.

| • • •                               | Settings                                                                           |
|-------------------------------------|------------------------------------------------------------------------------------|
| View Defaults Toolbar Lists         | Open export file after saving<br>Default export folder<br>O Desktop<br>O Documents |
| ☐ Sharing<br>◀)) Sounds<br>♠ Export | Output format for cover image                                                      |
| DOCX                                |                                                                                    |

#### DOCX

Various parameters for the Word® DOCX format can be set here.

|                                                                        | Settings                                                                                                    |
|------------------------------------------------------------------------|----------------------------------------------------------------------------------------------------|
| View<br>Defaults<br>Toolbar<br>Lists<br>Sharing<br>Nounds              | <ul> <li>Export pictures</li> <li>Details export DOCX with "Description" field</li> <li>DOCX page format</li> <li>DIN A4</li> <li>US Letter</li> </ul> |
| Export                                                                 | DOCX Page margins                                                                                                    |
| DOCX<br>XLSX<br>PDF<br>Charts<br>Statistics<br>JPG<br>JPG<br>JPEG 2000 | 1.00 Cm<br>inch<br>2.00 DIN A4 1.50                                                                                                    |
| WebP                                                                   |                                                                                                    |

#### XLSX

Various parameters for the Excel® XLSX format can be set here.

| • • •                       | Settings                                     |
|-----------------------------|----------------------------------------------|
| View                        | Export shops in XLSX file                    |
| Toolbar                     | Export mints in XLSX file                    |
| Lists                       | Export pictures                              |
| [ <sup>↑</sup> ] Sharing    | Details export XLSX with "Description" field |
| 🛁)) Sounds                  | XLSX page format                             |
| £xport                      | O DIN A4                                     |
| DOCX                        | US Letter                                    |
| XLSX                        | XLSX Page margins                            |
| PDF<br>Charts<br>Statistics | 1.00 cm<br>inch                              |
| JPEG 2000                   | 2.00 DIN A4 1.50                             |

#### PDF

Various parameters for the Excel® XLSX format can be set here. You can also set here whether the "<u>Description</u>" field should be included in the PDF export of the details.

#### Charts

The following can be defined here:

- Background color
- Open the pixel/vector file after saving

| • • •             | Settings             |
|-------------------|----------------------|
| Charts            | Lossless compression |
| <b>Statistics</b> | Lossy compression    |
| JPG JPG           | WebP Quality 75      |
| JPEG 2000         |                      |
| WebP              |                      |

#### Statistics

You can specify the unit of weight here.

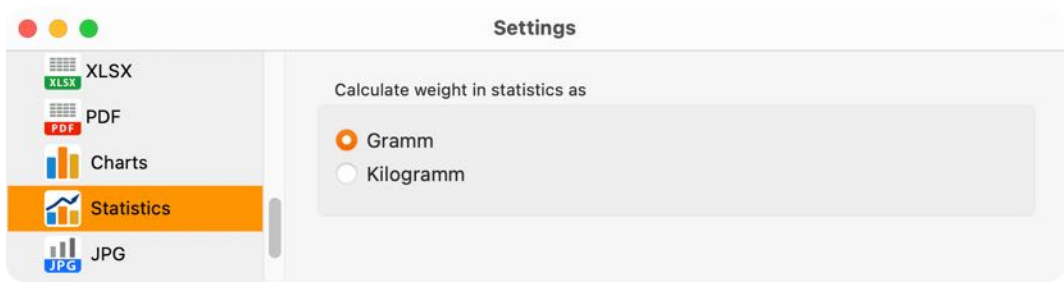

#### JPG

The quality of the JPEG files can be defined here.

|            | Settings      |    |
|------------|---------------|----|
| PDF PDF    |               |    |
| Charts     | JPEG Quality  |    |
| Statistics |               | £. |
| JPG        | JPG Smoothing |    |
| JPEG 2000  |               | 4  |
| WebP       |               |    |

#### JPEG 2000

The quality of the JPEG2000 files can be defined here.

|               | Settings          |
|---------------|-------------------|
| PDF<br>Charts | JPEG 2000 Quality |
| Statistics    | 75                |
| JPG JPG       |                   |
| JPEG 2000     |                   |
| WebP          |                   |

#### WebP

The quality of the WebP files can be defined here.

| • |            | Settings             |
|---|------------|----------------------|
|   | Charts     | Lossless compression |
| 1 | Statistics | Lossy compression    |
| J | JPG JPG    | WebP Quality 75      |
| ė | JPEG 2000  |                      |
| 1 | WebP       |                      |

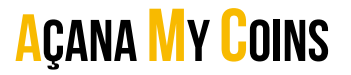

## DIRECT HELP

"Direct Help" is available at various points. This help can be accessed by clicking or via the context menu.

"Direct Help" is available in the following areas:

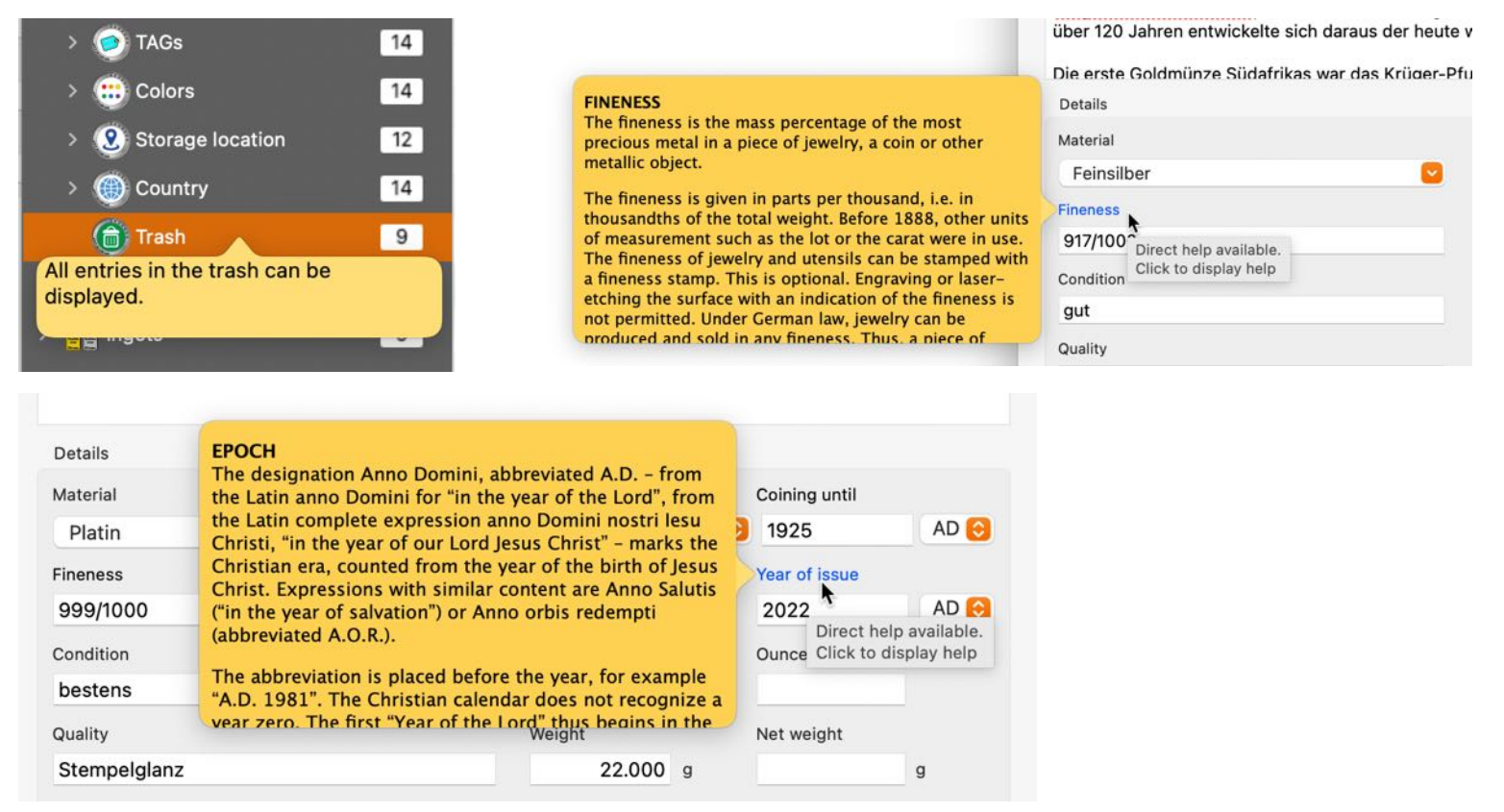

### "Direct Help"

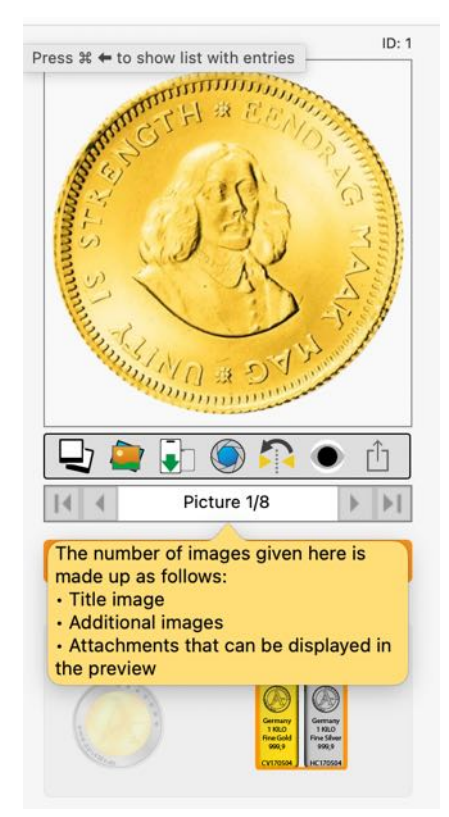

### "Direct Help"

| Coining data<br>A mint master (or monetarius, for<br>coiner) was the manager or<br>administrator of a mint who was<br>United \$ responsible for minting coins.<br>Country<br>Südafrika<br>Figure<br>Präsident                                                                                 | Mint master<br>Hans<br>Direct help available.<br>Click to display help<br>HS                                                                                                    | Signature<br>HSK<br>Stamp<br>n.o.                                                 |
|----------------------------------------------------------------------------------------------------|----------------------------------------------------------------------------------------------------|-----------------------------------------------------------------------------------|
| Coining data<br>Mint<br>United <sup>1</sup> are often the initial letters of the names<br>of the mint masters of a mint or small<br>pictorial symbols (cross, star, coat of<br>Südafri arms, device, etc.) roughly the size of<br>the letters of a coin inscription to<br>Figure<br>Präsident | Mint master<br>Hans<br>Mint master sign<br>HS<br>Direct help available.<br>Click to display help                                                                                                    | Signature<br>HSK<br>Stamp<br>n.o.                                                 |
| Coining data<br>Mint<br>United States Mint<br>Country<br>Südafrika<br>Figure<br>Präsident                                                                                                    | Mint master<br>Coin insignia are small images or<br>Har<br>symbols appearing on coins that have<br>no material connection with the coin<br>image (main image).<br>HS                                                                                                    | Signature<br>HSK<br>Stamp<br>n.o. Direct help available.<br>Click to display help |
| Coining data<br>Mint<br>United States Mint<br>Country<br>Südafrika<br>Figure<br>Präsident                                                                                                    | On coins and medals, the coin and<br>medal signature identifies the work of<br>the coin engraver, medallist and die<br>cutter by name as the author in the<br>Har<br>form of a signature. Additions after the<br>signature indicate the part of the work<br>Mint master sign<br>HS | Signature<br>HSK Direct help available.<br>Click to display help<br>n.o.          |

### "Direct Help" in <u>Add additional pictures</u>.

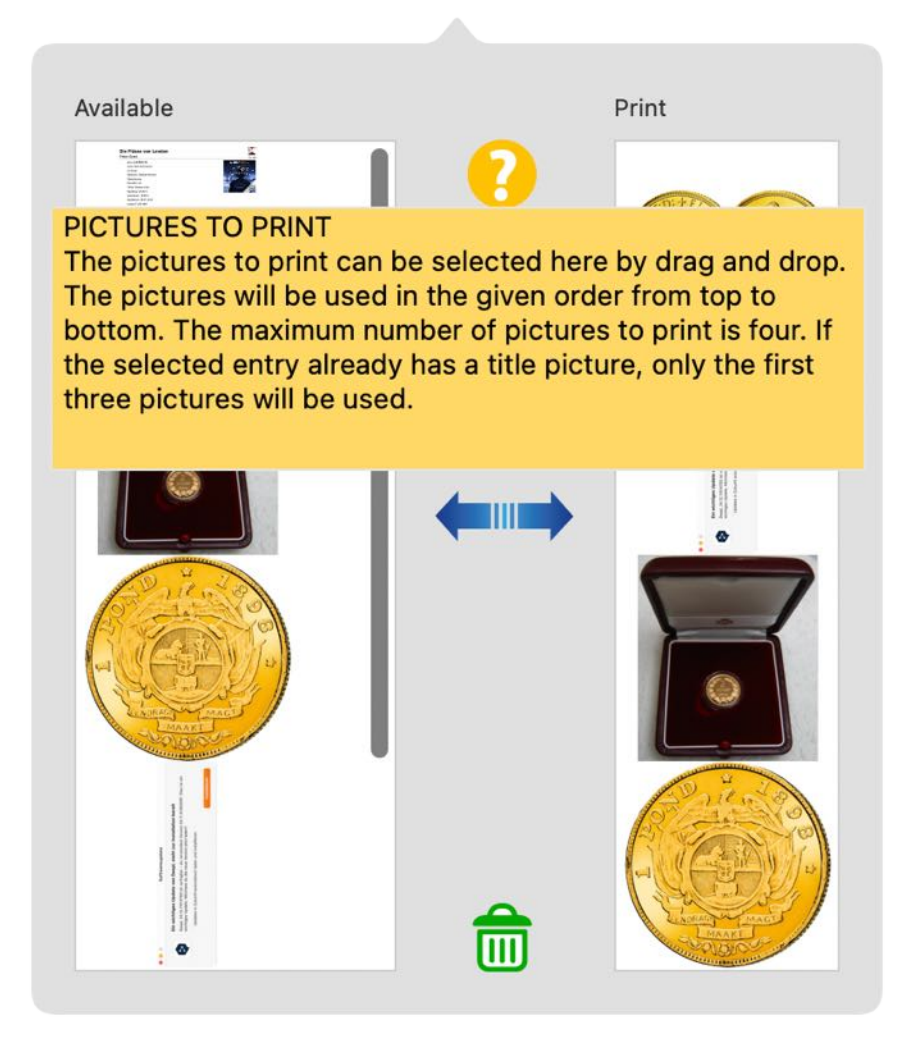

## HELP MENU

With the menu "Help" you get this features:

| Search                           |    |
|----------------------------------|----|
| 🧿 Open manual                    | ж? |
| 🧿 New in this release            |    |
| A Open @pps4Me homepage          |    |
| A Privacy Policy                 |    |
| A Product information            |    |
| 🍌 @pps4Me News                   |    |
| A Rate on AppStore               |    |
| \lambda More apps from AppStore  |    |
| 🔀 Question about the application |    |
| 🔀 Feature Request                |    |
| 🔀 Report Problem                 |    |
| 🔀 Send Support Data              |    |

## MORE APPS FROM @PPS4ME

Click <u>here</u> for more apps from @pps4Me.

## CONTACT US

If you still have unanswered questions, please send us an e-mail at <u>Contact@Support</u>. Or visit our <u>Homepage</u>.

## COPYRIGHT & GENERAL TERMS AND CONDITIONS

General Terms and conditions for the use of this help book.

#### I. Right-holders, copying, Copyright

1. The copyright of this help book is by CIMSoft, pps4Me, Horst Jehle, Bahnhofstraße 21, 71063 Sindelfingen, Germany (hereinafter referred to as "author"). The Copyright refers to the graphics, the text as well as the electronic source text to graphics and all texts as a whole.

**2.** In the source text of the template (template) is the copyright of the author. This Copyright notice © in the source text of the manual must not be removed. Already the removal of copyright constitutes copyright infringement and may be punishable by law.

Add your own copyright notice is <u>not permitted</u>.

**3.** The provision of this manual with download option on their own or third party websites, the reproduction and copying to CD's/DVD's or other data carriers for the purpose of disclosure to third parties both paid and free of charge (except for personal use) as well as a direct link to the download files is prohibited.

4. With the download of this manual, the user acknowledges the terms and conditions of use.

#### II. Free private use

**1.** This help book is free to personal, private, non-commercial purposes.

**2.** With the download of this manual, the user receives the right to use the manual for the purposes of this Terms of use. The property rights in the content fully remain with the author.

#### III. Commercial pay use

**1.** Commercial and thus pay use for the purposes of this Terms of use is when to book a private or third acquisition business regardless of the size advertised in any way, pay services under a single URL provided.

#### IV. Scope of the commercial use

**1.** The use of this help book is only permitted for a company. The right of use expires with the use at another company or a subsidiary or parent company. The right of use is each registered Company to acquire new or pending business.

2. With every purchase of the manual is the internet address (URL) under the manual goes online

**3.** For any use in accordance with Section IV of the terms of use is a one-time fee for usage numbers. The amount of the remuneration of utilisation can be requested via <u>E-Mail</u>.

**4.** Upon payment of the one-time usage fee, the user merely acquires the right of use within the meaning of these Terms of Use. Ownership of the manual remains with the author without restriction.

**5.** With one-time payment of the remuneration of utilisation of the user acquires only the right of use for the purposes of this Terms of use. The ownership of the manual fully remains with the author.

6. Any commercial user will receive a VAT invoice.

### V. Copyright Infringement

**1.** Any copyright infringement will be prosecuted. The author, a lawyer will always help. Be asserted in the context of provisional legal protection - if necessary - injunctive-, information- and claims for damages.

**2.** A copyright infringement is if the manual with criminal content by the users or by third parties. The author is displayed next to the assertion of civil claims immediately after having regard to criminal report.

**3.** Responsible in the sense of the UrhG and these terms and conditions, in addition to the owner of the company or the industry for non-existing persons identity of the creator of the website using this book is offered for download or in any other manner.

**4.** Information about the legality of a planned use of the book given by the author. The contact data the author can bee seen in the <u>imprint</u> on the web page.

#### VI. Liability

The author assumes no liability whatsoever, regardless of the legal grounds, arising out of the use and/ or the use of the book or in any other way in connection with the acquisition, exploitation and use of the book could be deducible, except in cases of intent or gross negligence.

The brand names used in this manual are registered trademarks of their respective owners.